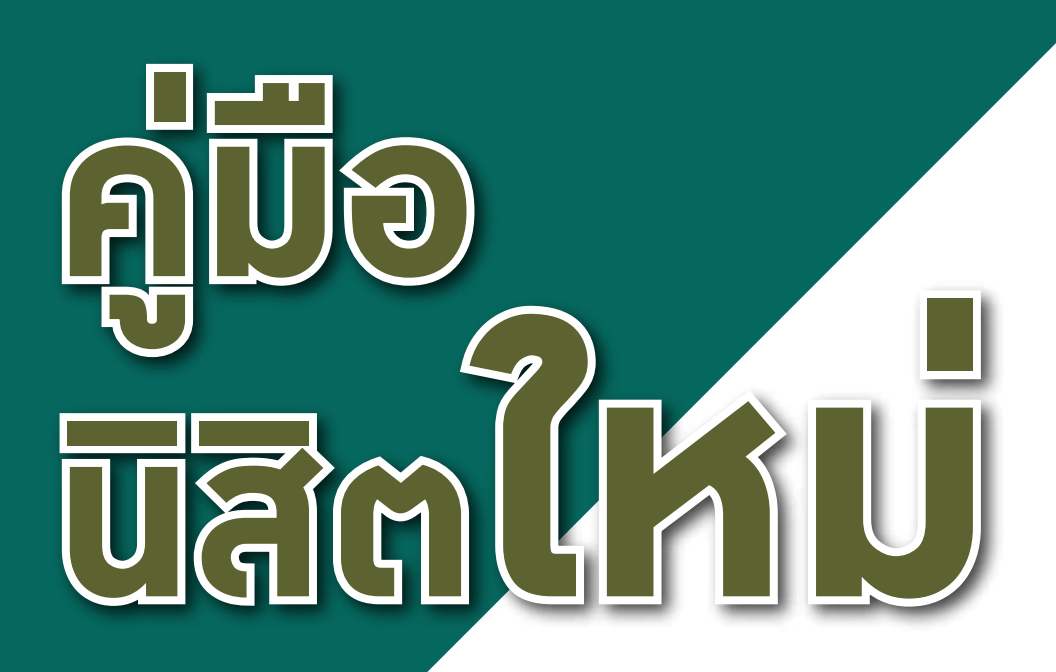

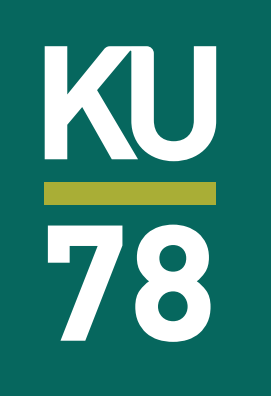

ระดับปริญญาตรี บาวเขบ ประกำปีการศึกษา 2531

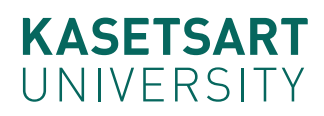

# กำหนดการสำหรับนิสิตใหม่ ระดับปริญญาตรี (KU78) มหาวิทยาลัยเกษตรศาสตร์ ประจำปีการศึกษา 2561 (บามเขน)

| ที่ | กำหนดการ                            | กิากรรม                                                                                                    | สถานที่/เว็บไซต์                                                             | ข้อมูลการติดต่อสอบถาม                                                                                                    |
|-----|-------------------------------------|----------------------------------------------------------------------------------------------------|------------------------------------------------------------------------------|----------------------------------------------------------------------------------------------------|
| 1   | ส.7 - อา.22<br>ก.ค. 61              | - บันทึกระเบียนประวัตินิสิตใหม่ในระบบ online<br>- ลงทะเบียนขอเปิดบัญชีผู้ใช้เครือข่ายนนทรี<br>(Nontri Account)                                                                                                    | www.student.ku.ac.th/newregis<br>https://accounts.ku.ac.th                   | ฝ่ายรับเข้าศึกษา<br>โทร. 02 118 0100 ต่อ 8046-8051                                                                                                    |
| 2   | อ.17 - า. 23<br>ก.ค. 61             | พิมพ์ใบชำระมิน (KU9) และชำระมินก่าธรรมเนียม<br>การศึกษา                                                                                                    | www.regis.ku.ac.th                                                           | ฝ่ายบริการการเรียนการสอนฯ<br>โทร. 02 118 0100 ต่อ 8038-8043                                                                                                 |
| 3   | อ.24 - พฤ.26<br>ก.ค. 61             | <ul> <li>มอบตัวนิสิตใหม่และถ่ายรูปทำบัตรประจำตัวนิสิตใหม่</li> <li>(บามเขน สุพรรณบุรี และสถาบันสมทบ)</li> <li>(แต่งกายชุดนิสิตตามระเบียบของมหาวิทยาลัย)</li> <li>*นิสิตต้องมาดำเนินการด้วยตนเองที่มหาวิทยาลัย*</li> </ul> | อาคาราักรพันธ์เพ็ญศิริ<br>(กำหนดการแต่ละคณะ แา้มใน<br>คู่มือนิสิตใหม่)       | ฝ่ายรับเข้าศึกษา<br>โทร. 091 774 3778 / 091 774 3787                                                                                                    |
| 4   | พ.1 - พฤ.2<br>ส.ค. 61               | โครมการก้าวแรกสู่ศาสตร์แห่มแผ่นดิน<br>* <b>นิสิตทุกคนต้อมเข้าร่วมกิากรรม</b> *                                                                                                    | อาการาักรพันธ์เพ็ญศิริ<br>เวลา 07.00-16.00 น.<br>(วามานียม 07.00, 08.00 น.)  | มานวินัยและพัฒนาศักยภาพนิสิต<br>กอมกิจการนิสิต                                                                                                    |
|     |                                     |                                                                                                    | (d)11-1080 07.00-08.00 0.)                                                   | lns. 02 118 0174                                                                                                    |
| 5   | พ.1 - พฤ.2<br>ส.ค. 61               | กิจกรรม "อ้อมกอดนนทรี" (KU First date 2018)                                                                                                    | ติดตามข่าวสารเพิ่มเติมทาง<br>www.facebook.com/kusab.bk                       | เทร. 02 118 0174<br>อมค์การบริหาร อมค์การนิสิต<br>มก. บามเขน<br>โทร. 02 942 8200-11 ต่อ 1266                                                                |
| 5   | พ.1 - พฤ.2<br>ส.ค. 61<br>ส.4 ส.ค.61 | กิากรรม "อ้อมกอดนนทรี" (KU First date 2018)<br>ยืนยันการลงทะเบียนเรียน                                                                                                    | ติดตามข่าวสารเพิ่มเติมทาม<br>www.facebook.com/kusab.bk<br>www.regis.ku.ac.th | เทร. 02 118 0174<br>อมค์การบริหาร อมค์การนิสิต<br>มก. บาวเขน<br>โทร. 02 942 8200-11 ต่อ 1266<br>ฝ่ายบริการการเรียนการสอนฯ<br>โทร. 02 118 0100 ต่อ 8038-8043 |

ี่ กำหนดการอาาเปลี่ยนแปลงตามความเหมาะสม โปรดติดตามทาง http://admission.ku.ac.th

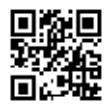

# สารบัญ

| <b>ส่วนที่ 1</b> แนะนำมหาวิทยาลัยเกษตรศาสตร์<br>สีประจำคณะ<br>สถานที่สำคัญในมหาวิทยาลัยเกษตรศาสตร์ | 3<br>8<br>9 |
|----------------------------------------------------------------------------------------------------|-------------|
| <b>ส่วนที่ 2</b> การขึ้นทะเบียนนิสิตใหม่                                                           | 17          |
| การบันทึกระเบียนประวัตินิสิตใหม่                                                                   | 19          |
| การขอเปิดบัญชีผู้ใช้เครือข่ายนนทรี (Nontri Account)                                                | 23          |
| การส่งเอกสารมอบตัวนิสิตใหม่และถ่ายรูปทำบัตรประจำตัวนิสิตใหม่                                       | 25          |
| เอกสารที่ต้อมใช้ในวันมอบตัวนิสิตใหม่                                                               | 26          |
| การแต่มกายขอมนิสิต                                                                                 | 28          |
| กำหนดการมอบตัวนิสิตใหม่และถ่ายรูปทำบัตรประจำตัวนิสิตใหม่                                           | 30          |
| ขั้นตอนการมอบตัวนิสิตใหม่และทำบัตรประจำตัวนิสิตใหม่                                                | 33          |
| การปฐมนิเทศนิสิตใหม่ (โครมการก้าวแรกสู่ศาสตร์แห่มแผ่นดิน)                                          | 35          |
|                                                                                                    |             |

3

==

-

3

==

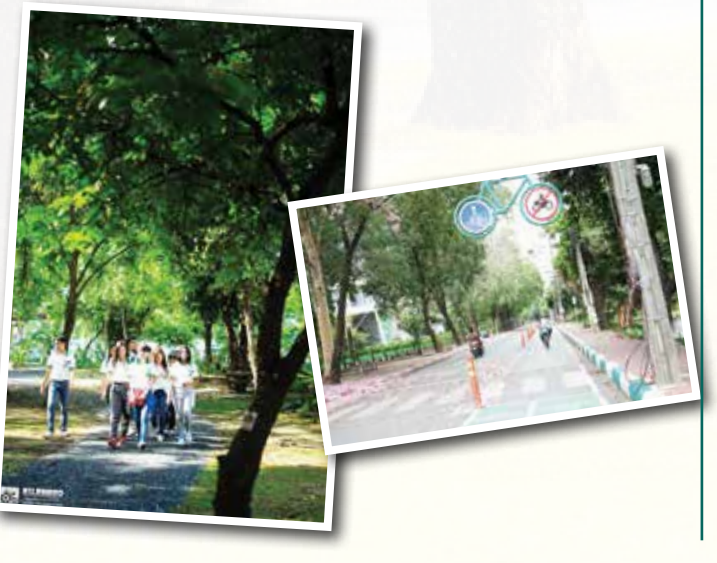

| 37 |
|----|
| 40 |
| 41 |
| 43 |
| 46 |
| 47 |
| 48 |
| 49 |
| 49 |
| 50 |
| 50 |
| 51 |
| 54 |
| 56 |
| 58 |
|    |

| <b>ส่วนที่ 4</b> แนะนำหน่วยมานที่สำคัญในมหาวิทยาลัย | 61 |
|-----------------------------------------------------|----|
| กอมกิจการนิสิต                                      | 62 |
| หอพักนิสิต                                          | 64 |
| สำนักบริการคอมพิวเตอร์                              | 65 |
| สำนักหอสมุด                                         | 68 |
| สำนักการกีฬา                                        | 71 |
| สถานพยาบาล                                          | 75 |
| สำนักทะเบียนและประมวลผล                             | 76 |
| ข้อมูลการติดต่อคณะ                                  | 79 |

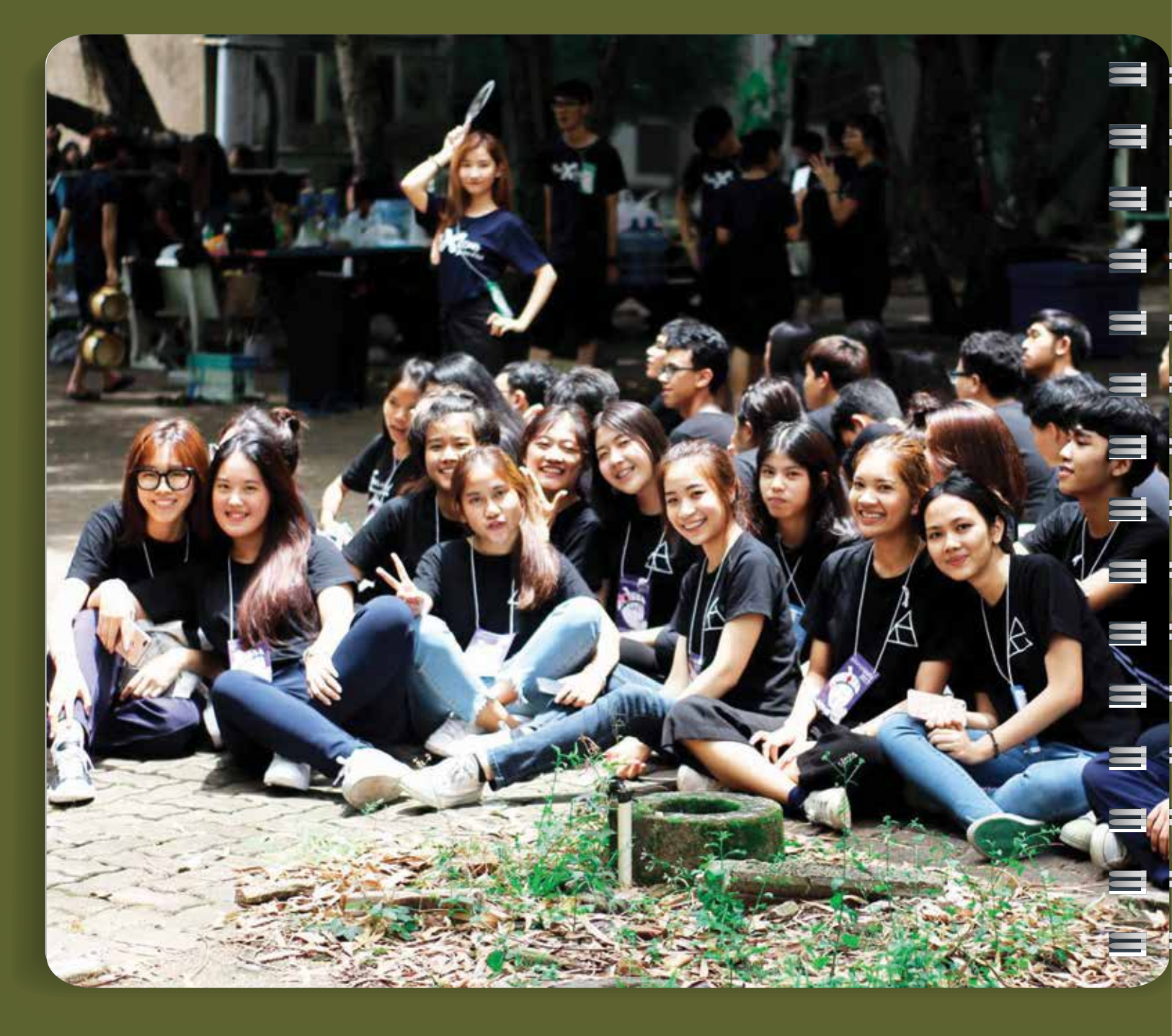

# **เนาวิทยาลัยเกษตรศาสตร์**

ส่วนที่

## ความเป็นมาโดยสัมเขป

มหาวิทยาลัยเกษตรศาสตร์เป็นสถาบันอุดมศึกษาที่เปิดสอน หลักสูตรทางการเกษตรแห่งแรกของประเทศไทย ก่อตั้งขึ้นเป็นลำดับที่ 3 ของประเทศ โดยมีปณิธานในการก่อตั้งเพื่อเป็นคุณประโยชน์แก่การ กสิกรรมและการเศรษฐกิจของประเทศ ถือกำเนิดจากโรงเรียนฝึกหัด ครูประถมกสิกรรม เมื่อ พ.ศ. 2460 ต่อมาได้ขยายยกฐานะเป็นวิทยาลัย เกษตรศาสตร์ และพัฒนาจนกระทั่งเป็นมหาวิทยาลัยเกษตรศาสตร์ โดยมีพระราชบัญญัติมหาวิทยาลัยเกษตรศาสตร์ฉบับแรก เมื่อวันที่ 2 กุมภาพันธ์ พ.ศ. 2486 ในระหว่าง พ.ศ. 2486 – 2504 มีพระราชบัญญัติมหาวิทยาลัยเกษตรศาสตร์ ใช้ 6 ฉบับ ฉบับที่ใช้นานที่สุด คือ พ.ศ. 2511 สำหรับพระราชบัญญัติมหาวิทยาลัยเกษตรศาสตร์ พ.ศ. 2541 เป็นฉบับปัจาุบันได้ประกาศในราชกิจจานุเบกษาฉบับกฤษฎีกา เล่ม 115 ตอนที่ 15 ก เมื่อวันที่ 24 มีนาคม พ.ศ. 2541

ดัวนั้น วันที่ 2 กุมภาพันธ์ พ.ศ. 2486 จึงเป็น "**วันสถาปนา มหาวิทยาเกษตรศาสตร์**" ซึ่งตรงกับรัชสมัยของพระบาทสมเด็จ พระปรเมนทรมหาอานันทมหิดล รัชกาลที่ 8 โดยเริ่มรับนิสิตรุ่นแรก เมื่อ พ.ศ. 2484 โดยรับนิสิตเพียง 15 คน เป็นการต่อยอดจากวิทยาลัย เกษตรกรรมแม่โจ้ เข้าเรียนในคณะเกษตรศาสตร์ 4 คน และอีก 11 คน รับจากโรงเรียนป่าไม้แพร่ เข้าเรียนในคณะวนศาสตร์

ป้าาุบันมหาวิทยาลัยปรับเปลี่ยนสถานะเป็นมหาวิทยาลัยใน กำกับของรัฐ เมื่อวันที่ 18 กรกฎาคม พ.ศ. 2558 และได้ดำเนินภารกิจ เพื่อสนองนโยบายการกระจายโอกาสทางการศึกษา และยืนหยัดตาม อุดมการณ์ในการมุ่งสร้างศาสตร์แห่งแผ่นดิน เพื่อความกินดีอยู่ดีของชาติ ประกอบด้วย

> เกษตรกลาม บามเขน กรุมเทพมหานคร วิทยาเขตกำแพมแสน าัมหวัดนครปฐม วิทยาเขตศรีราชา าัมหวัดชลบุรี วิทยาเขตเฉลิมพระเกียรติ าัมหวัดสกลนคร

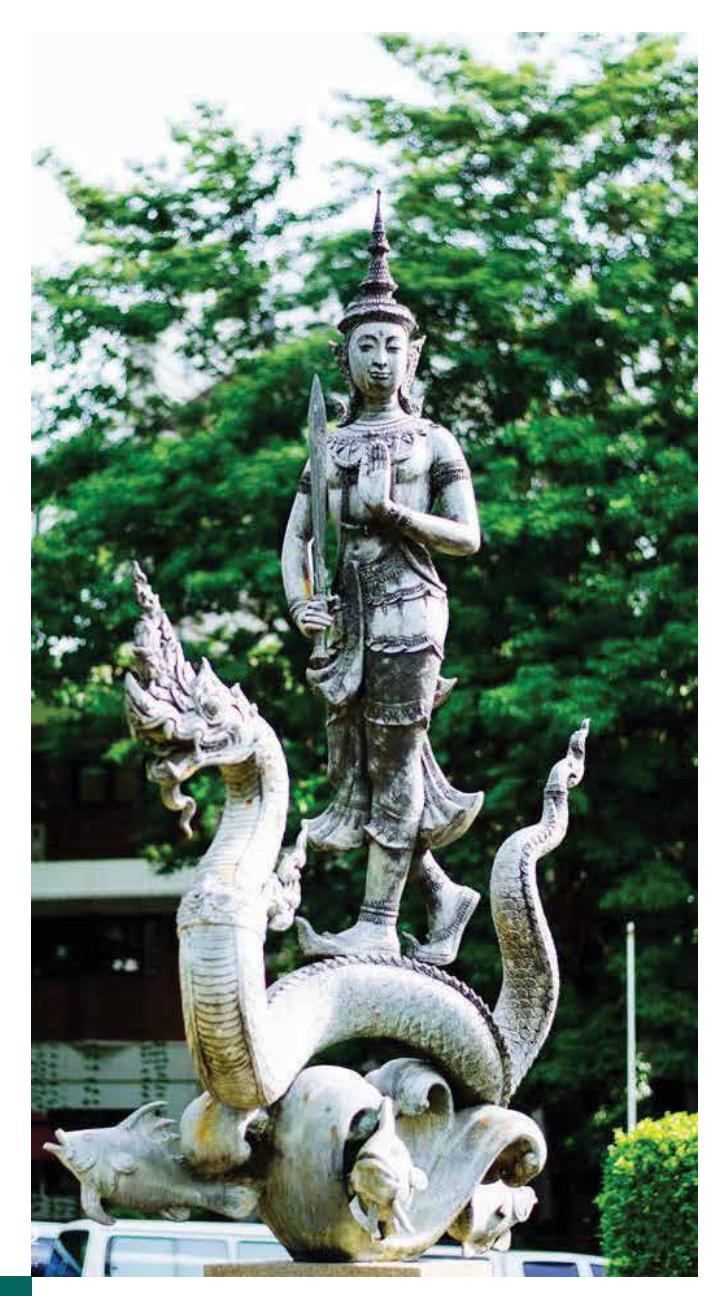

# ปรัชญา

มหาวิทยาลัยเกษตรศาสตร์ เป็นสถาบันที่มีปณิธานมุ่มมั่น ในการสั่งสมเสาะแสวงหาและพัฒนาความรู้ให้เกิดความเาริญงอกงาม ทางภูมิปัญญา ที่เพียบพร้อมด้วยวิชาการ าริยธรรมและคุณธรรม ตลอดานเป็นผู้ชี้นำทิศทางสืบทอดเาตนารมณ์ที่ดีของสังคม เพื่อความ คงอยู่ ความเาริญ และความเป็นอารยะของชาติ

# วิสัยทัศน์

มหาวิทยาลัยเกษตรศาสตร์ สร้างสรรค์ศาสตร์แห่งแผ่นดิน สู่สากลเพื่อพัฒนาประเทศอย่างยั่งยืน

# พันธกิา

- สร้างกนที่มีปัญญา รู้เหตุรู้ผล อยู่ในกุณธรรมและมี ริตสำนึกเพื่อส่วนรวม
- สะสมภูมิปัญญา สร้างและพัฒนาองค์ความรู้ที่หลากหลาย ตลอดานสร้างผลงานที่มีมาตรฐาน สามารถแข่งขันได้
- 3. ร่วมพัฒนากับชุมชน และรับผิดชอบต่อสังคม
- สืบสานทำนุบำรุงศิลปะ วัฒนธรรม และดำรงอัตลักษณ์ ของมหาวิทยาลัย
- 5. บริหารทรัพยากรมหาวิทยาลัยอย่างมีประสิทธิภาพ

# เอกลักษณ์ขอมมหาวิทยาลัยเกษตรศาสตร์

มหาวิทยาลัยเกษตรศาสตร์มุ่มสร้ามศาสตร์แห่มแผ่นดิน เพื่อความกินดีอยู่ดีขอมชาติ

# อัตลักษณ์ของมหาวิทยาลัยเกษตรศาสตร์ (Identity of Kasetsart University: IDKU)

"สำนึกดี มุ่มมั่น สร้ามสรรค์ สามัคคี"

"Integrity Determination Knowledge creation Unity"

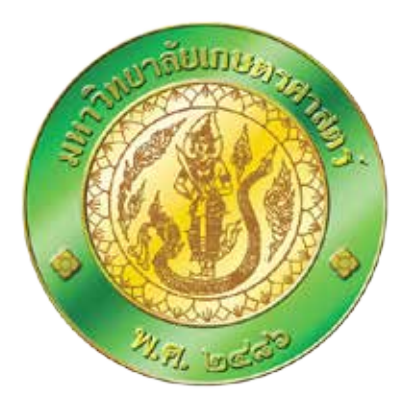

# ตราประจำมหาวิทยาลัยเกษตรศาสตร์

ตราประจำมหาวิทยาลัยเกษตรศาสตร์ คือ พระพิรุณทรมนาค ลักษณะเป็นรูปวมกลม มีรูปพระพิรุณทรมนาคอยู่กึ่มกลาม ล้อมรอบ ด้วยกลีบบัวคว่ำและกลีบบัวหมายและมีข้อความว่า "มหาวิทยาลัย เกษตรศาสตร์ พ.ศ.๒๔๘๖" ล้อมรอบเป็นชั้นนอกสุด ตามพระราชบัญญัติเครื่อมหมายราชการ พุทธศักราช 2482 ที่ประกาศ ในราชกิจจานุเบกษา เมื่อวันที่ 7 พฤศจิกายน พ.ศ. 2540 เล่มที่ 114 ตอนพิเศษ 104 ม

# **สีประจำมหาวิทยาลัย** สีเขียวใบไม้

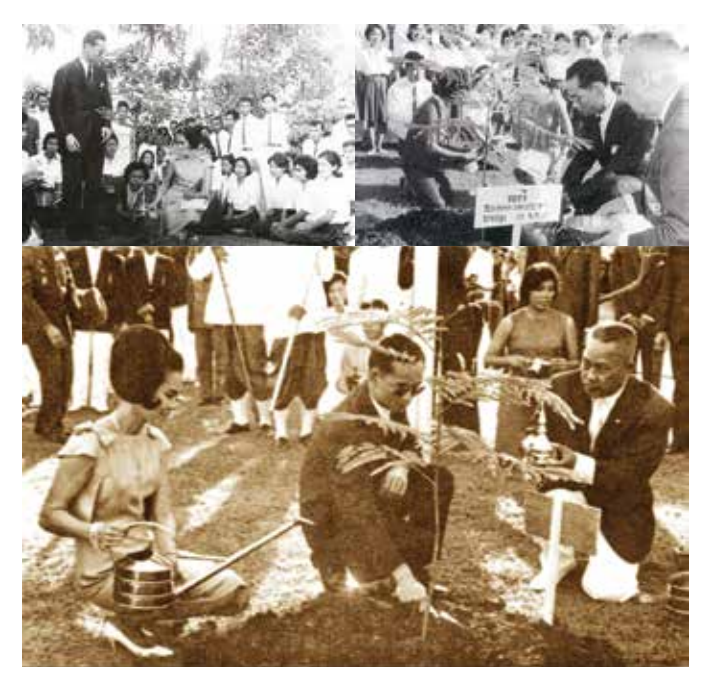

# วันนนทรีทรวปลูก ดนตรีทรวโปรด

เมื่อวันที่ 29 พฤศจิกายน พ.ศ. 2506 พระบาทสมเด็จ พระปรมินทรมหาภูมิพลอดุลยเดช และสมเด็จพระนาวเจ้าฯ พระบรม ราชินีนาถ ทรวปลูกต้นนนทรี จำนวน 9 ต้น ณ บริเวณหน้าหอประชุม มหาวิทยาลัยเกษตรศาสตร์ โดยแบ่วเป็นฝั่วซ้ายขอวหอประชุม 5 ต้น และ ฝั่วขวา 4 ต้น ในการเสด็จพระราชดำเนินครั้วนั้น มีพระมหากรุณาธิคุณ ร่วมการแสดวดนตรีที่หอประชุมขอวมหาวิทยาลัยเป็นครั้วแรก อันนำไป สู่การเสด็จเยี่ยมต้นนนทรีที่ทรวปลูกและทรวดนตรี ดัวนั้น ชาวมหาวิทยาลัย เกษตรศาสตร์จึวถือเอาวันที่ 29 พฤศจิกายนขอวทุกปี เป็นวันระลึกถึว "วันนนทรีทรวปลูก ดนตรีทรวโปรด"

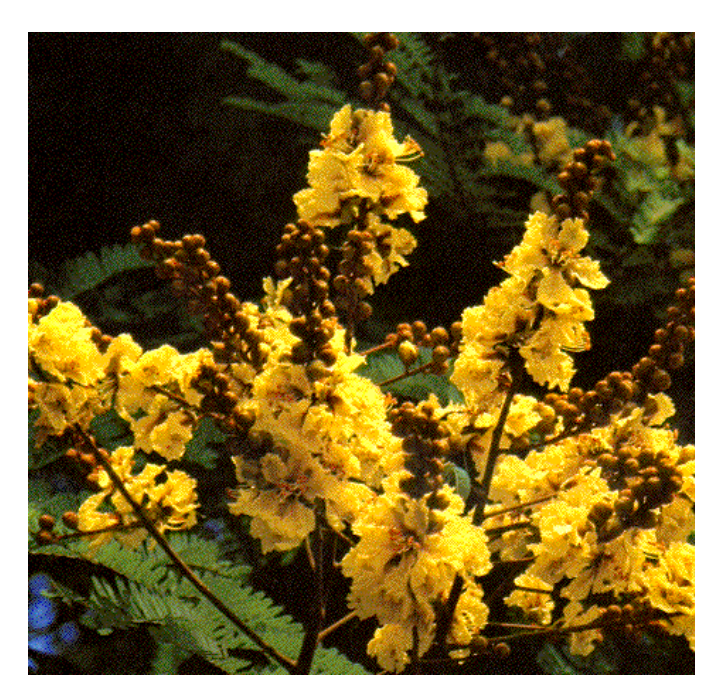

# ์ต้นไม้ประจำมหาวิทยาลัยเกษตรศาสตร์

ต้นนนทรี (Peltophorum pterocarpum) เป็นต้นไม้ประจำ มหาวิทยาลัยเกษตรศาสตร์ สืบเนื่อมมาจากการประชุมสมาคมนิสิตเก่า มหาวิทยาลัยเกษตรศาสตร์ เมื่อวันที่ 9 เมษายน พ.ศ. 2506 ได้มีการ พิจารณาต้นไม้สัญลักษณ์ประจำมหาวิทยาลัย จากต้นไม้ 4 ชนิด คือ ต้นนนทรี ต้นกอมกวาว ต้นราชพฤกษ์ และต้นพิกุล โดยต้นนนทรีเป็น ไม้ยืนต้นมีอายุยืน ลำต้นแข็มแรม มีใบเขียวแก่ อันหมายถึม สีเขียวขจี ขอมเกษตร เปลือกสีเทาอมน้ำตาล ชูกิ่มก้านสาขาแผ่เรือนยอดสู่เบื้อมบน ใบเป็นช่อแบบขนนกสอมชั้น ดอกสีเหลือมทอม อันหมายถึม สีเหลือม คณะเกษตร ออกรวมกันเป็นพวมระย้า ช่อตั้มชี้ขึ้นตามปลายกิ่ม ผลเป็นปัก แบนๆ เกลี้ยม ปักอ่อนสีเขียว เมื่อแก่ออกสีน้ำตาลแดม ทนทานในทุก สภาพอากาศ

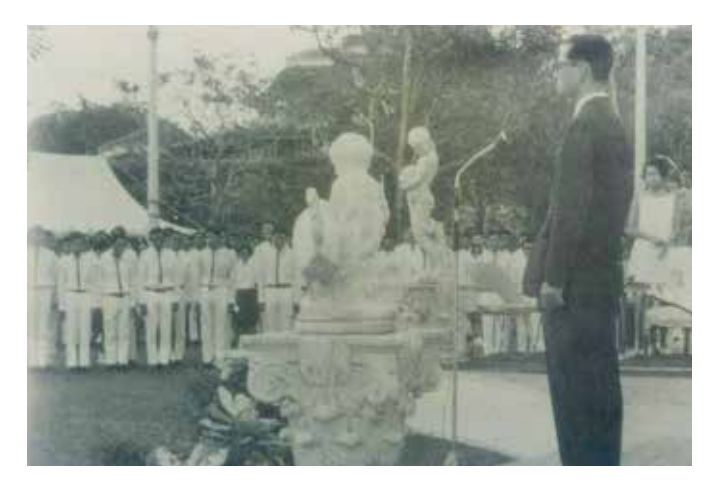

### เพลมพระราชนิพนธ์ เกษตรศาสตร์

เมื่อวันที่ 17 ธันวาคม พ.ศ. 2509 พระบาทสมเด็จ พระปรมินทรมหาภูมิพลอดุลยเดช และสมเด็จพระนามเจ้าฯ พระบรมราชินีนาถ ทรมพระกรุณาโปรดเกล้าฯ พระราชทานเพลม พระราชนิพนธ์ "เกษตรศาสตร์" ให้เป็นเพลมประจำมหาวิทยาลัย โดยมี ศ.ดร.ประเสริฐ ณ นคร เป็นผู้ประพันธ์กำร้อม

### เพลมพระราชนิพนธ์ "เกษตรศาสตร์"

| เขียวธมขาี                   | ก่อเกิดไมตรีสามัคคีมั่น      |
|------------------------------|------------------------------|
| สถานเรียนเกษตรนั้น           | เรานูกพันบูชา                |
| เขียวนาป่าไพร                | แผ่นดินถิ่นไทยไพบูลย์หนักหนา |
| เพราะไทยผลิตค้า              | ทุกแหล่มฟ้าหล้าอิ่มเอม       |
| (หญิม) แม้นเหนื่อยกายใาสำราญ | เสร็ากิาการมานเกษตรเกษม      |
| ล้วนปรีเปรมนำวิชา            | สร้ามชาติสร้ามตนรวมแรมรวมใจ  |
| าะาวรักาอมาักริน             | อีกแดนแผ่นดินทำกินเก็บผล     |
| พระคุณเกษตรล้น               | รักเปี่ยมท้นดวมาิตเอย        |
|                              |                              |

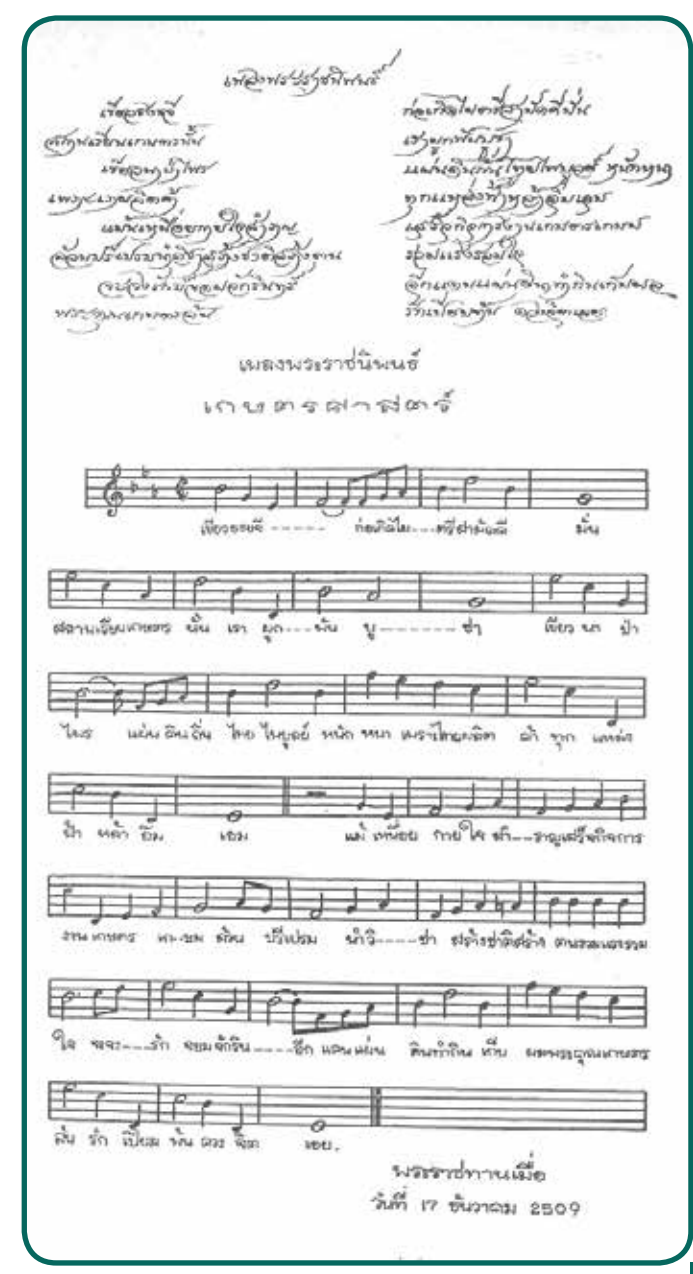

# สีประจำคณะ

### บาวเขน

คณะเกษตร คณะประมุ คณะวนศาสตร์ คณะวิทยาศาสตร์ คณะวิศวกรรมศาสตร์ คณะศึกษาศาสตร์ คณะเศรษฐศาสตร์ คณะสังคมศาสตร์ คณะสัตวแพทยศาสตร์ คณะอุตสาหกรรมเกษตร คณะมนษยศาสตร์ คณะบริหารธรกิจ คณะเทคนิคการสัตวแพทย์ คณะสถาปัตยกรรมศาสตร์ คณะสิ่มแวดล้อม บัณฑิตวิทยาลัย

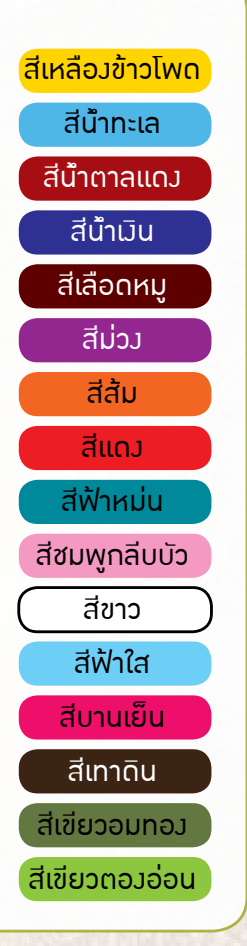

### วิทยาเขตกำแพมแสน

คณะเกษตร กำแพมแสน คณะวิศวกรรมศาสตร์ กำแพมแสน คณะศิลปศาสตร์และวิทยาศาสตร์ คณะศึกษาศาสตร์และพัฒนศาสตร์ คณะวิทยาศาสตร์การกีฬา วิทยายุตศรีราชา

คณะวิทยาการจัดการ

คณะวิศวกรรมศาสตร์ศรีราชา

คณะวิทยาศาสตร์ ศรีราชา

คณะเศรษฐศาสตร์ ศรีราชา

คณะพาณิชยนาวีนานาชาติ

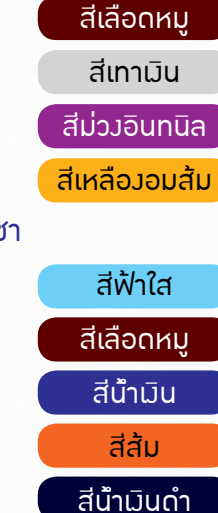

สีเหลือมข้าวโพด

### วิทยาเขตเฉลิมพระเกียรติ าังหวัดสกลนคร

คณะทรัพยากรธรรมชาติและอุทสาหกรรมเกษตรสีเขียวใบข้าวคณะวิทยาศาสตร์และวิศวกรรมศาสตร์สีเลือดหมูคณะศิลปศาสตร์และวิทยาการจัดการสีฟ้าใสคณะสาธารณสุขศาสตร์สีชมพูอมส้มโครมการจัดตั้มวิทยาเขตสุพรรณบุรีสาขาวิชาการจัดการโรมแรมและท่อมเที่ยวสีฟ้าใสสดาบันสมทบวิทยาลัยการชลประทานวิทยาลัยพยาบาลบรมราชชนนี นพรัตน์วิชีระสีหลือมราชพฤกษ์

# สถานที่สำคัญในมหาวิทยาลัยเกษตรศาสตร์

และเกษตรกรของเราให้มีหลักวิชาการที่มั่นคงทัดเทียมนานา อารยประเทศ เดิมมีเพียงอนุสาวรีย์ "หลวงสุวรรณวาากกสิกิา" เพียงท่านเดียว ซึ่งได้าัดสร้างและทำพิธีบวงสรวงเมื่อวันที่ 2 กุมภาพันธ์ พ.ศ. 2511 ต่อมาในวันที่ 2 กุมภาพันธ์ พ.ศ.2536 ได้าัดสร้างอนุสาวรีย์ ของบูรพาาารย์ อีก 2 ท่าน คือ พระช่วงเกษตรศิลปการ และ ศาสตราารย์ (พิเศษ) อินทรี าันทรสถิตย์

อนุสาวรีย์สามบูรพาจารย์ จึงเป็นเครื่องหมายแห่งความ เคารพรักและความศรัทธา เป็นสิ่งน้อมนำใจอนุชนให้รำลึกดึงชีวิตการ ทำงานร่วมกัน และคุณงามความดีของบูรพาจารย์ทั้งสามท่าน ผู้สร้าง ตำนานให้กับมหาวิทยาลัยและพัฒนาให้เจริญก้าวหน้ามาตราบ จนปัจจุบัน

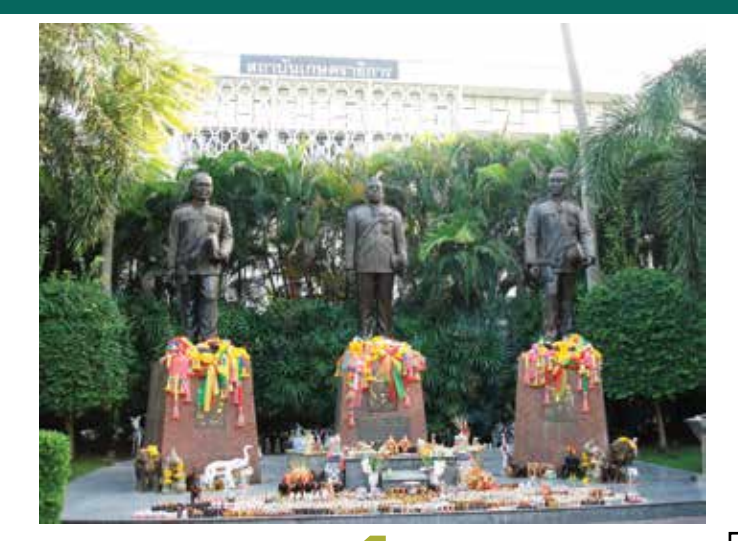

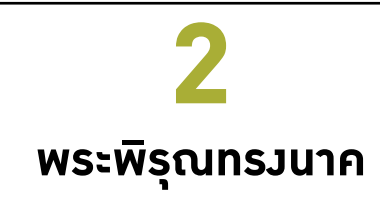

พระพิรุณทรวนาค เป็นสัญลักษณ์ ประจำมหาวิทยาลัยเกษตรศาสตร์ สำหรับ บาวเขน อวค์พระพิรุณทรวนาค ประดิษฐาน อยู่ 2 แห่ว คือ หน้าอาคารสุวรรณวาากกสิกิจ เมื่อ พ.ศ. 2538 และมีการประกอบพิธีสักการะ อวค์พระพิรุณ เมื่อวันที่ 16 กรกฎาคม พ.ศ. 2547 และพระพิรุณอวค์ใหม่ ประดิษฐานอยู่ หน้าหอประชุมใหญ่ ซึ่วประกอบพิธีบววสรวว เมื่อวันที่ 20 เมษายน พ.ศ. 2554

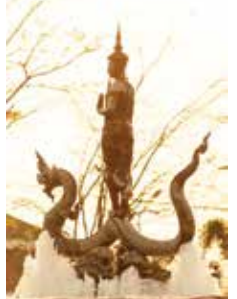

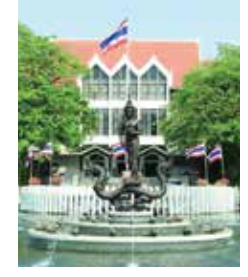

# อนุสาวรีย์สามบูรพาจารย์

อนุสาวรีย์สามบูรพาาารย์ เป็นผู้บุกเบิกและวางรากฐานการเกษตร และการศึกษาด้านการเกษตรของ ประเทศไทยและของมหาวิทยาลัย เกษตรศาสตร์ คือ พระช่วงเกษตรศิลปการ (ช่วง โลาายะ) หลวงสุวรรณวาากกสิกิา (ทองดี เรศานนท์) และหลวงอิงคศรีกสิการ

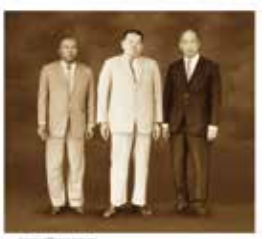

In the finite of frame, the Constant lines

(ศาสตราจารย์ (พิเศษ) อินทรี จันทรสถิตย์) ทั้ง 3 ท่าน มีฉายาว่า "สามเสือแห่งเกษตร" ซึ่งเป็นฉายาที่เจ้าพระยาธรรมศักดิ์มนตรี ใช้เรียก แทนบุคคลทั้ง 3 ท่าน ด้วยท่านตระหนักว่า ชาติไทยเป็นชาติเกษตรและ ชาวไทยส่วนใหญ่เป็นเกษตรกร เราจึงต้องทำนุบำรุง ส่งเสริมการเกษตร

# 3 เสาธมรูปทรมเมล็ดข้าวเปลือก

เสาธมรูปทรมเมล็ดข้าวเปลือก ตั้มอยู่หน้าหอประชุมมหาวิทยาลัยเกษตรศาสตร์ ด้านดนนพหลโยธิน และ หน้าอาการสารนิเทศ 50 ปี ออกแบบโดย ผศ.ทอมพันธุ์ พูนสุวรรณ เป็นเสาธมที่ออกแบบเป็นพิเศษ ให้บน ยอดเสาเป็นหยดน้ำเหมือนน้ำฝนไหลกระาายลมมา เส้นขอมเสาธมเหมือนกับกระแสน้ำ เสาธมนี้าึมสม่ามามและ มีความหมายดี อีกทั้มข้าวเปลือกเป็นสัญลักษณ์แห่มความอุดมสมบูรณ์ขอมแผ่นดินไทย โดยทุกวิทยาเขตาะมี เสาธมในรูปทรมลักษณะเดียวกัน นับเป็นเอกลักษณ์ขอมมหาวิทยาลัยเกษตรศาสตร์

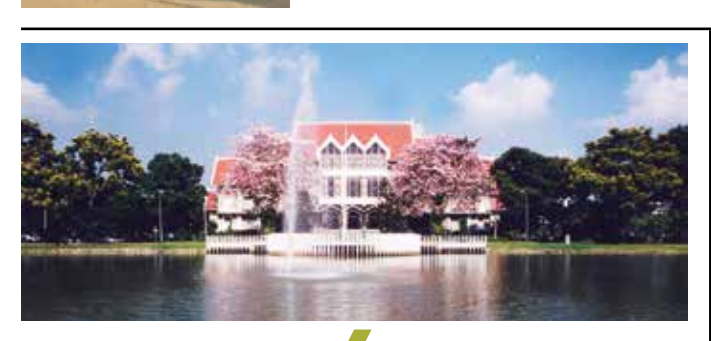

### -หอประชุม มหาวิทยาลัยเกษตรศาสตร์

หอประชุม มหาวิทยาลัยเกษตรศาสตร์ วามศิลาฤกษ์เมื่อวันที่ 18 เมษายน พ.ศ. 2497 โดยาอมพล ป. พิบูลสมคราม เป็นศิลปะ ไทยประยุกต์ลดรูป เรียกว่า าั่วสามมุข มีต้นแบบมาาากพระราชวัม วินด์เซอร์ ประเทศอัมกฤษ ใช้เป็นสถานที่รับพระราชทานปริญญาบัตร ต่อมาได้มีการปรับปรุมเป็นครั้มคราว และมีการใช้มานอยู่อย่ามสม่ำเสมอ แต่ไม่ได้ใช้เป็นสถานที่รับพระราชทานปริญญาบัตรอีกต่อไป เนื่อมาาก มีความาุไม่เพียมพอต่อาำนวนนิสิตที่เข้ารับพระราชทานปริญญาบัตร

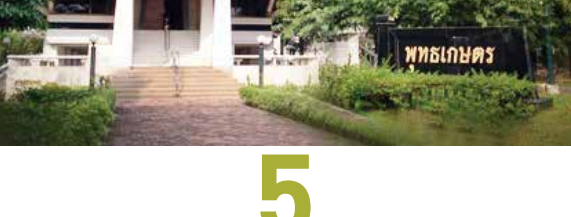

# พุทธเกษตร

พุทธเกษตร เป็นศูนย์ปฏิบัติธรรมขอวนิสิตและบุคลากร ตลอดานประชาชนทั่วไป เป็นอาการทรมไทย 2 ชั้น ภายในอาการ มีพระพุทธปฏิมาประธาน "พระพุทธชินสีห์าำลอว" ซึ่วเป็นพระพุทธรูป ประจำมหาวิทยาลัยเกษตรศาสตร์ ขนาดหน้าพระเพลา 59 นิ้ว ซึ่วได้ ำัดสร้าว เมื่อวันที่ 7 พฤษภาคม พ.ศ. 2539 เพื่อน้อมเกล้าฯ ดวายเป็นพระราชกุศลเฉลิมพระเกียรติแด่สมเด็าพระนาวเา้าฯ พระบรมราชินีนาถ เนื่อวในมหามวคลวโรกาสเฉลิมพระชนมพรรษา 5 รอบ ในวันที่ 12 สิวหาคม พ.ศ. 2535

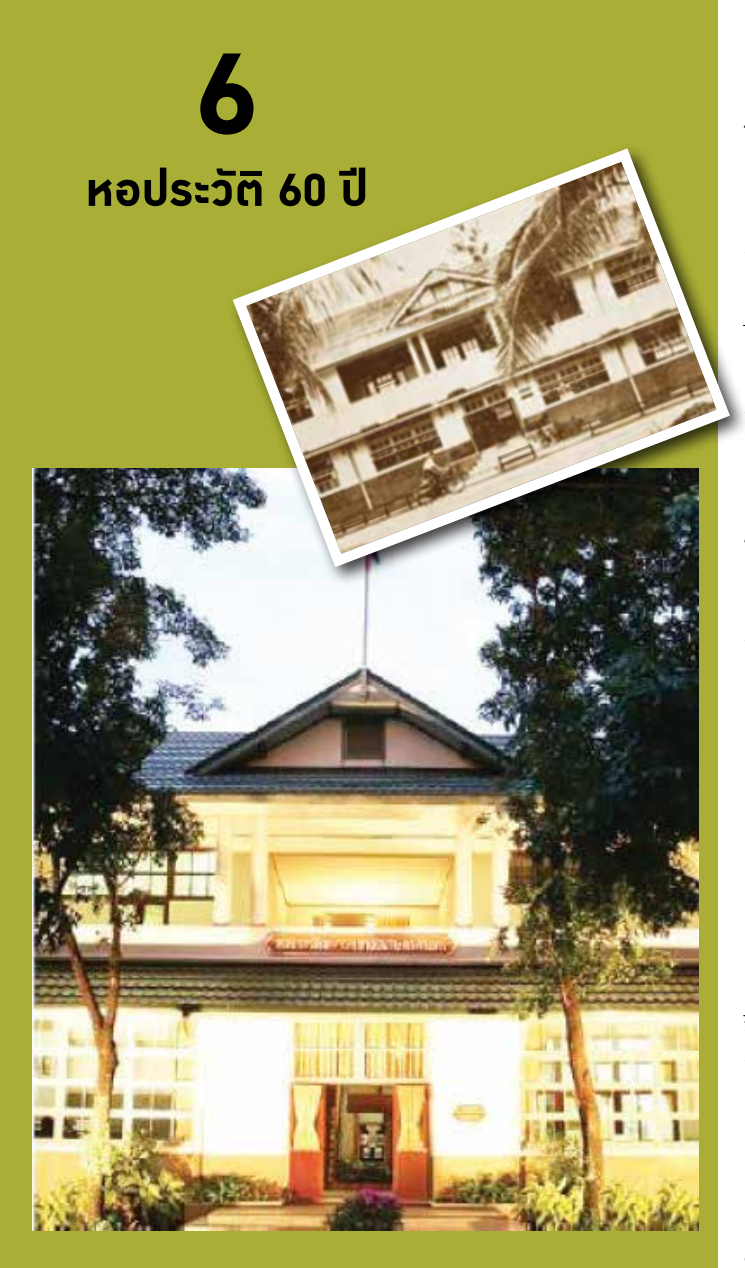

หอประวัติ 60 ปี เป็นอาการก่ออิฐปูนหลังแรกของมหาวิทยาลัย เกษตรศาสตร์ จัดตั้งเนื่องในวาระกรบรอบวันสถาปนา 60 ปี ในวันที่ 2 กุมภาพันธ์ พ.ศ. 2546 เพื่อเป็นแหล่งเก็บรวบรวมข้อมูล ประวัติและวิวัฒนาการของมหาวิทยาลัย ตั้งแต่เริ่มสถาปนาจนถึง ปัจจุบัน มีเรื่องราวต่างๆ ในอดีตที่เป็นเกียรติประวัติและกวามภากภูมิใจ ของมหาวิทยาลัยเกษตรศาสตร์ อดีตเกยเป็นสถานที่พระราชทาน ปริญญาบัตร โดยพระบาทสมเด็จพระปรมินทรมหาภูมิพลอดุลยเดช ได้เสด็จพระราชดำเนินมาพระราชทานปริญญาบัตรแก่บัณฑิตกรั้งแรก เมื่อ พ.ศ. 2493 เดิมชาวเกษตรอาวุโสเรียกว่า "ตึกสัตวบาล" เพราะ ชั้นบนเกยเป็นห้องสอนวิชาสัตวบาล หรือ "ตึกเกมี" เพราะชั้นล่าง เคยเป็นห้องสอนวิชาเกมี หรือ "ตึกขาว" เพราะเป็นอาการทาสีขาว หอประวัติ 60 ปี มหาวิทยาลัยเกษตรศาสตร์ มีนิทรรศการที่สำคัญ 4 ส่วน กือ

**ห้อวเย็นศีระเพราะพระบริบาล** แสดงภาพเหตุการณ์ที่ พระบาทสมเด็าพระปรมินทรมหาภูมิพลอดุลยเดช และพระราชวงศ์ เสด็าพระราชดำเนินมายังมหาวิทยาลัยเกษตรศาสตร์ด้วยพระราชกิจ และพระราชประสงค์ต่างๆ

**ห้องสามบูรพาาารย์แก้วเกษตร** แสดงประวัติและ ผลงานของสามบูรพาาารย์และบุคคลผู้เป็นความภาคภูมิใาของ มหาวิทยาลัย

**ห้อมสารนิเทศหกศตวรรษ** แสดมประวัติมหาวิทยาลัย เกษตรศาสตร์ตั้มแต่เริ่มก่อตั้ม แสดมพัฒนาการทั้มด้านกายภาพและ วิถีชีวิต อาทิ การรับน้อมใหม่ การแข่มขันกีฬา ฯลฯ โดยแบ่มเป็น ช่วมเวลาละ 10 ปี

### ้ห้องก้าวสู่ทศวรรษที่เา็ดและนิทรรศการเกษตรศาสตร์

แสดวผลวานวิสัยทัศน์รวมทั้วแผนวานในอนาคตขอวมหาวิทยาลัย เกษตรศาสตร์ ตั้วแต่ปี พ.ศ. 2546 ถึงปัจจุบัน จัดเป็นนิทรรศการถาวร ส่วนหนึ่ว และนิทรรศการหมุนเวียนตามวาระโอกาสเพื่อเสริมกิจกรรม ขอวมหาวิทยาลัยเป็นครั้วคราว

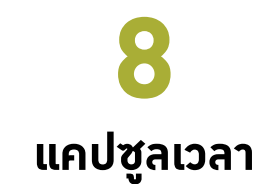

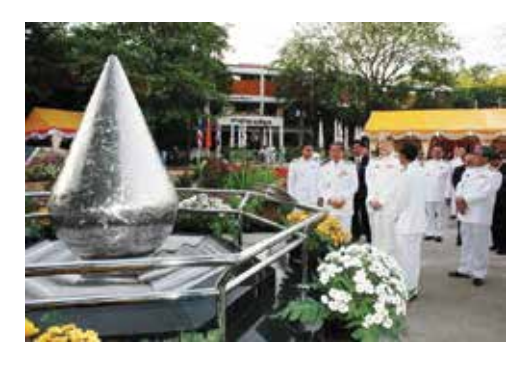

แคปซูลเวลา (Time Capsule) หมายถึง กล่องบรราุสิ่งที่มี คุณค่า เพื่อแสดงถึงซีวิตความเป็นอยู่ ความเป็นมาของวิถีชีวิตในขณะนั้น โดยสมเด็จพระเจ้าลูกเธอ เจ้าฟ้าจุฬาภรณวลัยลักษณ์ อัครราชกุมารี ทรงพระกรุณาโปรดเกล้าฯ ให้ศาสตราจารย์ ดร.วิจิตร ศรีสอ้าน เป็น ผู้แทนพระองค์ ไปประกอบพิธีวางศิลาฤกษ์อาคารเฉลิมพระเกียรติ 4 รอบพระชันษาจุฬาภรณ์ และบรรจุแคปซูลเวลา มหาวิทยาลัย เกษตรศาสตร์ เมื่อวันที่ 27 เมษายน พ.ศ. 2549 ณ บริเวณลานหน้าหอ อนุสรณ์ 60 ปี มหาวิทยาลัยเกษตรศาสตร์ บางเขน

แกปซูลเวลา เป็นสิ่มก่อสร้ามมีลักษณะเป็นดัมทรมกระบอก รูปหยดน้ำ หมายถึม สัญลักษณ์แห่มการเกษตร สร้ามขึ้นเนื่อมในโอกาส ที่มหาวิทยาลัยเกษตรศาสตร์ก้าวเข้าสู่ทศวรรษที่ 7 และครบรอบ 63 ปี แห่มการสถาปนามหาวิทยาลัยเกษตรศาสตร์ เพื่อเก็บรักษาข้อมูลที่ได้ คัดสรรสิ่มที่มีคุณก่าสำคัญในอดีต ปัาาุบัน ตลอดานแผนมานและแนวคิด ในอนาคตขอมมหาวิทยาลัย และให้อนุชนรุ่นต่อไปได้ภาคภูมิใจในผลมาน ขอมมหาวิทยาลัยเกษตรศาสตร์ในอดีต

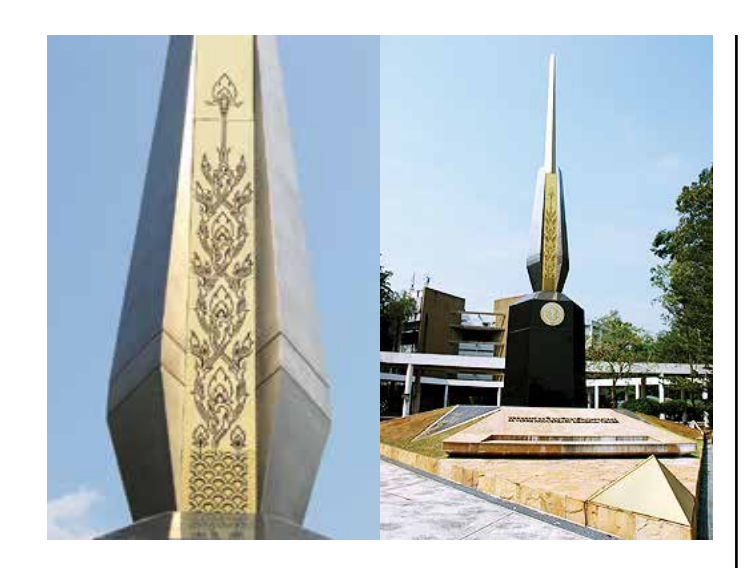

# หออนุสรณ์ 60 ปี มหาวิทยาลัยเกษตรศาสตร์

หออนุสรณ์ 60 ปี ตั้วอยู่บริเวณระหว่าวอาคารสุวรรณ วาากกสิทิา ศูนย์เรียนรวม 1 และอาคารช่ววเกษตรศิลปการ สำนัก หอสมุด ดูกสร้าวขึ้นในโอกาสที่มหาวิทยาลัยเกษตรศาสตร์ครบรอบ วันสถาปนา 60 ปี เมื่อวันที่ 2 กุมภาพันธ์ พ.ศ. 2547 สร้าวขึ้นเพื่อเป็น สัญลักษณ์ขอวการยกย่อวให้เกียรติ และดำรวรักษาสิ่วดีวามที่ดำเนิน มาในอดีต ซึ่วเป็นประวัติศาสตร์อันทรวคุณค่า และพร้อมที่าะมุ่วสู่การ พัฒนาให้ทัดเทียมมหาวิทยาลัยนานาประเทศระดับโลกต่อไป รวมทั้ว เพื่อเป็นการร่วมเฉลิมฉลอวโอกาสที่มหาวิทยาลัยเกษตรศาสตร์ ครบรอบการสถาปนา 6 ทศวรรษ และก้าวย่าวเข้าสู่ทศวรรษที่ 7

# **9** ศาลาหกเหลี่ยม

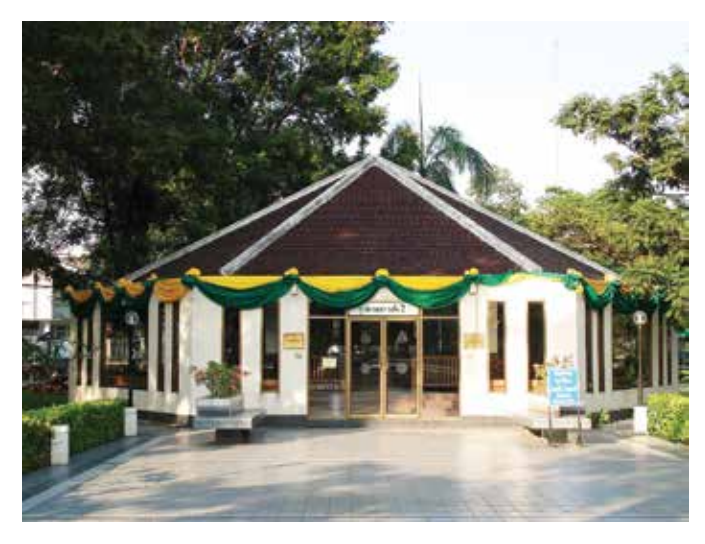

อาการศาลาหกเหลี่ยมมีประวัติยาวนาน สร้างขึ้นก่อนปี พ.ศ. 2492 เดิมเป็นแผนกทดลอมและเพาะเลี้ยงกรมประมง เพื่อให้ประชาชน มาซื้อ-ขายพันธุ์ปลา เพราะในสมัยก่อน พื้นที่ของกรมประมงเต็มไปด้วย บ่อปลา อาการที่ทำการอยู่ลึกเข้าไปด้านใน ประชาชนต้องเดินไกล ไม่สะดวก

ในรุ่นแรกๆ นิสิตมหาวิทยาลัยเกษตรศาสตร์ และข้าราชการ ขอมกรมต่ามๆ สัมกัดกระทรวมเกษตรและสหกรณ์ ใช้บริเวณรอบๆ ศาลาหกเหลี่ยมเป็นที่าอดาักรยานรอเพื่อน นัดพบ รวมดึมการซื้อและ ซ่อมาักรยาน าึมเป็นาุดนัดพบขอมนิสิตมาเป็นเวลานาน เมื่อมีสภาพเก่า ทรุดโทรม าึมได้มีการรื้อถอนในปี พ.ศ. 2528

ต่อมาในปี พ.ศ. 2539 ได้สร้างศาลาหกเหลี่ยมหลังใหม่ ให้อยู่ในที่เดิม เพื่อจัดแสดงภาพเหตุการณ์สำคัญในประวัติศาสตร์ของ ชาวเกษตร อันเนื่องด้วยพระมหากรุณาธิคุณในพระบาทสมเด็จ พระปรมินทรมหาภูมิพลอดุลยเดช และเพื่อเป็นสถานที่จัดนิทรรศการ เผยแพร่ความรู้ด้านการเกษตรและวิทยาการต่างๆ โดยมีพิธีเปิดเมื่อ วันที่ 2 กุมภาพันธ์ พ.ศ. 2542

# 10 อาคารจักรพันธ์เพ็ญศิริ

อาการจักรพันธ์เพ็ญศิริ สร้าวขึ้นเมื่อ พ.ศ. 2528 โดย พระบาทสมเด็จพระปรมินทรมหาภูมิพลอดุลยเดช เสด็จทรงเปิดอาการ เมื่อวันที่ 23 กรกฎาคม พ.ศ. 2529 โดยชื่ออาการมีที่มาจากพระนาม ของพระเจ้าวรวงศ์เธอ พระองค์เจ้าจักรพันธ์เพ็ญศิริ อดีตอธิการบดี คนที่ 6 ของมหาวิทยาลัยเกษตรศาสตร์ สามารถจุได้ประมาณ 3,000 ที่นั่ง เดิมเป็นอาการอเนกประสงค์ สำหรับใช้ในการแข่งขันกีฬา ปัจจุบัน เป็นอาการสำหรับงานพิธีพระราชทานปริญญาบัตรและงานกิจกรรม สำคัญของมหาวิทยาลัย

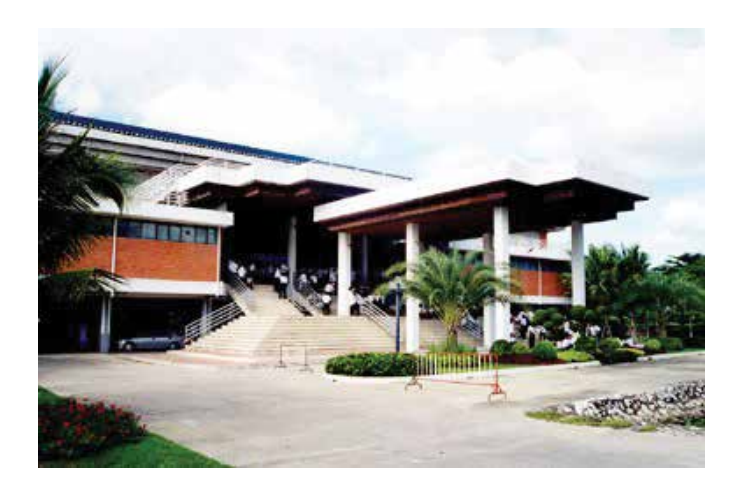

# **11** อาคารเทพศาสตร์สถิตย์

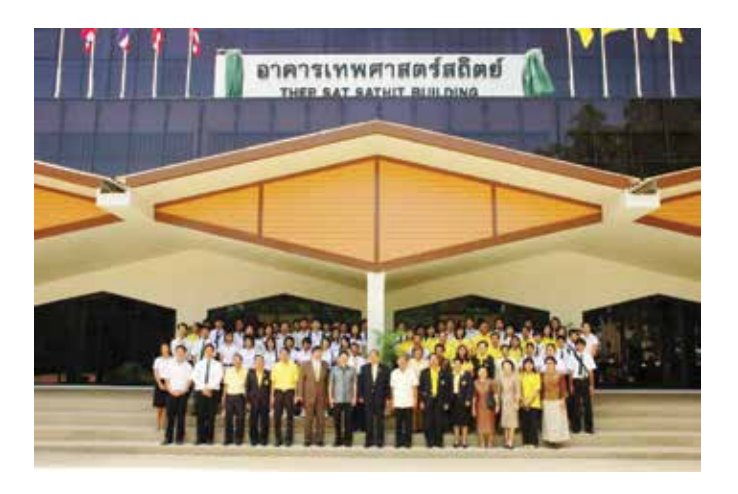

อาคารเทพศาสตร์สถิตย์ สร้างขึ้นปี พ.ศ. 2502 เพื่อใช้เป็น อาคารอเนกประสงค์ คือนอกาากาะใช้เป็นอาคารพลศึกษาและที่ทำการ ขององค์การนิสิตแล้ว ยังใช้เป็นที่ประชุม สถานที่ลงทะเบียนเรียนของ นิสิต การาัดนิทรรศการหรือสังสรรค์ ตลอดานการฝึกอบรมวิชาชีพ ในภาคฤดูร้อนและสถานที่ประชุมเพื่อซ้อมเพลงเชียร์

อาคารเทพศาสตร์สถิตย์ เป็นนามที่ตั้งขึ้นเพื่อเป็นอนุสรณ์แก่ อำมาตย์เอกพระยาเทพศาสตร์สถิตย์ (โห้ กาพดิษย์) ผู้เป็นปรมาาารย์ แห่มสถาบันการศึกษาวิชาการเกษตร ผู้ริเริ่มก่อตั้งโรงเรียนฝึกหัดครู ประถมกสิกรรม ณ สวนหลวง หอวัง อำเภอปทุมพระวัน าังหวัดนคร (ตรงสนามกีฬาศุภชลาศัยในป้าาุบัน) ซึ่งเป็นสถาบันการศึกษามูลฐาน ที่ก่อกำเนิดมหาวิทยาลัยเกษตรศาสตร์

ต่อมาได้าัดสร้างอาการหลังใหม่ทดแทนอาการเดิม ซึ่งซำรุด ทรุดโทรมตามกาลเวลา โดยมี ฯพณฯ นายอำพล เสนาณรงก์ องคมนตรี และอดีตนายกสภามหาวิทยาลัยเกษตรศาสตร์ เป็นประธานเปิดอาการ เมื่อวันที่ 7 มิถุนายน พ.ศ. 2549 ป้าาุบันอาการหลังนี้ใช้เป็นที่ทำการของ องค์การบริหารองค์การนิสิต มหาวิทยาลัยเกษตรศาสตร์ สำนักงาน ของชมรมต่างๆ และเป็นสถานที่าัดกิากรรมของนิสิต

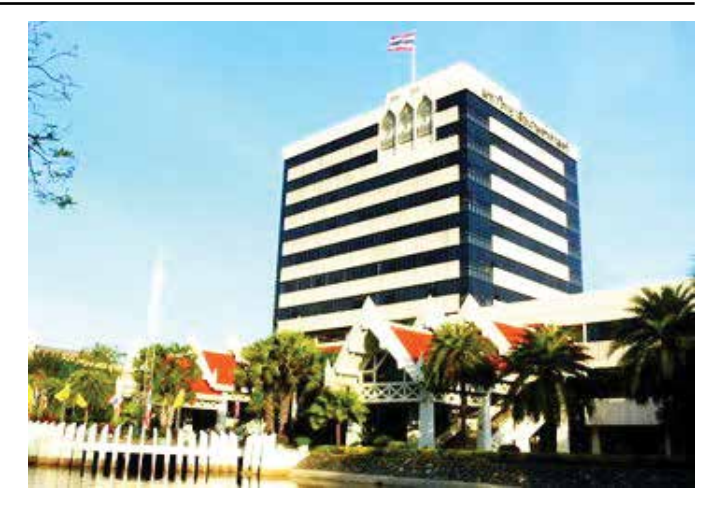

# **12** อาคารสารนิเทศ 50 ปี

เป็นอาการสูง 10 ชั้น จัดสร้างขึ้นในวาระกรบรอบ 50 ปี มหาวิทยาลัยเกษตรศาสตร์ และเริ่มเข้าใช้อาการเมื่อปี พ.ศ.2540 ส่วนบนดาดฟ้ามีธงชาติผืนใหญ่เพื่อเป็นการประกาศ เฉลิมฉลองการ ก้าวเข้าสู่ทศวรรษที่ 7 ของมหาวิทยาลัยเกษตรศาสตร์ ปัจจุบันอาการ แห่งนี้ใช้เป็นอาการบริหารและสำนักงานอธิการบดี

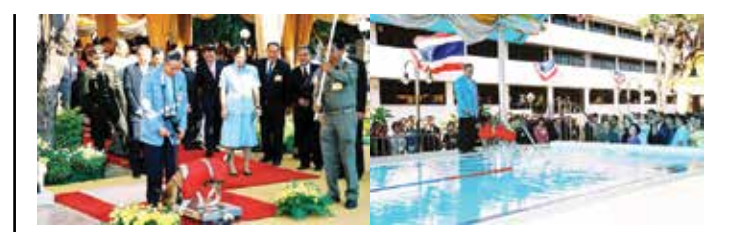

**14** สระสุวรรณชาด

คณะสัตวแพทยศาสตร์ มหาวิทยาลัยเกษตรศาสตร์ ได้รับ พระมหากรุณาธิคุณโปรดเกล้าโปรดกระหม่อมาากพระบาทสมเด็จ พระปรมินทรมหาภูมิพลอดุลยเดช พระราชทานสระว่ายน้ำสำหรับ การรักษาแบบธาราบำบัด ให้สุนัขที่ป่วยด้วยโรคข้อกระดูกและ โรคระบบประสาท จำนวน 2 สระ โดยพระราชทานมินรายได้จากการ จำหน่ายเสื้อคุณทอมแดม สุนัขทรมเลี้ยม พร้อมทั้มพระราชทานชื่อ สระว่ายน้ำว่า "สระสุวรรณชาด" ตามชื่อขอมคุณทอมแดม โดยเริ่มทำการ ก่อสร้ามเมื่อวันที่ 24 มกราคม พ.ศ. 2548 ในการสร้ามสระนี้ได้รับ พระมหากรุณาธิคุณพระราชทานคำแนะนำในการออกแบบตามหลัก วิชาการและได้ใช้สระว่ายน้ำขอมสุนัขทรมเลี้ยมมาเป็นต้นแบบ ซึ่มได้ก่อสร้าม แล้วเสร็าเมื่อปลายเดือนเมษายน พ.ศ. 2548

ในวันที่ 6 พฤษภาคม พ.ศ. 2548 พระบาทสมเด็จ พระปรมินทรมหาภูมิพลอดุลยเดช เสด็จพระราชดำเนินเป็นการ ส่วนพระองค์ พร้อมด้วยสมเด็จพระเทพรัตนราชสุดาฯ สยามบรมราชกุมารี ทรมเปิดสระสุวรรณชาด ณ คณะสัตวแพทยศาสตร์ มหาวิทยาลัย เกษตรศาสตร์ และได้ทรมพาคุณทอมแดมสุนัขทรมเลี้ยมมาร่วมในพิธี เปิดสระด้วย

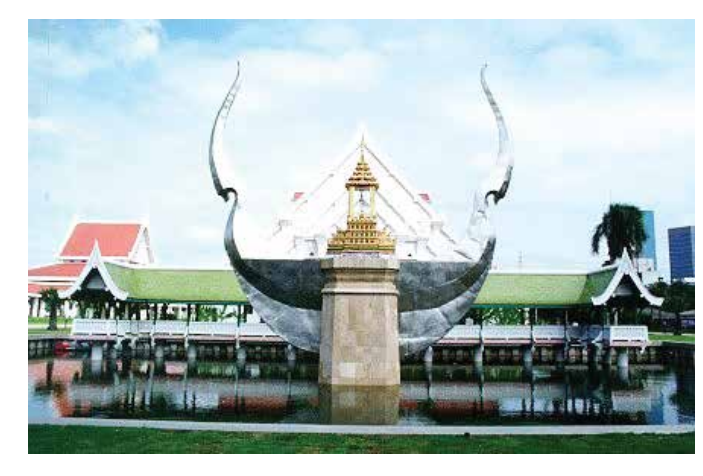

# 13 สำนักพิพิธภัณฑ์และวัฒนธรรม การเกษตร

เป็นหน่วยมานที่ให้บริการทางวิชาการในเรื่อมของวิวัฒนาการ และวัฒนธรรมการเกษตร และทำนุบำรุงศิลปวัฒนธรรม โดยสมเด็จ พระเทพรัตนราชสุดาฯ สยามบรมราชกุมารี ทรงเปิดอาคารอย่าง เป็นทางการ เมื่อวันที่ 19 ธันวาคม พ.ศ. 2540 ด้านหน้าของกลุ่ม อาคารปรากฏเห็นบุษบกมาลา ประดิษฐานพระนามาภิไธยย่อ "สธ." เครื่องหมายแห่งสิริมงคลอันสูงสุด ซึ่งมีความสง่างามอย่างยิ่ง ภายใน กลุ่มอาคารประกอบด้วยโรงละคร ประเสริฐ ณ นคร ขนาดความจุ 500 ที่นั่ง เวทีแสดงกลางแจ้งพร้อมอุปกรณ์แสงสีเสียง นอกจากนี้ยังมี ศูนย์ข้อมูล ห้องโดงสำหรับแสดงนิทรรศการชั่วคราวอีกด้วย ้าักรยานในมหาวิทยาลัยเกษตรศาสตร์เริ่มเกิดขึ้นมาเมื่อใด นั้น ไม่มีหลักฐานอ้างอิงซิ้นไหนระบุไว้ แต่สันนิษฐานว่า คงาะมีมาพร้อมๆ กับการสถาปนามหาวิทยาลัยเกษตรศาสตร์ เนื่องาากในสมัยก่อน มหาวิทยาลัยยังมีถนนภายในมหาวิทยาลัยไม่กี่เส้น อาคารต่างๆ ก็มี ำนวนน้อย และอยู่ห่างกันไม่มากเหมือนป้าาุบัน ดังนั้น การขี่าักรยาน าึงถือว่าเป็นการเดินทางที่สะดวก ส่วนรถยนต์ยังมีน้อย และดูเป็น ของแปลก ของหรูหราฟุ่มเฟือย นิสิตคนใดขับรถมาเรียนมักถูกเขม่น น้องใหม่าึงไม่กล้าใช้รถยนต์เพราะขืนนำมาใช้ รุ่นพี่ ก็าะเขม่นเอา ดีไม่ดี อากถูกลองของได้ ซึ่งแตกต่างาากสมัยนี้มาก

้าักรยานเกษตร ยัวมีความเกี่ยวข้อมกับศาลาหกเหลี่ยมด้วย กล่าวคือ ในช่วมที่รถโดยสารประจำทางสาธารณะยัวมีบริการอยู่ทางด้าน ถนนพหลโยธินเป็นหลัก เมื่อนิสิตจะกลับบ้านหรือออกจากมหาวิทยาลัย ก็จะขี่จักรยานออกมาจอดไว้ที่ศาลาหกเหลี่ยม มานั่วรอเพื่อนหรือรอรถ ที่ศาลาแห่งนี้ ต่อมาเมื่อนิสิต อาจารย์ และบุคลากรของมหาวิทยาลัย เกษตรศาสตร์มีจำนวนเพิ่มมากขึ้น ทำให้จักรยานซึ่งเป็นยานพาหนะ จำเป็นของชาวเกษตรที่มาจอดที่ศาลาหกเหลี่ยมหนาแน่นขึ้นตามไปด้วย

ดังนั้น ในสมัยศาสตราจารย์อินทรี จันทรสถิตย์ เป็นอธิการบดี ได้มีการต่อเติมชายคาศาลาหกเหลี่ยมออกไป กั้นผนังโดยรอบ เพิ่มความปลอดภัยให้แก่จักรยานและมีบริการซ่อมรดจักรยานด้วย ก่อนที่ศาลาหกเหลี่ยมนี้จะถูกรื้อถอนไปราวปี พ.ศ. 2528 ส่วนความ นิยมใช้จักรยานนั้น เข้าใจว่า เมื่อมหาวิทยาลัยเริ่มจัดให้มีรถสวัสดิการ ออกวิ่มแล้ว นิสิตส่วนหนึ่งที่ไม่ได้พักหอพักในมหาวิทยาลัยจึงหันมาใช้ บริการรถสวัสดิการแทน แต่ก็มีบางคณะที่รถสวัสดิการไม่ผ่านก็ยังใช้ จักรยานอยู่บ้าง เช่น คณะสัตวแพทยศาสตร์ และคณะวนศาสตร์ แต่ปัจจุบันจักรยานเหลือน้อยลง เมื่อเทียบกับจำนวนรถยนต์ที่วิ่งอยู่ ภายในมหาวิทยาลัย

# **15** จักรยานเกษตร

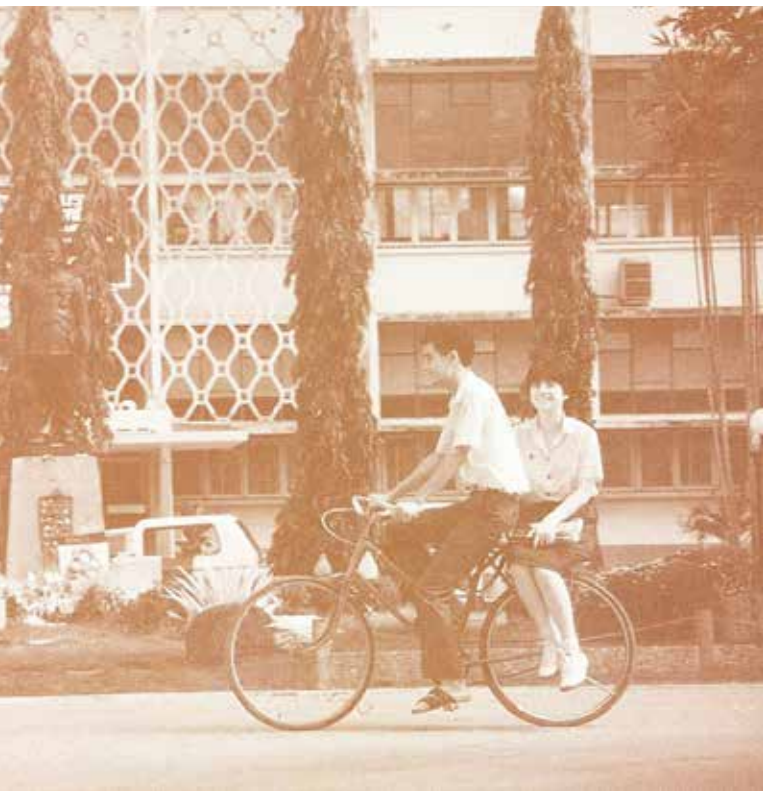

ที่มาข้อมูล : หอาดหมายเหตุ มหาวิทยาลัยเกษตรศาสตร์ www.archives.lib.ku.ac.th/kupresent/

# ส่วนที่

# การขึ้นทะเบียน นิสิตใหม่

**การขึ้นทะเบียนนิสิตใหม่** หมายถึง ผู้มีสิทธิ์เข้าศึกษาในมหาวิทยาลัยเกษตรศาสตร์ ได้รายงานตัวต่อมหาวิทยาลัยเกษตรศาสตร์ เพื่อเข้าเป็นนิสิต โดยการยื่นเอกสารและ หลักฐานต่างๆ ตามวัน เวลาที่มหาวิทยาลัยกำหนด ซึ่งผู้ที่ขึ้นทะเบียนเป็นนิสิตเรียบร้อยแล้ว าะได้รับเลขประจำตัวนิสิตและบัตรประจำตัวนิสิต เพื่อแสดงสถานภาพการเป็นนิสิตของ มหาวิทยาลัยเกษตรศาสตร์ ประจำปีการศึกษา 2561 และต้องดำเนินการตามกิจกรรม ดังนี้

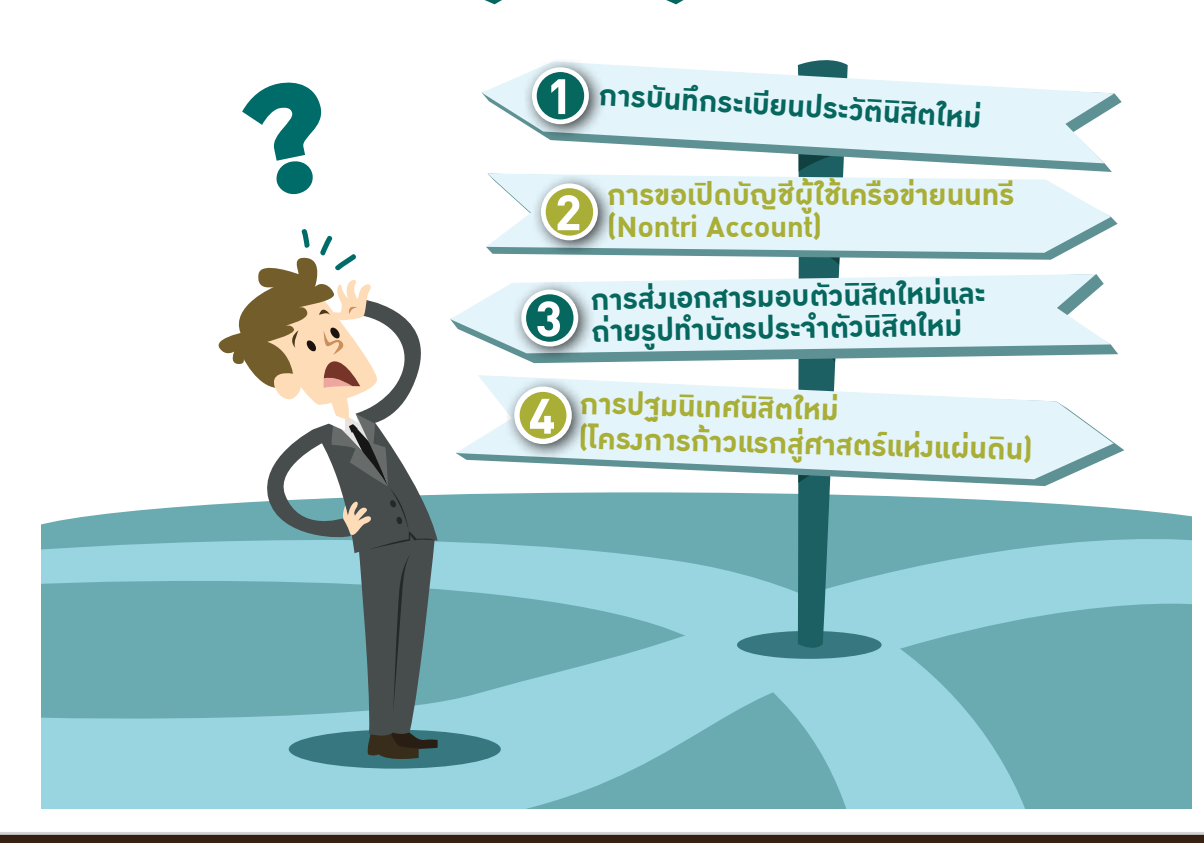

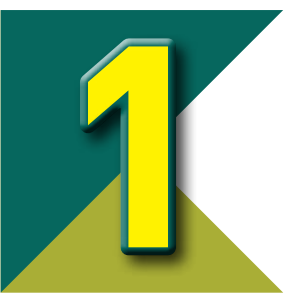

# การบันทึกระเบียนประวัตินิสิตใหม่

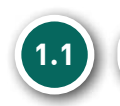

กำหนดการบันทึกระเบียนประวัตินิสิตใหม่

นิสิตใหม่ (เฉพาะบาวเขน วิทยาเขตสุพรรณบุรี และสถาบันสมทบ) ต้อวบันทึกระเบียนประวัตินิสิตใหม่ผ่านระบบออนไลน์ ทาว https://www.student.ku.ac.th/newregis วันที่ 17-22 กรกฎาคม 2561 โดยแบ่วเป็น

| รอบที่นิสิตใหม่ผ่านการคัดเลือก | วันบันทึกระเบียนประวัตินิสิตใหม่ |
|--------------------------------|----------------------------------|
| รอบที่ 1 Portfolio             | เริ่มวันที่ 17 กรกฎาคม 2561      |
| รอบที่ 2 โควตา                 | เริ่มวันที่ 18 กรกฎาคม 2561      |
| รอบที่ 3 รับตรมร่วมกัน         | เริ่มวันที่ 19 กรกฎาคม 2561      |
| รอบที่ 4 Admissions            | เริ่มวันที่ 20 กรกฎาคม 2561      |
| รอบที่ 5 รับตรมอิสระ           | เริ่มวันที่ 21-22 กรกฎาคม 2561   |

KU 78

# ้ข้อมูลสำคัญที่ต้องเตรียมในการบันทึกระเบียนประวัตินิสิตใหม่ ประกอบด้วย

# 

### <u>ข้อมูลส่วนตัวขอมนิสิต</u>

1.2

- ข้อมูลประวัติส่วนตัว
- ข้อมูลที่อยู่ป้าจุบันที่ติดต่อได้ ข้อมูลที่อยู่ถาวร (ตามบัตรประจำตัวประชาชน)
- ข้อมูลการศึกษาระดับมัธยมศึกษาตอนปลาย
- เลขประจำตัวประชาชนขอมบิดา–มารดา และผู้ปกครอม
- ข้อมูลการเบิกค่าเล่าเรียน
- ค่าใช้า่ายเฉลี่ยต่อเดือนขอมนิสิต
- รายได้เฉลี่ยต่อเดือน (บิดา/มารดา/ผู้ปกครอม/ครอบครัว)
- ข้อมูลการเบิกค่าเล่าเรียน เบิกได้
  - (บิดา–มารดา รับราชการ/รัฐวิสาหกิา) หรือเบิกไม่ได้

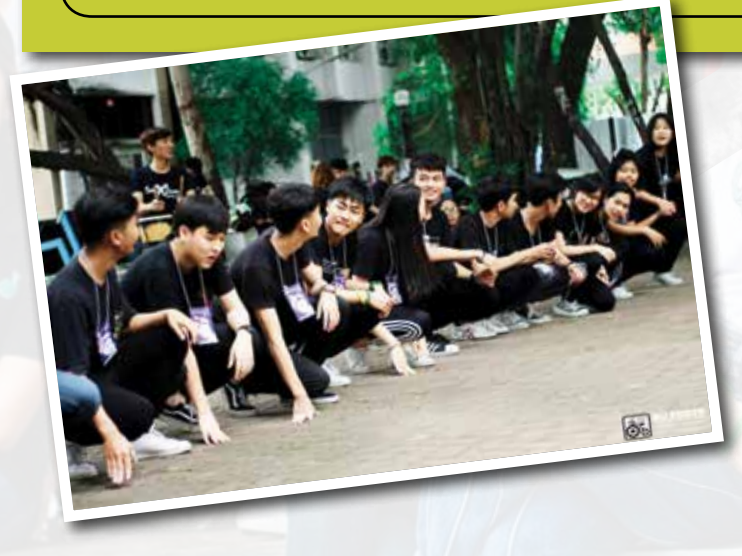

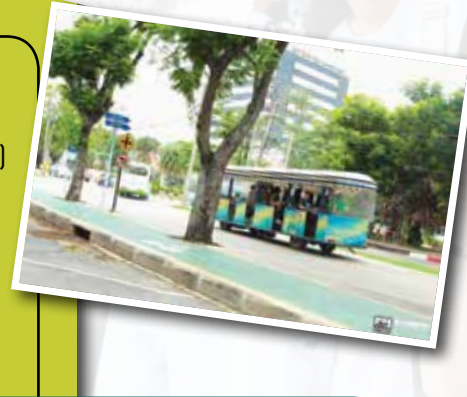

### <u>แบบสำรวานิสิตใหม่</u> ประกอบด้วย

- ข้อมูลการเข้าศึกษา
- ข้อมูลส่วนตัว
- ข้อมูลเกี่ยวกับครอบครัว
- ข้อมูลบิดา–มารดา และผู้ปกครอม
- ข้อมูลการศึกษาวิชาทหาร
  - และการเข้าร่วมกิากรรมนิสิต

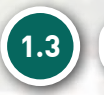

### <u>ุกรอกข้อมูลส่วนตัวขอมนิสิต</u>

1) เข้า Website: <u>https://www.student.ku.ac.th/newregis</u> กรอกเลขประจำตัวประชาชนขอมนิสิต หรือในกรณีเป็นนิสิตต่ามชาติ ให้กรอก Passport ID แล้ว Submit

2) หน้าาอาะปรากฏ **"เลขประจำตัวนิสิต ชื่อ-ชื่อสกุลภาษาไทย"** ในส่วนทะเบียนนิสิต และต้อมบันทึกข้อมูล 2 ส่วน คือ ระเบียนประวัตินิสิต และ แบบสำรวานิสิตใหม่

3) หน้าต่ามาะขึ้นคำถามให้นิสิตเลือกและตอบคำตอบ (ซึ่มนิสิตต้อมาำคำถามและคำตอบให้ได้ เพื่อป้อมกันปัญหาการบันทึกประวัติไม่สำเร็า)

4) นิสิตกรอกรายละเอียด ซึ่งประกอบด้วย ส่วนทะเบียนนิสิต ประวัติส่วนตัว การศึกษา/อื่นๆ สถานที่ติดต่อ ผู้ปกครอง (นิสิตต้องกรอกข้อมูลให้ครบด้วน หากขาดส่วนใดระบบาะไม่บันทึกข้อมูลให้) ทั้งนี้ **ต้องบันทึกหรือต้องเลือกข้อมูลทุกข้อที่มีเครื่องหมาย \* สีแดง** 

5) ตอบแบบสำรวานิสิตใหม่ ระดับปริญญาตรี มก. ปีการศึกษา 2561

6) เมื่อกรอกครบทุกส่วนแล้วให้คลิกเลือก "บันทึก" และสั่มพิมพ์ (Print) ใบมอบตัวนิสิต (สทป.1) พร้อมดาวน์โหลดและสั่มพิมพ์ (Print) ใบสัญญาและคำรับรอม (สทป.2) KU 78

# อัปโหลดไฟล์เอกสาร

้นิสิตใหม่ต้อมเตรียมไฟล์เอกสาร และอัปโหลดตามขั้นตอนในระบบบันทึกระเบียนประวัตินิสิตใหม่ ดัมนี้

1) บัตรประจำตัวประชาชนด้านหน้าที่มีรูปขอมนิสิต สแกนเป็นไฟล์นามสกุล .JPEG .PDF .PNG .GIF ขนาดไฟล์ไม่เกิน 2 MB

=

Ξ

2) ใบระเบียนแสดงผลการเรียน (ปพ.1) ที่สำเร็จการศึกษาชั้นมัธยมศึกษาตอนปลาย (ม.4-ม.6) หรือเทียบเท่า ที่แสดงคะแนน เฉลี่ยสะสม (GPAX) และระบุวันที่อนุมัติการจบหรือสำเร็จการศึกษา ระบุวันที่ออกจากโรงเรียน และระบุว่าจบหลักสูตรการศึกษา ขั้นพื้นฐาน พร้อมมีตราประทับของโรงเรียน บนกระดาษขนาด A4 แล้วสแกนเป็นไฟล์นามสกุล .JPEG .PDF .PNG .GIF (กรณีมี 2 หน้า ให้สแกนทั้งด้านหน้าและด้านหลัง) ขนาดไฟล์ไม่เกิน 2 MB

3) ใบสัญญาและคำรับรอมขอมผู้ปกครอม (สทป.2) ที่กรอกข้อความถูกต้อมครบด้วน พร้อมลมลายมือชื่อนิสิตในส่วน ใบสัญญา ส่วนคำรับรอมให้ผู้ปกครอมลมลายมือชื่อ พร้อมมีพยานลมลายมือชื่อ 1 คน 1 ฉบับ แล้วสแกนเป็นไฟล์นามสกุล .JPEG .PDF .PNG .GIF ขนาดไฟล์ไม่เกิน 2 MB

4) ในกรณีที่ชื่อหรือชื่อสกุลขอมนิสิต ตามบัตรประจำตัวประชาชนไม่ตรมกับสำเนาระเบียนแสดมผลการเรียน (ปพ.1) ให้ ถ่ายเอกสารหลักฐานการเปลี่ยนชื่อหรือชื่อสกุล บนกระดาษขนาด A4 แล้วสแกนเป็นไฟล์นามสกุล .JPEG .PDF .PNG .GIF ขนาด ภาพเท่ากับ A4 ขนาดไฟล์ไม่เกิน 2 MB

### หมายเหตุ

กรณีต้องการแก้ไขข้อมูลที่ได้บันทึกแล้ว (ยกเว้นเลขประจำตัวประชาชน และชื่อ-ชื่อสกุลภาษาไทย) ให้นิสิต Log in เข้าไปแก้ไขข้อมูลและบันทึกข้อมูลใหม่อีกครั้ง และสั่งพิมพ์ (Print) ใบมอบตัวนิสิต (สทป.1) โดยระบบจะยึดข้อมูลที่มีการบันทึกครั้งสุดท้ายเป็นสำคัญ

จารณีเลขประจำตัวประชาชน หรือ ชื่อ-ชื่อสกุลภาษาไทย ไม่ถูกต้อง ให้ติดต่อฝ่ายรับเข้าศึกษา สำนักทะเบียนและประมวลผล โทร. 02 118 0100 ต่อ (61) 0846-8051

> ทั้มนี้ การบันทึกระเบียนประวัตินิสิตใหม่ ให้นิสิตอ่านและทำตามขั้นตอนที่ปรากฏในเว็บไซต์ https://www.student.ku.ac.th/newregis

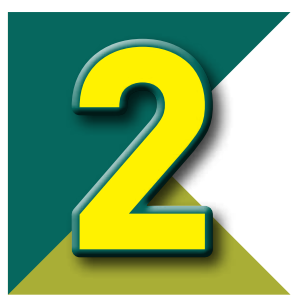

# การขอเปิดบัญชีผู้ใช้เครือข่ายนนทรี (Nontri Account)

รหัสเครือข่ายนนทรี (Nontri Account) เป็นรหัสที่ใช้แสดมตัวตน ขอมนิสิต ในการใช้บริการด้านเทคโนโลยีสารสนเทศและเครือข่ายนนทรี (Nontri Account) ซึ่มเกี่ยวข้อมกับการลมทะเบียนเรียน การตรวาสอบ ข้อมูลด้านการศึกษา ตลอดานระบบสารสนเทศสำหรับนิสิตมหาวิทยาลัย เกษตรศาสตร์

นิสิตต้อมบันทึกระเบียนประวัตินิสิตใหม่ที่เว็บไซต์ https://student.ku.ac.th/newregis ก่อน ้ำมาะสามารถลมทะเบียนขอรับบัญชีผู้ใช้เครือข่ายนนทรีได้

# KU 78

# ขั้นตอนการยืนยันตัวบุคคลเพื่อใช้มานบัญชีผู้ใช้เครือข่ายนนทรี

- 1. ขอรหัสผ่านบัญชีผู้ใช้เครือข่ายนนทรีผ่านทามเว็บไซต์ https://accounts.ku.ac.th
- 2. าะปรากฏหน้าาอระบบบริหารบัญชีผู้ใช้เครือข่ายนนทรี (Nontri Account Management)
- 3. คลิกที่เมนู "ลวทะเบียนบัญชีผู้ใช้ (Activate Account)"
- กรอกข้อมูลยืนยันตัวบุคคล ดังนี้ เลขประจำตัวประชาชน, นามสกุล(ภาษาอังกฤษ) และเลือก
   Person Type เป็น "Student/นิสิต" (ต้องกรอกข้อมูลทุกรายการ)
- 5. คลิกปุ่ม "Continue" เพื่อดำเนินการขั้นตอนต่อไป
- 6. กำหนดรหัสผ่าน 2 ครั้งให้ตรงกัน โดยรหัสผ่านาะต้องประกอบด้วย ตัวอักษร ตัวเลข และอักขระพิเศษ ไม่น้อยกว่า 8 ตัวอักษร และมีความยาวไม่เกิน 16 ตัวอักษร แล้วคลิกปุ่ม "Change Password"
- 7. กำหนด คำถาม/คำตอบ ไว้สำหรับกรณีการกู้คืนรหัสผ่าน เสร็าแล้วคลิกปุ่ม "Save Answers"
- 8. ตรวาสอบข้อมูลชื่อบัญชีผู้ใช้ คลิกเมนู "My Account and Recovery Email"

ทั้วนี้ นิสิตาะได้รับบัญชีผู้ใช้เครือข่ายนนทรี (Nontri Account) ประกอบด้วยชื่อบัญชี (Username) และรหัสผ่าน (Password) โดยชื่อบัญชีผู้ใช้นิสิต าะขึ้นต้นด้วย b ตามด้วยเลขประจำตัวนิสิต เช่น b61XXXXXXX

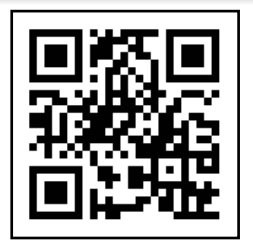

**บันทึกประวัตินิสิตใหม่** https://student.ku.ac.th/newregis

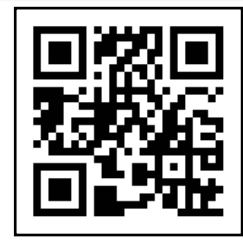

เปิดบัญชีผู้ใช้ Nontri Account https://accounts.ku.ac.th

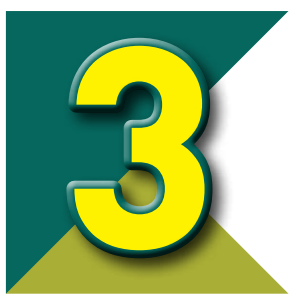

# การส่มเอกสารมอบตัวนิสิตใหม่ และถ่ายรูปทำบัตรประจำตัวนิสิตใหม่

**การมอบตัวนิสิตใหม่และการทำบัตรประจำตัวนิสิตใหม่** เป็นการ แสดมสิทธิ์การเป็นนิสิตขอมมหาวิทยาลัยเกษตรศาสตร์ โดยการแสดม เอกสารสำคัญไว้เป็นหลักฐานกับมหาวิทยาลัย และรับบัตรประจำตัวนิสิต ไว้เป็นหลักฐานระบุตัวตนขอมนิสิต

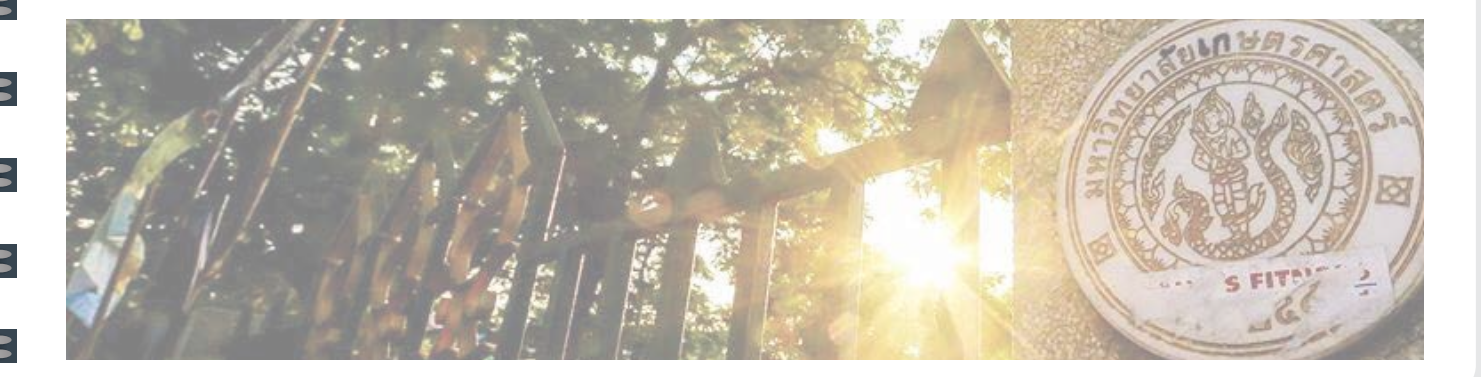

KU 78

3.1

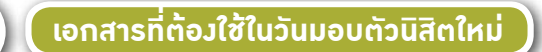

 1. ใบมอบตัวนิสิตใหม่ (สทป.1) ที่ได้จากการพิมพ์ (Print) หลังจากบันทึกข้อมูลระเบียนประวัติ นิสิตใหม่ ผ่านระบบ online พร้อมลงลายมือชื่อนิสิต และติดรูปถ่ายชุดเครื่องแบบนิสิต ขนาด 1 นิ้ง ไว้มุมขวาด้านบน 1 ฉบับ

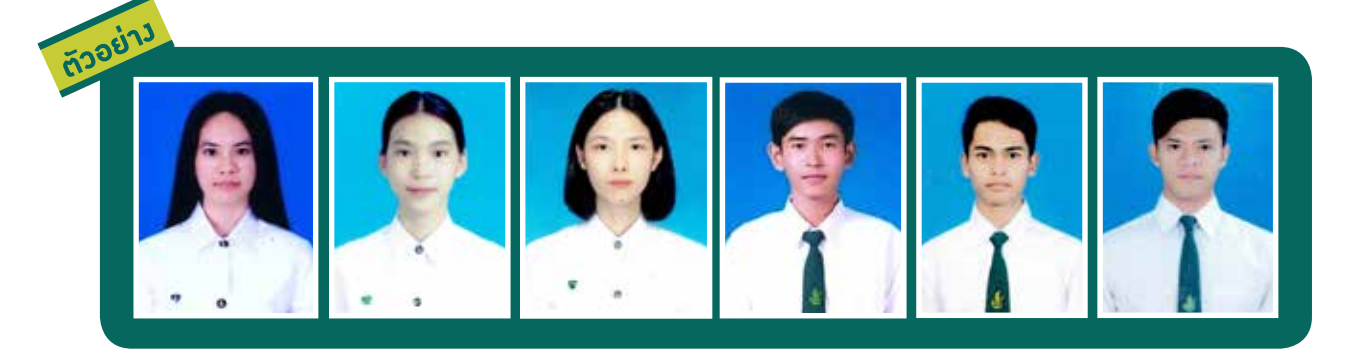

รูปถ่ายดิจิทัลขอมนิสิต เป็นรูปเดี่ยว หน้าตรม ไม่สวมหมวกและแว่นตาดำ สวมชุดนิสิต (ตามระเบียบขอม มก.) พื้นหลัมสีขาวหรือสีฟ้า ถ่ายไว้ไม่เกิน 6 เดือน มีขนาดขอมใบหน้าประมาณ 80%  2. ใบสัญญาและคำรับรอม (สทป.2) ที่กรอกข้อความถูกต้อมครบถ้วน พร้อมลมชื่อนิสิตในส่วนใบสัญญา ส่วนคำรับรอมให้ผู้ปกครอมลมชื่อ พร้อมมีพยานลมชื่อ 1 คน 1 ฉบับ ชื่มเป็นฉบับเดียวกับที่อัปโหลดผ่านเว็บไซต์

3. ใบระเบียนแสดวผลการเรียน (ปพ.1) ที่สำเร็าการศึกษาชั้นมัธยมศึกษาตอนปลาย (ม.4-ม.6) หรือเทียบเท่า ที่แสดวคะแนนเฉลี่ยสะสม (GPAX) และระบุวันที่อนุมัติการาบหรือสำเร็าการศึกษา ระบุวันที่ออกาากโรวเรียน และ ระบุว่าาบหลักสูตรการศึกษาขั้นพื้นฐาน โดยแสดวฉบับาริว และส่วฉบับถ่ายสำเนา ให้มหาวิทยาลัย 1 ฉบับ (กรณี มี 2 หน้า ให้ถ่ายสำเนาทั้วด้านหน้าและด้านหลัว พร้อมลวลายมือชื่อรับรอวสำเนาถูกต้อวทั้ว 2 หน้า)

กรณีผู้สำเร็าการศึกษาาากต่ามประเทศ หรือสถาบันการศึกษานานาชาติ ให้ยื่นใบรายมานคะแนน (Transcript) และใบประกาศนียบัตร (Certificate) ที่ได้รับ การเทียบวุฒิการศึกษา (ถ้ามี) หรือเอกสารรับรอมการเทียบวุฒิการศึกษาต่ามประเทศ ระดับการศึกษาขั้นพื้นฐาน

 4. บัตรประจำตัวประชาชนของนิสิต โดยแสดง<u>บัตราริง</u> และส่งฉบับถ่ายสำเนา 1 ฉบับ กรณีเป็นนิสิตต่างชาติ ให้ใช้หนังสือเดินทาง (Passport) และถ่ายสำเนาหนังสือเดินทาง 1 ชุด พร้อมลงลายมือชื่อรับรองสำเนาถูกต้อง

5. สำเนาใบเปลี่ยนชื่อ-ชื่อสกุลขอมนิสิต (เฉพาะกรณีที่ชื่อ-ชื่อสกุล ในเอกสารแต่ละฉบับไม่ตรมกัน) พร้อม ลมลายมือชื่อรับรอมสำเนาถูกต้อม 1 ฉบับ

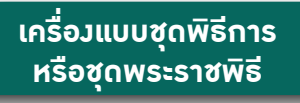

นิสิตเกษตรร่วมแต่งกายถูกระเบียบด้วยความ "ภาคภูมิใจ" "Be proud to wear the uniform"

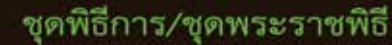

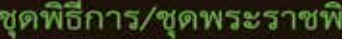

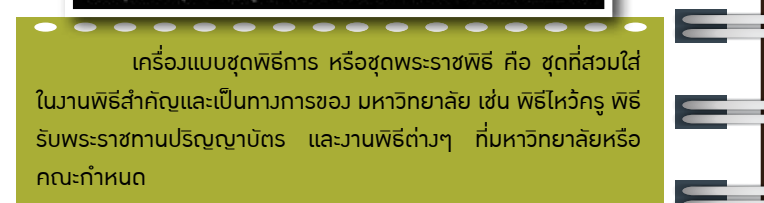

สนับสนุปให้นี่สิดทุกคน "ภาพภูมิใจ" โดย จาบวินัยและพัฒนาศักยภาพนิสิด กองกิจการนิสิง

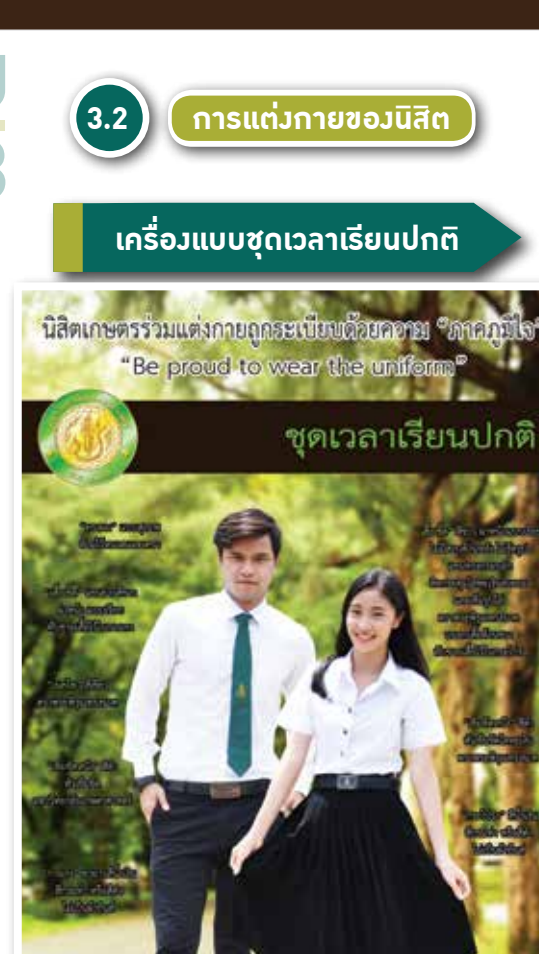

สนับสนุนให้นิสิสทุกคน "ภาคภูมิใจ" โดย งานวินัยและพัฒนาศักยภาพนิสิส กองกิจการนิสิ

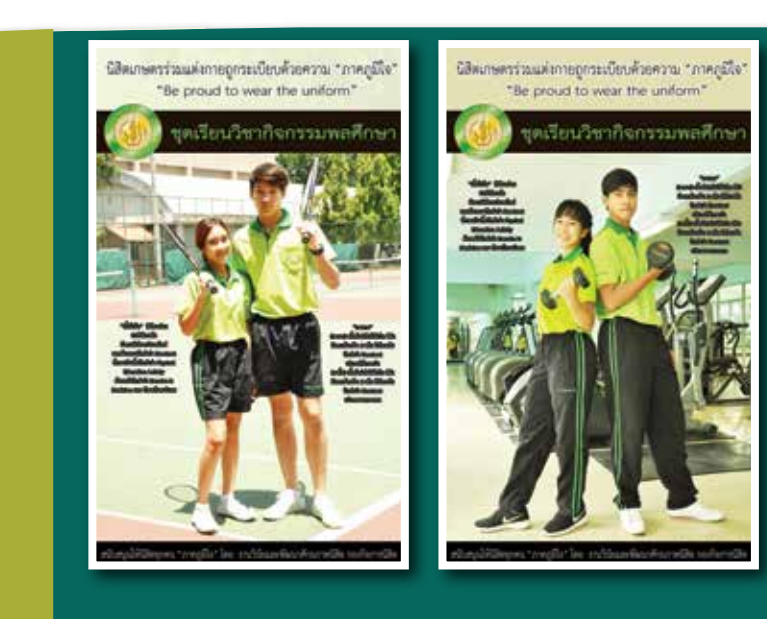

# เครื่อมแบบชุดเรียนวิชา กิากรรมพลศึกษา

**เครื่องแบบนิสิตซื้อได้ที่ร้านสหกรณ์ มหาวิทยาลัยเกษตรศาสตร์** โทร. 0 2579 3206, 02 5614629, 02 940 5389 วัน เวลาให้บริการ : วันจันทร์-ศุกร์ เวลา 08.00-19.00 น. และวันเสาร์ เวลา 09.00-17.00 น.

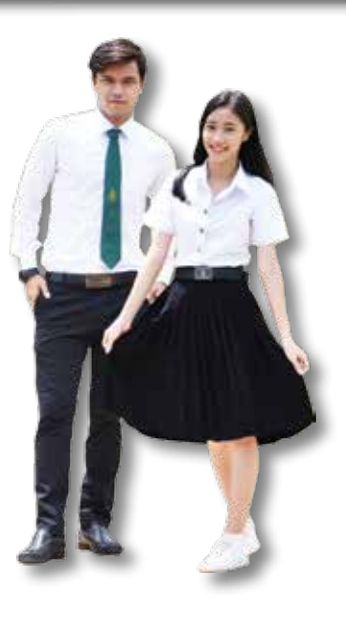

### การแต่งกายในวันมอบตัวนิสิตใหม่และทำบัตรประจำตัวนิสิตใหม่

ให้แต่มกายชุดเวลาเรียนปกติ (ปี 1) เพื่อให้สะดวกในการถ่ายรูปทำบัตรประจำตัวนิสิตใหม่ **นิสิตหญิว** ติดเข็ม มก. ให้อยู่ระหว่ามแนวกระดุมเสื้อเม็ดที่ 1-2 นับจากกระดุมคอ ไม่ติดตุ้มติ้ม **นิสิตชาย** ผูกเนคไทสีเขียว ให้ตราพระพิรุณทรมนาคอยู่ระหว่ามแนวกระดุมเสื้อเม็ดที่ 1-2

- นับาากกระดุมคอ
- ไม่สวมเครื่อมประดับ เช่น ต่ามหู สร้อยคอ ฯลฯ
- สีผมสุภาพ ห้ามไว้หนวดและเครา ไม่ติดเครื่องประดับผม

นิสิตที่ไม่แต่มกายเครื่อมแบบนิสิตตามระเบียบ หรือแต่มกายไม่สุภาพ าะไม่อนุญาตให้มอบตัวนิสิตใหม่ และทำบัตรประจำตัวนิสิตใหม่

**(U** 78 3.3

# ์ กำหนดการมอบตัวนิสิตใหม่และถ่ายรูปทำบัตรประจำตัวนิสิตใหม่

## วันอังคารที่ 24 กรกฎาคม 2561

| เวลา           | คณะ / สาขาวิชา                                                      |
|----------------|---------------------------------------------------------------------|
| 09.00-10.30 u. | เศรษฐศาสตร์                                                         |
| 09.00-10.00 u. | - เศรษฐศาสตร์ เศรษฐศาสตร์เกษตรและทรัพยากร                           |
| 09.40-10.30 u. | - เศรษฐศาสตร์สหกรณ์ ธุรกิาการเกษตร เศรษฐศาสตร์การประกอบการ          |
| 10.30-12.00 u. | อุตสาหกรรมเกษตร                                                     |
| 10.30-11.30 u. | - เทคโนโลยีการบรราุ เทคโนโลยีชีวภาพ วิทยาศาสตร์และเทคโนโลยีสิ่มทอ   |
| 11.00-11.45 u. | - พัฒนาผลิตภัณฑ์อุตสาหกรรมเกษตร นวัตกรรมและเทคโนโลยีอุตสาหกรรมเกษตร |
| 11.15-12.00 u. | - วิทยาศาสตร์และเทคโนโลยีการอาหาร                                   |

พักกลาววัน

| 13.00-13.30 u. | ศึกษาศาสตร์                                                                                  |
|----------------|----------------------------------------------------------------------------------------------|
| 13.15-13.45 u. | สัตวแพทยศาสตร์                                                                               |
| 13.30-16.00 u. | วิทยาศาสตร์                                                                                  |
| 13.30-14.10 u. | - คณิตศาสตร์ เคมี เคมีอุตสาหกรรม าุลชีววิทยา ชีวเคมี พฤกษศาสตร์ พันธุศาสตร์ ฟิสิกส์          |
| 14.00-15.00 u. | - สถิติ วิทยาศาสตร์ชีวภาพรัมสี วิทยาศาสตร์นิวเคลียร์ วิทยาการคอมพิวเตอร์ วิทยาศาสตร์พื้นพิภพ |
| 15.00-15.30 u. | - ชีววิทยา สัตววิทยา วิทยาศาสตร์ชีวภาพและเทคโนโลยี เคมีบูรณาการ เตรียมแพทยศาสตร์             |
| 15.30-16.00 u. | โครมการาัดตั้มวิทยาเขตสุพรรณบุรี                                                             |

# วันพุธที่ 25 กรกฎาคม 2561

=

3

==

- 3

3

= =

| เวลา                    | คณะ / สาขาวิชา                                                              |
|-------------------------|-----------------------------------------------------------------------------|
| 09.00-10.00 u.          | เกษตร                                                                       |
| 09.00-09.30 u.          | - วิทยาศาสตร์เกษตร                                                          |
| 00.20, 10.00            | - เคมีการเกษตร การาัดการศัตรูพืชและสัตว์ คหกรรมศาสตร์                       |
| 07.30-10.00 u.          | - เกษตรเขตร้อน อาหารและโภชนาการ สัตวศาสตร์อุตสาหกรรม                        |
| 10.00-11.20 u.          | บริหารธุรกิจ                                                                |
| 10.00-10.50 u.          | - การมิน การาัดการ การาัดการการผลิต การตลาด                                 |
| 10.30-11.20 u.          | - บัญชี                                                                     |
| 11.00-11.40 u.          | เทคนิกการสัตวแพทย์                                                          |
| 11.30-12.00 u.          | สถาปัตยกรรมศาสตร์                                                           |
|                         | พักกลามวัน                                                                  |
| 13.00-13.30 u.          | สิ่มแวดล้อม                                                                 |
| 13.30-16.00 u.          | วิศวกรรมศาสตร์                                                              |
| 10.00.1/.00             | - วิศวกรรมศาสตร์ (กลุ่มวิทยาเขตบาวเขน) วิศวกรรมการบินและอวกาศ               |
| 13.30-14.30 u.          | - วิศวกรรมเคมี วิศวกรรมคอมพิวเตอร์ วิศวกรรมเครื่องกล                        |
| 1/ 15 15 15 1           | - วิศวกรรมไฟฟ้า วิศวกรรมไฟฟ้าเครื่อมกลการผลิต                               |
| 14.15 <b>-</b> 15.15 u. | - วิศวกรรมโยธา วิศวกรรมโยธา-ทรัพยากรน้ำ วิศวกรรมวัสดุ                       |
|                         | - วิศวกรรมอุตสาหการ วิศวกรรมสิ่มแวดล้อม การาัดการเทคโนโลยีการบิน            |
| 15.00 <b>-</b> 16.00 u. | วิศวกรรมซอฟต์แวร์และความรู้                                                 |
|                         | - วิศวกรรมสำรวาและสารสนเทศทามภูมิศาสตร์ วิศวกรรมการบินและอวกาศ-บริหารธุรกิจ |

### วันพฤหัสบดีที่ 26 กรกฎาคม 2561

| เวลา           | คณะ / สาขาวิชา                                                    |
|----------------|-------------------------------------------------------------------|
| 09.00-11.20 u. | สังคมศาสตร์                                                       |
| 09.00-10.30 u. | ้                                                                 |
| 10.20-11.20 u. | ภูมิศาสตร์ รัฐศาสตร์ รัฐประศาสนศาสตร์ เอเชียตะวันออกเฉียมใต้ศึกษา |
| 11.00-12.00 u. | ປຣະມຸງ                                                            |
|                |                                                                   |

E

=

=

Ξ

Ξ

### พักกลาววัน

| 13.00-14.00 u. | วนศาสตร์                                                    |
|----------------|-------------------------------------------------------------|
| 14.00-15.10 u. | มนุษยศาสตร์                                                 |
| 14.00 14.40 ц  | นวัตกรรมการท่อมเที่ยว ดนตรีไทย ดนตรีตะวันตก                 |
| 14.00-14.40 u. | ปรัชญาและศาสนา ภาษาจีน ภาษาญี่ปุ่น ภาษาตะวันออก (จีนธุรกิจ) |
| 1/ 20 15 10 11 | ภาษาไทย ภาษาฝรั่งเศส ภาษาเยอรมัน ภาษาอังกฤษ                 |
| 14.20-15.10 u. | สื่อสารมวลชน วรรณคดี การาัดการท่อมเที่ยวเชิมบูรณาการ        |
| 15.00-16.00 u. | โครมการ หลักสูตรศาสตร์แห่มแผ่นดินฯ                          |
| 15.10-16.00 u. | วิทยาลัยการซลประทาน                                         |
| 15.20-16.00 u. | วิทยาลัยพยาบาลบรมราชชนนี นพรัตน์วชิระ                       |

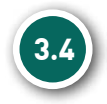

### ์ขั้นตอนการมอบตัวนิสิตใหม่และทำบัตรประจำตัวนิสิตใหม่

- ลงทะเบียน ตรวาสอบเอกสารมอบตัว และตรวาสอบข้อมูลหน้าบัตรประจำตัวนิสิต เจ้าหน้าที่รับลงทะเบียน โดยการตรวาสอบบัตรประจำตัวประชาชนของนิสิต และ scan barcode จากใบแผนผังมอบตัวนิสิตใหม่ นิสิตส่งเอกสารมอบตัว และตรวาสอบข้อมูลส่วนตัวที่จะปรากฏ บนบัตรประจำตัวนิสิต
- ถ่ายรูปทำบัตรประจำตัวนิสิต นิสิตเข้าถ่ายรูปทำบัตรประจำตัวนิสิต พร้อมเปิดบัญชีธนาคาร
   E-Passbook กับธนาคารไทยพาณิชย์ จำกัด (มหาชน) ทั้งนี้ กำหนดการรับบัตร (Debit Card)
   จะแจ้งให้ทราบอีกครั้ง ทาง www.ku.ac.th
- 3) กดสอบการใช้งานระบบแสดงตนด้วย KU App นิสิตสามารถกดสอบการใช้งาน Virtual ID Card บน Smart Phone หลังเสร็าสิ้นขั้นตอนนี้แล้ว ถือว่าดำเนินการครบด้วนทุกขั้นตอนของการมอบตัว นิสิตใหม่ และทำบัตรประจำตัวนิสิตใหม่

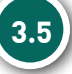

# สิ่มที่าะได้รับเมื่อเป็นนิสิตใหม่

- 1. บัตรประจำตัวนิสิต และ KU App (สำหรับใช้มานบน Smart Phone)
  - ใช้แสดมตัวตนขอมนิสิตขอมมหาวิทยาลัยเกษตรศาสตร์ หรือหน่วยมานอื่นๆ ในมหาวิทยาลัย
  - ใช้แสดมตัวตนเพื่อลมเวลาเรียน และเข้าสอบ
  - ใช้เป็นบัตรผ่านเข้า-ออกหอพัก และอาคารสถานที่ต่ามๆ ขอมมหาวิทยาลัย
  - ใช้เป็นบัตรผ่านเข้า-ออกห้องสมุด ยืม-คืนหนังสือ และบริการต่างๆ ของห้องสมุด
  - ตรวาสอบ Statement ได้าาก SCB Easy Net
  - ใช้า่ายแทนการใช้เมินสดได้ ตามเครื่อมรูดที่มีเครื่อมหมาย
  - ใช้ช้อปปิ้ม Online ได้อย่ามสะดวกสบาย
  - ใช้กด ถอน โอน า่ายผ่านตู้เอทีเอ็มได้อย่าวปลอดภัย

### 2. บัญชี E-Passbook กับธนาคารไทยพาณิชย์ จำกัด (มหาชน)

3. ข้อบัวคับมหาวิทยาลัยเกษตรศาสตร์ว่าด้วยการศึกษาระดับปริญญาตรี มหาวิทยาลัยเกษตรศาสตร์ พุทธศักราช 2559 (เล่มสีเขียว)

เป็นระเบียบ ข้อบัวคับฯ และข้อปฏิบัติ เพื่อใช้เป็นแนวทาวในการศึกษาขอวนิสิตระดับปริญญาตรีขอวมหาวิทยาลัย เกษตรศาสตร์ ครอบคลุมตั้วแต่กระบวนการรับเข้าศึกษาและระบบการศึกษา ค่าธรรมเนียมการศึกษา ระเบียบในการ ศึกษา สถานภาพนิสิต การสำเร็าการศึกษา ความประพฤติขอวนิสิตและวินัยนิสิต อาาารย์ที่ปรึกษา และอื่นๆ ที่เกี่ยวข้อว กับการศึกษาตลอดหลักสูตร <u>(นิสิตาะได้รับในวันมอบตัวนิสิตใหม่และทำบัตรประจำตัวนิสิตใหม่ วันที่ 24-26 กรกฎาคม</u> <u>2561)</u>

> กรณีมีข้อสมสัย สอบถามได้ที่ฝ่ายรับเข้าศึกษา สำนักทะเบียนและประมวลผล โทร. 02 118 0100 ต่อ 8046-8051 หรือทาว E-mail : admission@ku.ac.th และติดตามรายละเอียดเพิ่มเติมทาว http://admission.ku.ac.th

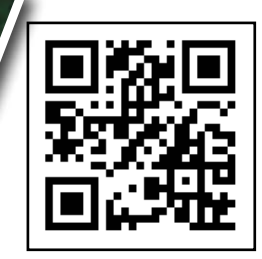

http://admission.ku.ac.th

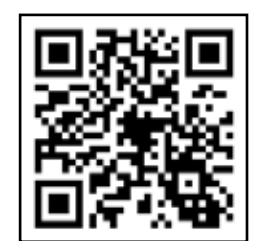

https://www.facebook.com/kuadmission
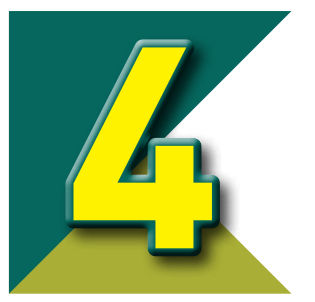

# การปฐมนิเทศนิสิตใหม่ (โครมการก้าวแรกสู่ศาสตร์แห่มแผ่นดิน)

มหาวิทยาลัยกำหนดให้ นิสิตใหม่ ระดับปริญญาตรี บาวเขน เข้าร่วมโครมการ **ปฐมนิเทศนิสิตใหม่** (โครมการก้าวแรกสู่ศาสตร์ แห่มแผ่นดิน) ณ อาการาักรพันธ์ เพ็ญศิริ มหาวิทยาลัยเกษตรศาสตร์ บาวเขน ในวันที่ 1-2 สิมหาคม 2561 ตั้มแต่เวลา 07.00-16.00 น. โดย แบ่มเป็นกลุ่ม ดัมนี้

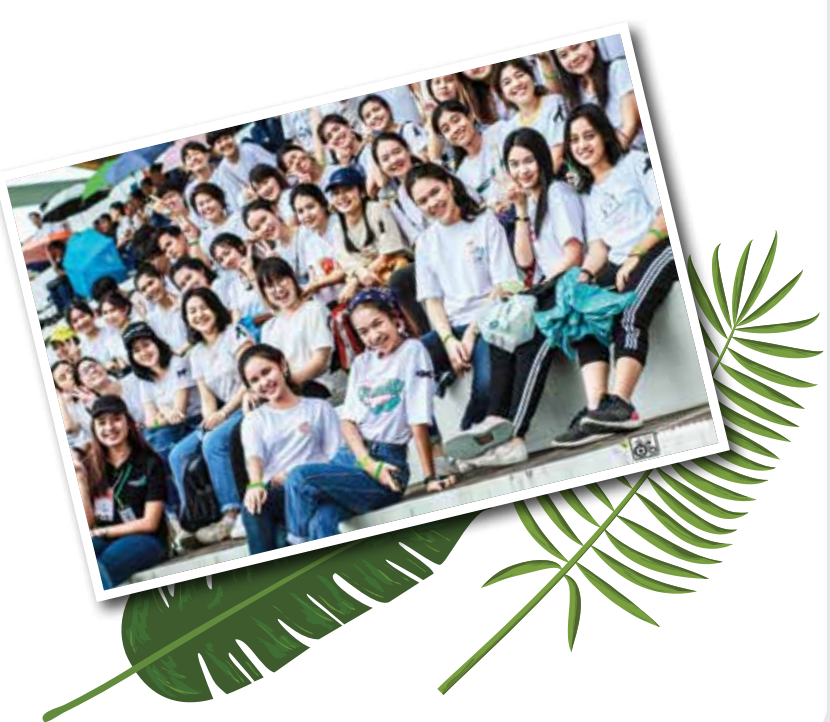

KU 78

#### กลุ่มที่ 1 วันพุธที่ 1 สิงหาคม 2561

วนศาสตร์ วิทยาศาสตร์ มนุษยศาสตร์ ศึกษาศาสตร์

#### **กลุ่มที่ 2 วันพุธที่ 1 สิวหาคม 2561** ประมว สิ่วแวดล้อม สังคมศาสตร์ บริหารธุรกิจ

#### กลุ่มที่ 3 วันพฤหัสบดีที่ 2 สิวหาคม 2561

เกษตร เศรษฐศาสตร์ สถาปัตยกรรมศาสตร์ อุตสาหกรรมเกษตร

#### กลุ่มที่ 4 วันพฤหัสบดีที่ 2 สิงหาคม 2561

วิศวกรรมศาสตร์ สัตวแพทยศาสตร์ เทคนิคการสัตวแพทย์ โครมการาัดตั้งวิทยาเขตสุพรรณบุรี วิทยาลัยการชลประทาน วิทยาลัยพยาบาลบรมราชชนนี นพรัตน์วชิระ โครมการหลักสูตรศาสตร์แห่มแผ่นดินฯ

ติดต่อสอบถามข้อมูลเพิ่มเติมที่กองกิจการนิสิต โทร. 02-118-0150-9 หรือดูรายละเอียดที่ www.sa.ku.ac.th หรือ www.ku.ac.th

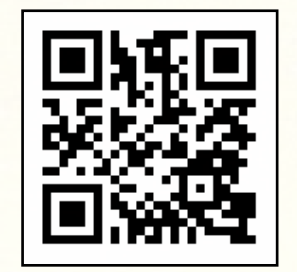

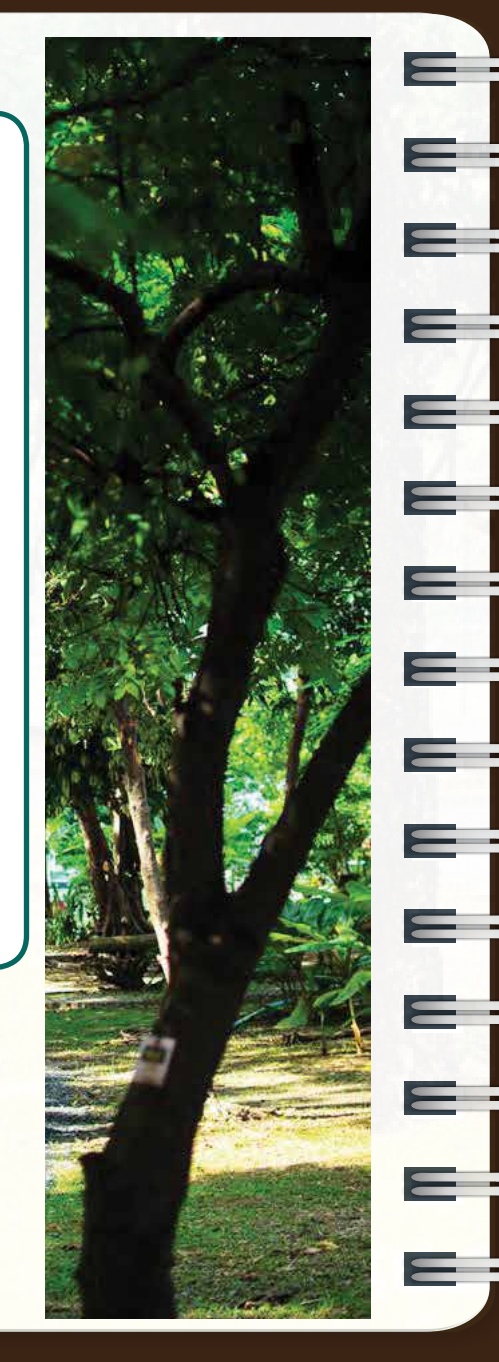

# ส่วนที่ การลมทะเบียนเรียน

และการเรียนการสอน

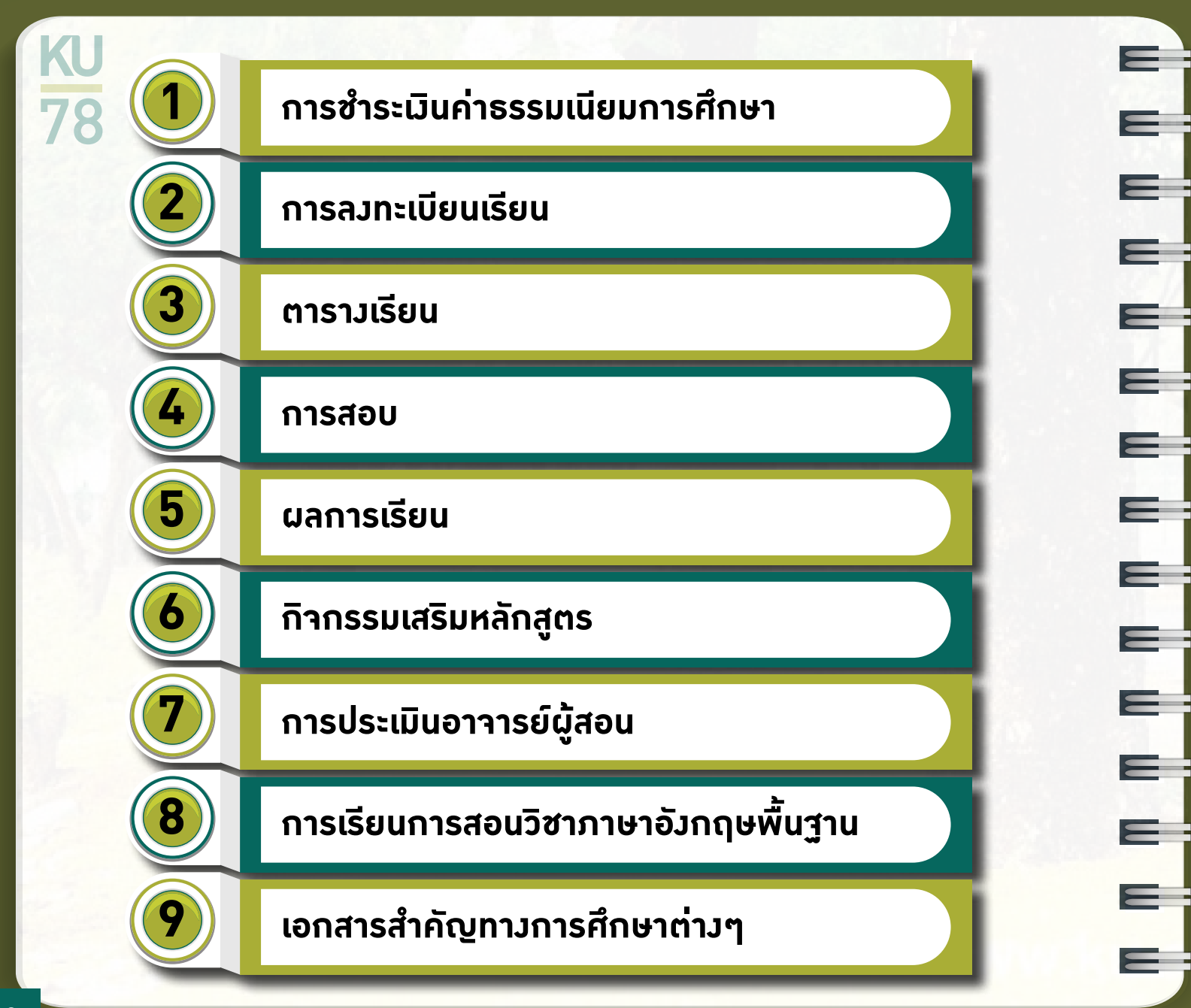

ในแต่ละภาคเรียน นิสิตาะต้องลงทะเบียนเรียนตามวันและเวลาที่กำหนดตามปฏิทินการศึกษา ของมหาวิทยาลัยเกษตรศาสตร์ โดยใน**ภาคต้น ปีการศึกษา 2561 สำนักทะเบียนและประมวลผล าะดำเนินการาัดตารางเรียนและลงทะเบียนเรียนให้นิสิตใหม่(นิสิตภาคพิเศษติดต่อโครงการที่สังกัด)** สำหรับในภาคเรียนต่อไป าะต้องปฏิบัติตามขั้นตอน ต่อไปนี้

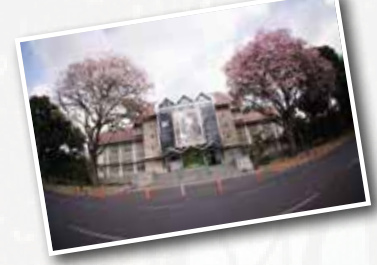

ขั้นตอนที่

้นิสิตาะต้อมพบอาาารย์ที่ปรึกษาที่คณะที่ตนเอมสัมกัด เพื่อขอ คำแนะนำ ปรึกษา เกี่ยวกับแผนการเรียนและการลมทะเบียนเรียน

้นิสิตพิมพ์ใบแา้มค่าธรรมเนียมการศึกษาที่ระบบสารสนเทศนิสิต (https://www.regis.ku.ac.th) และชำระมินค่าธรรมเนียม ุการศึกษาผ่านธนาคารตามวันที่กำหนดไว้ในปฏิทินการศึกษา

ขั้นตอนที่

้นิสิตลวทะเบียนเรียนผ่านระบบสารสนเทศนิสิต (https://www.regis.ku.ac.th) ตามวันและเวลาที่กำหนดไว้ ในปฏิทินการศึกษา

ตรวาสอบผลการลมทะเบียนเรียนขอมตนเอม ตามวันที่กำหนดไว้ ในปฏิทินการศึกษา (กรณีมีการเปลี่ยนแปลมการลมทะเบียนเรียน ให้นิสิตพิมพ์เอกสารเก็บไว้เป็นหลักฐานทุกครั้ม) ขั้นตอนที่

ขั้นตอนที่

2

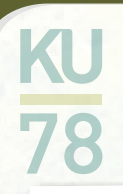

### 1. การซำระเวินค่าธรรมเนียมการศึกษา

นิสิตใหม่ทุกคนต้องซำระเมินค่าธรรมเนียมการศึกษา ระหว่างวันที่ 17-23 กรกฎาคม 2561 หากนิสิตไม่สามารถ ดำเนินการได้หรือมีเหตุจำเป็น ดังนี้

1.1 นิสิตที่ประสมค์าะกู้มินกอมทุน กยศ. หรือ กรอ. ให้ติดต่อดำเนินการแจ้มความจำนมขอกู้ที่กอมกิจการนิสิต ทั้มนี้จะต้อมมีเลขประจำตัวนิสิตให้เรียบร้อยก่อน จึมจะสามารถยื่นกู้ได้ โดยจะต้อมขอกู้ให้เสร็จตามที่กำหนด

4

1.2 นิสิตที่ต้องการขอผ่อนผันการชำระมินค่าธรรมเนียมการศึกษา รวมทั้งนิสิตที่ประสงค์าะกู้มินกองทุน กยศ. และ กรอ. แต่ยังดำเนินการไม่แล้วเสร็า ให้เขียนใบคำร้องขอผ่อนผันการชำระมินค่าธรรมเนียมการศึกษายื่นที่คณะต้นสังกัด โดยคณบดีเป็นผู้ลงนามอนุมัติให้เสร็าสิ้นภายในวันที่ 23 กรกฎาคม 2561

#### กำหนดการชำระมินค่าธรรมเนียมการศึกษา

การชำระมินค่าธรรมเนียมการศึกษาขอมนิสิตให้ชำระผ่านธนาคาร ต้อมชำระระหว่าม**วันที่ 17-23 กรกฎาคม 2561** โดยสามารถชำระผ่านธนาคาร ได้แก่ ธนาคารกรุมศรีอยุธยา ธนาคารไทยพาณิชย์ ธนาคารทหารไทย ธนาคารกรุมเทพ และ ธนาคารกรุมไทย ทั้มนี้ เมื่อชำระมินแล้วให้นิสิต**ตรวาสอบผลการชำระมินได้ในวันดัดไป ตั้มแต่เวลา 10.00 น. เป็นต้นไป ที่** https://www.regis.ku.ac.th

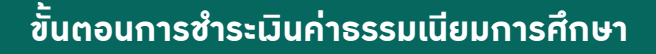

|                                                                                                    | SEUUA                                                                                                    | 1 1 S A U I N A U A A A A A A A A A A A A A A A A A                                                                                                    |                                      |                                                                                                    |                          |                                                                                                    |  |  |  |
|----------------------------------------------------------------------------------------------------|----------------------------------------------------------------------------------------------------|----------------------------------------------------------------------------------------------------|--------------------------------------|----------------------------------------------------------------------------------------------------|--------------------------|----------------------------------------------------------------------------------------------------|--|--|--|
| ข้อควรรู้สำหรับนิสิต                                                                                                    |                                                                                                    | ของประสาวสัมพับด์                                                                                                    | 08 YL.R. 2                           | 559                                                                                                    | 12                       | :47:45                                                                                                    |  |  |  |
| ประกาศรอย่งคับ<br>โครงการมัณฑิตมุคโหม<br>การจัดการศึกษาและการเรียนการสอบ<br>สารสนเทศผู้สำเร็จการศึกษาและการเการ<br>หางาะหว            | ร์ส่อไม่ระหาน<br>กำหนดการลงหะน                                                                                                    | มียนเรียนฝึกปฏิบัติงาน กาดสนาม ประจำปี พ.ศ. 2559                                                                                                    | 1 2 3<br>8 9 1<br>15 16 1<br>22 23 2 | W<br>4<br>11<br>7 18<br>4 25                                                                                                    | 5<br>12<br>19<br>26      | n         n           6         7           13         14           20         21           27         28 |  |  |  |
| รรรสัภษารันธุณรรรรณะระดี∂<br>ไปผู้ที่นิยารสัภษา<br>"ระเบินประวัติอิมิตใหม่<br>"ดะสรรอบไหม่<br>"ดะสรรมไหม<br>"ระเบินบุการสอบ<br>อารามอ | นสรรณบนิยมการสุดทระเมือนผ่านระบบสองไลน์ ได้ ดังแต่วันที่ 10 - 12 พระการณ 2558 โดยในต่องข่างเงิน<br>สาธรรณเนียมการสักระ [ดงใต้เจพาะวิชามีกงานภาคสนาแห่านั้น ]<br>การของดเรียนนางรายวิชา โดยนั้นที่ก "W' ประจำภาคปลาย 2558<br>สำนักทะเยียนและประมวดผลของประมาสัมพันธ์การเปลี่ยนแปลงกำหนดการตามปฏิทินการลึกษา ดังปี |                                                                                                    |                                      | 29 30 31<br>รักษาระระสะสังหมังความสาคา<br>จิติสุดาคม่าสี-พิเศษ<br>(มางเรษ-กำสงพอเสน)<br>จิติสโตรงกรรการสำคัญช<br>จิติสโตรงกรรการสำคัญช<br>(Bill Devent) |                          |                                                                                                    |  |  |  |
| ด้มีอการหางานท่าสามรับนิสัตรับมีสุดท่าย                                                                                               | ด้านบอกวร ดีรถรรม                                                                                                    |                                                                                                    |                                      |                                                                                                    | * มีสื่อหลักสุดรบาบานาส์ |                                                                                                    |  |  |  |
| รับการระบรรม<br>กองทุนเงินไห้ภูมิมเพื่อการศึกษา                                                                                       | 1 มีหาคม - 12 เมษายม<br>2559                                                                                                    | <ul> <li>ระดับปริญญาตรี : ปนที่กงดเรียบบางรายวิชา โดยปันทึก ไฟ' ไมโบรายงานผล<br/>การเรียน</li> <li>ระดับัณฑัตศึกษา : บันทึกงดเรียนมางรายวิชา</li> </ul> | (International Program)              |                                                                                                    |                          |                                                                                                    |  |  |  |
| INEGRATING CONTRACT<br>* ห้องสถุดที่ฟนสมัย<br>* ห้องสถุดที่ฟนสมัย<br>* ห้องชองการทยาลัยเกษตรกาสอร์<br>* Kasetaart IT Square (KITS)    | ทั้งมีมีสิตที่ประสงค์ของครี<br>ดังแล่รับที่ 1 มิ.ค 12 เม                                                                                                    | ระบบสระเมืองการเรียงการสอบ<br>รายประเมิดการเรียงการสอบ<br>รายประเมิดราย<br>ระบบส์คลามการสะทะเมืองมีสุด                                                  |                                      |                                                                                                    |                          |                                                                                                    |  |  |  |
| " แหล่งอีกเงินปกมะทางกาษา<br>"พ่อประวัติ มก.                                                                                          | แจ้งเดือนผักระทำ                                                                                                    | ความผิด พรม.คอมพิวเดอร์ 👁                                                                                                    | ระบบอาจาระ<br>ระบบเกรลล์เ            | ທີ່ມີອີກ<br>ອອນໃຫ                                                                                                    | ะาออน<br>ณ์              | Tasi                                                                                                    |  |  |  |

1. พิมพ์ใบซำระเมินค่าธรรมเนียมการศึกษาหรือใบแา้วหนี้ (KU9) ผ่านระบบสารสนเทศนิสิต (https://www.regis.ku.ac.th) แล้ว Login เข้าระบบ

2. ใส่รหัสบัญชีและรหัสผ่าน (b61XXXXXXX และรหัสผ่านขอมนิสิต)

3. หน้าต่างาะปรากฏข้อมูลส่วนตัวนิสิต พร้อมสิทธิ์การลงทะเบียนเรียน เลือกเมนูรายงาน และเลือกใบแา้งหนี้ (KU9)

4. เลือกลวทะเบียนเรียนรายวิชา และพิมพ์ใบแจ้วหนี้ (KU9) และนำไปชำระมินที่เกาน์เตอร์ธนาการ เท่านั้น ได้แก่ ไทยพาณิชย์ ทหารไทย กรุวศรีอยุธยา กรุวเทพ กรุวไทย (ทุกสาขาทั่วประเทศ)

5. นิสิตสามารถตรวาสอบการชำระมินได้ในวันถัดไป ที่ https://www.regis.ku.ac.th

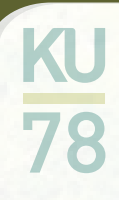

#### ตัวอย่ามใบแจ้มการชำระเมิน (KU9)

| มหาวิทธาลัยเกษครศาสตร วิทเ                                                                                                    | (BILL PAYMENT) KU9<br>ธระจดบางเขน สำหรับนิสิต<br>ไปขอเรียอกับการรายเรียดเพณฑ์ราะเป็น (1610)                                                                                                    |
|----------------------------------------------------------------------------------------------------|----------------------------------------------------------------------------------------------------|
| สี่ยห้ามีดูขึ้ากรองพระที่อากาสหาย<br>                                                                                                    | ารกัญนิสภาพิตามร. เพรงสวดประเมว. ระกัสวิทยารค                                                                                                    |
| รับเฉพาะเงินสด ให้นิสิตจำระเงินผ่านธนาการ                                                                                                    | ได้ตั้งแต่วันที่ 20 เม.ย. 59 - 21 พ.ศ. 59 เท่านั้น                                                                                                    |
| 3 101113                                                                                                    | จักรายสิน (1000)                                                                                                    |
| ดาธาณะเมือนเรือนเมืองรดีคนา 2559 ดาคลัน                                                                                                    | 12,900 -                                                                                                    |
| ร่านวนเป็นเป็นสำคัญระ เหนือหนึ่นสามรับเลื่อนคน                                                                                                    |                                                                                                    |
| durin Inter                                                                                                    | การเรียงกำหน้าที่                                                                                                    |
| action                                                                                                    |                                                                                                    |
|                                                                                                    |                                                                                                    |
| ใบแจ้งการร้าระเงินก่าลงทะเบียนเวีย<br>มหาวิทยาลัยเกษตรศาสตร วิท                                                                                                    | ห (BILL PAYMENT) KU9<br>ภยาะขดบามชน สำหรับธนาด<br>ไปหลือสต้องรรมสถัตรเหต่างไป เป                                                                                                    |
| ใบหล <b>้งการจำระเงินก่าองทะเบียนเ</b> รีย<br>มหาวิทยาสัยเกษตรศาสตร วิท<br>ไดข์ปไดจี "การการเพียน" แตะเ                                                                                                    | ห (BILL PAYMENT) KU9<br>กยาเขตบางเขน สำหรับธรมาด<br>ไปรดถือหยัดกำรรรมเมืองกาญทำรรมิน (อ                                                                                                    |
| ใบหล <b>้งการจำระเงินก่าองทะเบียนเ</b> เรีย<br>มหาวิทยาสัมเกษตรศาสตร ริง<br>โดข้าบัญชี "การองทะเมือน" เมทาะ<br>จ.กรุงกิจสุรอง ทำกัด เมตาหม่ะ COMP CODE 54114<br>โ.กรุงกิจสุรอง ทำกัด เมตาหม่ะ COMP CODE 54114<br>โ.กรุงกิจสุรอง ทำกัด เมตาหม่ะ COMP CODE 545<br>โ.กรุงกิตร ข้ายัด เมตาหม่ะ COMP CODE 545<br>โ.กรุงกิตร ข้ายัด เมตาหม่ะ COMP CODE 545<br>โ.กรุงกิตร ข้ายัด เมตาหม่ะ Reactions SBRVACE CODE 40<br>โ.กรุงกิตร ข้ายัด เมตาหม่ะ COMP.CODE 546                                                                                                    | (BILL PAYMENT) KU9     ช้างหรือเหลือด เราะระสะเลือด ตาญชี ระสะระ เป็นจะสือดเลือด ระสะระสะระ เป็นระสะระ เป็นจะสามาณ      โปรงสร้องหรือออร์ ระสะระ เป็นระสะระ เป็นระสะระ เป็นจะสามาณ      โรงส์                                                                                                    |
| ในหจ้งการร้าระเงินค่าองทะเบียนเรีย<br>มหาวิทยาสัยกษตรศาสตร วิท<br>เพร่ายัญรี "การออกเรนิยน" เอทาะ<br>ระกรุงกรอยู่เอา จำกัด เมษายน COMP.CODE 54114<br>โหรูงกรอย่างกัด เมษายน COMP.CODE 5423-3-0009-40<br>โปลามาพิชร์ จำกัด A.C. COMP.CODE 5433-3-0009-40<br>โหรูงกรรรมชาติ เป็น เป็นเป็น เป็นเป็น 5453-3-0009-40<br>โหรูงกรรรมชาติ เป็นเป็น (1995)<br>เป็นเป็น 1995 (1995)<br>เป็นเป็น 1995 (1995)<br>เป็นเป็น 1995 (1995)                                                                                                    | ห (BILL PAYMENT)         KU9           กยาเขตบางขน         ถ้าหรับธรมาด           ไปรดติอดต้อดำรรรณติอตราญรักรเลิง (Jo           วบโตยู่เรียะบองระดงกรรณติอตราญรักรเลิง (Jo           วบโตยู่เรียะบองระดงกรรณติอตรามส์รายและ (Ji           วบโตยู่เรียะบองระดงกรรณติอตรามส์รายและ (Ji           วบที่         สามารู่ในปก           ส่งคุณสุม (Solution)           ระกามสรรณ         XXXXXXXXXXXX           สะสาร         6052158108019353           สะสาร         1591108066001010           ระกิดตั้งแต่วันที่ 20 เรม.ย. 59 - 21 พ.ศ. 59 เท่านั้น |
| ในหลังการจำระเงินค่าองทะเนียนเรีย<br>มหาวิทยาลัยกมองคาสคร วิท<br>องรับอุจิ "การองทะเบียน" เอทาะ<br>โรงกุงกิจอุ เริ่มสังการขอ COMP.CODE 54114<br>โรงกุงกิจอุ เริ่มสังการขอ COMP.CODE 5403<br>โรงกุงกิจจะ รับสิ อาหายม Reas test sativater CODE 540<br>โรงกุงกิจจะ รับสิ อาหายม Reas test sativater CODE 540<br>โรงกุงกิจ รับสิ อาหายก COMP.CODE 540<br>โรงกุงกิจ รับสิ อาหายก COMP.CODE 540<br>โรงกุงกิจ รับสิ อาหายก COMP.CODE 540<br>โรงกุงกิจ รับสิ อาหายก COMP.CODE 540<br>โรงกุงกิจ รับสิ อาหายก COMP.CODE 540                                                                                                    | ห (BILL PAYMENT) KU9<br>กยายงคมางเงน ย้างกวับธรรมกัฒนาหญ่ยำระวัด (19<br>วงโอยู่เรียะเพียงเรา: ระวัดรับธรร: ระกิสวิทศาสล 01<br>วัยที่ ยางอยู่รับชนิก<br>ชื่อ-เกษะกุล : XXXXXXXXXXX<br>Ref. : [6052158108019353]<br>Ref. : [6052158108019353]<br>Ref. : [59110806601010]<br>IS ได้ตั้งแต่วันที่ 20 เม.ย. 59 - 21 พ.ศ. 59 เท่านั้น                                                                                                    |
| ในหลังการจำระเงินก่าองทะเนียนเรีย<br>มหาวิทยาลัยกมจราสคร วิท<br>องรับอุจิ "การองทะเนียน" เอทะ<br>โรงกรุงกิจกรูงการทัก come.come.come.sen<br>โรงกรุงกิจกรับอิ องการทัก come.come.come.sen<br>โรงกรุงกิจกรับอิ องการทัก Come.come.sen<br>โรงกรุงการจำกัก common.come.come.sen<br>โรงกรุงการเริ่มเลก ให้มีสิตรัวระเงินห่านธนาคา<br>เวลาะกับแร้กษณ์เอาชัดกรรรจ.องกรุง                                                                                                    | KU9     ชั่งหรือเสร็จระสุมาร์ เป็นสายสายสายสายสายสายสายสายสายสายสายสายสายส                                                                                                    |
| ในครั้งการร้าระเงินค่าองทะเนียนเรีย<br>มหาวิทยาอัยกษตรทาสตร วิท<br>โดขับอิสูรี "การองทะเนียน" เอทะ<br>โดขับอิสูรี "การองทะเนียน" เอทะ<br>โดขับอิสูรี "การองทะเนียน" เอทะ<br>โดยรายโดยสาม COMP.CODE 54114<br>โดยาสิตร์ รับสิ ออการบ COMP.CODE 54114<br>โดยาสิตร์ รับสิ ออการบ COMP.CODE 5405-40009-40<br>โดยาสิตร์ รับสิ ออการบ COMP.CODE 5405-40009-40<br>โดยาสิตร์ รับสิ ออการบ COMP.CODE 5405-40009-40<br>โดยาสิตร์ รับสิ ออการบ COMP.CODE 5405-40009-40<br>โดยาสิตร์ รับสิ ออการบ COMP.CODE 5405-40009-40<br>โตยาสิตร์ รับสิ ออการบ COMP.CODE 5405-40009-40<br>โตยาสิตร์ รับสิ ออการบ COMP.CODE 5405-4000-40<br>โตยาสิ ออการบ COMP.CODE 5405-4000-40<br>โตยาสิ ออการบ COMP.CODE 5405-4000-40<br>โตยาสิ ออการบ COMP.CODE 5405-4000-40<br>โตยาสิ อาการบ COMP.CODE 5405-400-40<br>โตยาสิ อาการบ COMP.CODE 5405-400-40<br>โตยาสิ อาการบ COMP.CODE 5405-400-40<br>โตยาสิ อาการบ COMP.CODE 5405-400-40<br>โตยาสิ อาการบ COMP.CODE 5405-400-400-40<br>โตยาสิ อาการบ COMP.CODE 5405-400-40<br>โตยาสิ อาการบ COMP.CODE 5405-400-40<br>โตยาสิ อาการบ COMP.CODE 5405-400-40<br>โตยาสิ อาการบ COMP.CODE 5405-400-40<br>โตยาสิ อาการบ COMP.CODE 5405-40<br>โตยาสิ อาการบ COMP.CODE 5405-40<br>โตยาสิ อาการบ COMP.CODE 5405-40<br>โตยาสิ อาการบ COM | (BILL PAYMENT) KU9     ช้างหรับสรมาด     ไประกัดสอดอังการรรณติสตรตาญรังรสมาด     ไประกัดสอดอังการรรณติสตรตาญรังรสมาด     วันดี                                                                                                    |

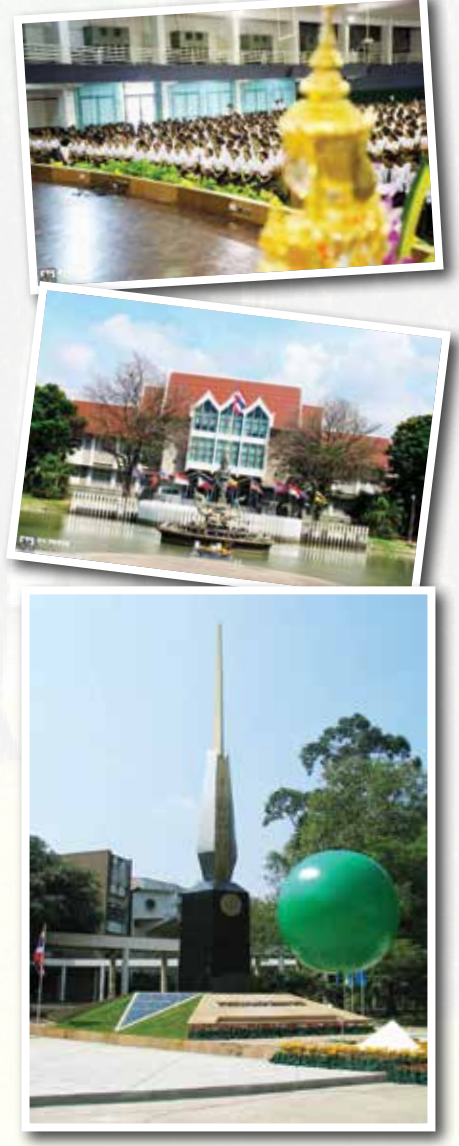

#### 2. การลงทะเบียนเรียน

แต่ละภาคการศึกษา (ภาคต้น/ภาคปลาย) นิสิตสามารถลม ทะเบียนเรียนได้ไม่น้อยกว่า 9 หน่วยกิต และไม่เกิน 22 หน่วยกิต สำหรับ ภาคฤดูร้อน ลมทะเบียนเรียนได้ไม่เกิน 7 หน่วยกิต ภายใต้ความเห็นชอบ าากอาาารย์ที่ปรึกษา หัวหน้าภาควิชา และคณบดีต้นสังกัด

#### ขั้นตอนการลงทะเบียนเรียนสำหรับนิสิตใหม่

**1. นิสิตใหม่ ภาคปกติ** นิสิตสามารถตรวาสอบและยืนยันข้อมูลการลงทะเบียนเรียน พร้อมทั้งให้นิสิต พิมพ์รายงานผลการลงทะเบียนเรียนในระบบสารสนเทศนิสิต และตรวาสอบตารางเรียน (https://www.regis.ku.ac.th) ได้ในวันที่ 4 สิงหาคม 2561 (ทั้งนี้ มหาวิทยาลัยาะมีการาัดช่วงเวลาในการเข้ายืนยันการลงทะเบียนเรียน) ตามขั้นตอน ดังต่อไปนี้

- 1. เข้าระบบสารสนเทศนิสิต (https://www.regis.ku.ac.th) แล้ว Login เข้าระบบ
- 2. ใส่รหัสบัญชีและรหัสผ่าน (หน้าต่ามาะปรากฏข้อมูลส่วนตัวนิสิต) และแสดงข้อมูลช่วมเวลาลงทะเบียนเรียน
- 3. เลือกเมนูลงทะเบียน
- 4. เลือกยืนยันข้อมูลการลงทะเบียนเรียน
- 5. เลือกรายงาน --> ผลการลงทะเบียน --> พิมพ์ผลการลงทะเบียนเรียน
- 6. เลือกรายวาน --> ตาราวเรียน --> พิมพ์ตาราวเรียน
- 7. การตรวาสอบตารามเรียน

KU 78

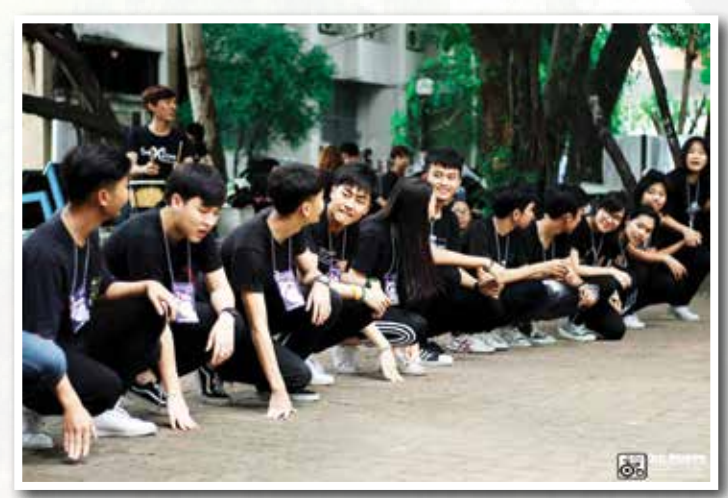

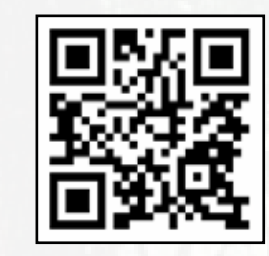

https://www.regis.ku.ac.th

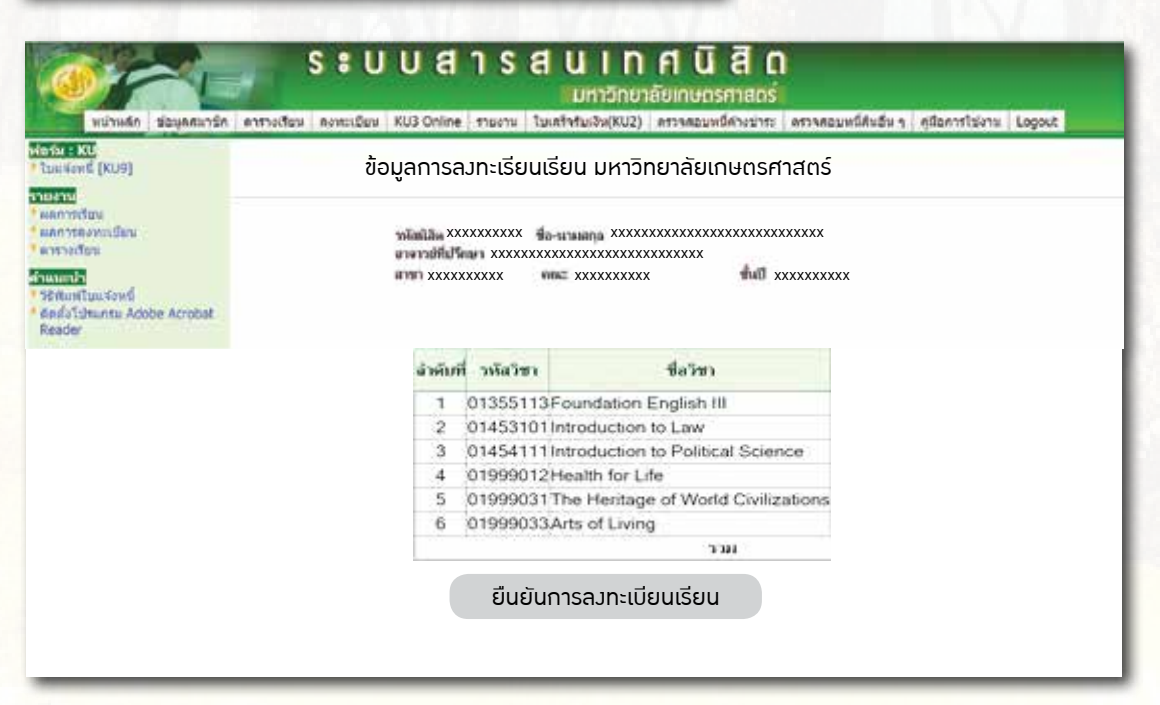

## 2. นิสิตใหม่โครงการภาคพิเศษ

นิสิตใหม่ (โครมการภาคพิเศษ) ให้ดำเนินการผ่านระบบสารสนเทศนิสิต (https://www.regis.ku.ac.th) ในวันที่ 4 สิมหาคม 2561 ตามขั้นตอนดัมต่อไปนี้

- 1. รับตาราวเรียนและข้อมูลการลวทะเบียนเรียนที่โครวการที่นิสิตสัวกัด
- 2. ลมทะเบียนเรียนผ่านระบบสารสนเทศนิสิต (https://www.regis.ku.ac.th) แล้ว Login เข้าระบบ
- 3. ใส่รหัสบัญชีและรหัสผ่าน
- 4. หน้าต่างาะปรากฏข้อมูลส่วนตัวนิสิต พร้อมสิทธิ์การลงทะเบียนเรียน
- เลือกเมนู ลงทะเบียน หน้าจอจะแสดงภาพ ให้นิสิตกรอกรหัสวิชา 8 หลัก ตามตารางเรียนที่โครงการจัดให้ จากนั้นเลือก Submit
- เมื่อคลิก Submit ให้นิสิตเลือกและตรวาสอบ รหัสวิชา ชื่อวิชา เลือกประเภทการลงทะเบียน เลือกหมู่เรียน เมื่อถูกต้องแล้วเลือก Submit ด้านล่าง
- 7. เมื่อคลิก Submit ให้นิสิตลงทะเบียนเรียนให้กรบทุกรายวิชาตามตารางเรียนที่โครงการภาคพิเศษาัดให้
- 8. เมื่อครบทุกรายวิชาให้นิสิตพิมพ์ (Print) ผลการลงทะเบียนเพื่อเป็นหลักฐาน

<u>หมายเหตุ</u> นิสิตที่กู้ยืมมิน ปีการศึกษา 2561 มหาวิทยาลัยเกษตรศาสตร์ บามเขน ขอรหัสผ่านกับกรอกแบบคำขอกู้ยืม : <u>www.studentloan.or.th</u> ติดตามข่าวสาร กรอ. กอมกิาการนิสิต ที่กอมทุนมินให้กู้ยืม กอมกิาการนิสิต ติดต่อสอบถามและรับใบสมัครได้ที่ กอมทุนมินให้กู้ยืม กอมกิาการนิสิต อาคารระพีสาคริก ชั้น 3 โทร. 02 118 0176 หรือ 02 118 0150-9 ต่อ 8553-8557

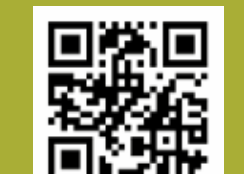

#### www.studentloan.or.th

# KU 78

#### การเบิกค่าเล่าเรียนสำหรับนิสิตระดับปริญญาตรี บามเขน

หลักฐาน/เอกสารการเบิกค่าเล่าเรียนสำหรับนิสิตระดับปริญญาตรี บาวเขน นิสิตสามารถดำเนินการด้วยตนเอว โดยใช้ใบเสร็ารับมิน (KU2) ออนไลน์ ที่ระบบสารสนเทศนิสิต (https://www.regis.ku.ac.th) และดำเนินการตามขั้นตอน ดัวนี้

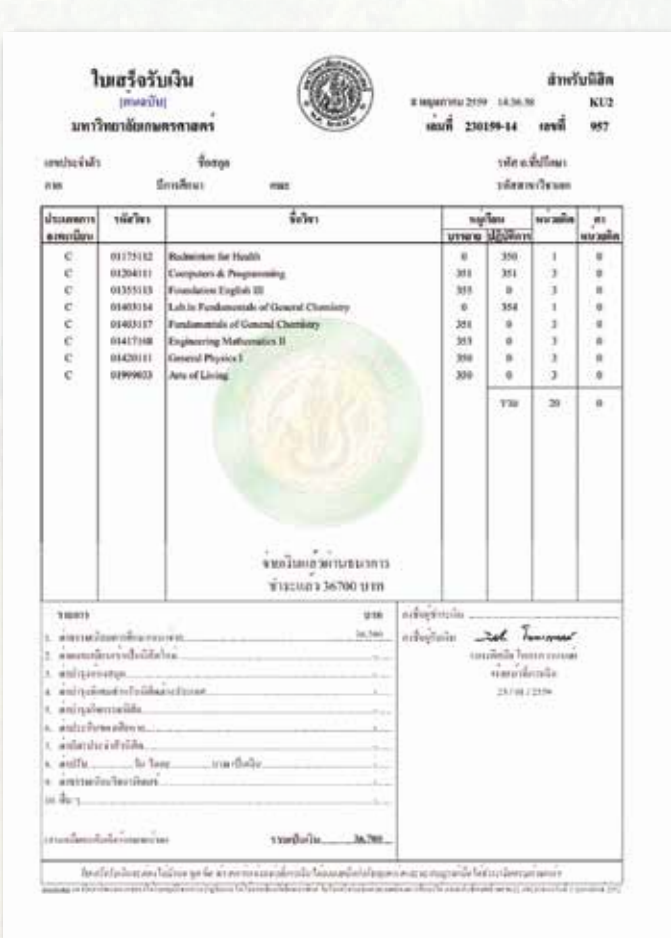

# 1. เลือกเมนูใบเสร็ารับมิน (KU2)

and an an an an a

- นิสิตต้องอ่านและทำความเข้าใจ รายละเอียดก่อนพิมพ์
- 3. เลือก ดำเนินการต่อ
- เลือกแสดงใบเสร็า (สำเนา)
   เพื่อตรวาสอบความถูกต้อง และเครื่องพิมพ์
- เลือกแสดวใบเสร็า (ต้นฉบับ)
   เพื่อตรวาสอบเครื่อวพิมพ์แล้ว าําส่วพิมพ์

<u>ข้อควรระวัว</u> ใบเสร็ารับเวิน (KU2) ออนไลน์ สามารถพิมพ์ต้นฉบับได้เพียวครั้งเดียว ก่อนการสั่วพิมพ์ควรทดสอบการพิมพ์ ด้วยตัวสำเนาก่อน (ภาคต้น ปีการศึกษา 2561 เริ่มพิมพ์ได้ตั้งแต่วันที่ 15 สิงหาคม 2561 เป็นต้นไป)

ตัวอย่าวใบเสร็ารับเวิน (KU2)

46

**เอกสารประกอบการเบิกค่าเล่าเรียนสำหรับนิสิตระดับปริญญาตรี บามเขน** ประกอบด้วย

1. ใบเสร็ารับเวิน (KU2) ต้นฉบับ

2. สำเนาเอกสารการขออนุมัติลงลายมือชื่อผู้รับเงินด้วยลายเซ็นอิเล็กทรอนิกส์ ให้ดือเป็นหลักฐานในการเบิกมินสวัสดิการเกี่ยวกับการศึกษา และประกาศอัตราค่าธรรมเนียม การศึกษา สำหรับนิสิตปริญญาตรี (สามารถดาวน์โหลดได้ที่ http://registrar.ku.ac.th) โดยให้ดูลิงค์ด่วนและเลือกอัตราค่าธรรมเนียมต่างๆ าากนั้นเลือกเอกสารประกอบการเบิก ค่าเล่าเรียน

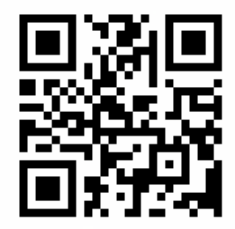

http://registrar.ku.ac.th

#### 3. ตาราวเรียน

นิสิตตรวาสอบตาราวเรียนได้ที่ระบบสารสนเทศนิสิต (https://www.regis.ku.ac.th หรือ http://registrar.ku.ac.th)

**หมายเหตุ** ตัวอย่ามรหัสวิชา 01 <u>453</u> 101

|              | ี่รหัสวิชาในค     | ໙ະ           |                    |
|--------------|-------------------|--------------|--------------------|
| รหัสสาขาวิชา | คณะ               | รหัสสาขาวิชา | คณะ                |
| 001 - 049    | เกษตร             | 300 - 349    | วนศาสตร์           |
| 050 – 099    | อุตสาหกรรมเกษตร   | 350 - 399    | มนุษยศาสตร์        |
| 100 – 125    | เศรษฐศาสตร์       | 400 - 449    | วิทยาศาสตร์        |
| 126 – 149    | บริหารธุรกิจ      | 425          | สิ่มแวดล้อม        |
| 150 – 189    | ศึกษาศาสตร์       | 450 – 499    | สังคมศาสตร์        |
| 200 – 239    | วิศวกรรมศาสตร์    | 500 - 549    | สัตวแพทยศาสตร์     |
| 240 – 249    | สถาปัตยกรรมศาสตร์ | 600 - 649    | เทคนิคการสัตวแพทย์ |
| 250 – 299    | ประมว             | 999          | วิชาบูรณาการ       |

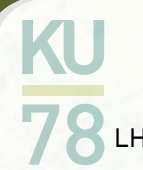

# ห้อวเรียน

| LH1   | อาคารศูนย์เรียนรวม 1                             | Biochem | ตึกชีวเคมี                 |
|-------|--------------------------------------------------|---------|----------------------------|
| LH2   | อาคารศูนย์เรียนรวม 2                             | MG      | ตึกาุลชีววิทยา-พันธุศาสตร์ |
| LH3   | อาคารศูนย์เรียนรวม 3                             | Phys    | ตึกฟิสิกส์                 |
| LH4   | อาคารเฉลิมพระเทียรติ 4 รอบพระชันษา จุฬาภรณ์      |         |                            |
| AG    | ตึกคณะเกษตร                                      | SMC     | ตึกสถิติ-คณิต-คอมพิวเตอ    |
| HORT  | ภาควิชาพืชสวน                                    | Chem    | ตึกเคมี                    |
| SOIL  | ตึกปฐพี                                          | Z00     | ตึกสัตววิทยา               |
| HE    | ตึกคหกรรมศาสตร์                                  | ним     | ตึกคณะมนุษยศาสตร์          |
| FI    | ตึกคณะประมว                                      | VINIT   | ตึกวินิาวนันดร             |
| AQ    | ตึกเพาะเลี้ยมสัตว์น้ำ                            | E       | ตึกคณะวิศวกรรมศาสตร์       |
| MS    | ตึกวิทยาศาสตร์ทามทะเล                            | ED      | ตึกคณะศึกษาศาสตร์          |
| FIP   | ตึกผลิตภัณฑ์ประมง                                | EC      | ตึกคณะเศรษฐศาสตร์          |
| THIEM | ตึกเทียม คมกฤส                                   | SOC     | ตึกคณะสังคมศาสตร์          |
| FE    | ตึกวิศวกรรมป่าไม้                                | V       | ตึกคณะสัตวแพทยศาสตร์       |
| FM    | ตึกการจัดการป่าไม้                               | AI      | ตึกคณะอุตสาหกรรมเกษตร      |
| FP1   | ตึกวนผลิตภัณฑ์ 1                                 | BA      | ตึกคณะบริหารธุรกิจ         |
| FP4   | ตึกวนผลิตภัณฑ์ 4                                 | SC      | อาคารวิทยาศาสตร์ 25 ปี     |
| Dept  | ห้อมเรียนที่ภาควิชา                              |         |                            |
| SCL   | อาการปฏิบัติการวิทยาศาสตร์พื้นฐาน คณะวิทยาศาสตร์ | 5       |                            |
|       |                                                  |         |                            |

R ตึกคณะสถาปัตยกรรมศาสตร์ คอมพิวเตอร์ าสตร์ มศาสตร์ าสตร์ าสตร์ สตร์ ายศาสตร์ ารรมเกษตร รกิจ ์ สร์ 25 ปี

นิสิตสามารถตรวาสอบตารามสอบและห้อมสอบได้ที่เว็บไซต์สำนักทะเบียนและประมวลผล (http://registrar.ku.ac.th) โดย นิสิตต้อมเข้าสอบตามวันที่กำหนด หากเกิดกรณีที่ทำการส่อทุาริตหรือทุาริตในการสอบ าะดือว่าผิดวินัยนิสิต าะต้อมได้รับการพิาารณา โทษทามวินัยตามระเบียบขอมมหาวิทยาลัยเกษตรศาสตร์

### 5. ผลการเรียน

สำหรับผลการเรียนขอวนิสิต ใช้ระดับคะแนน (Grade) เป็นตัวแสดวผลการเรียนขอวนิสิต โดยนิสิตตรวาสอบผลการเรียนขอว ตนเอวได้ที่ระบบสารสนเทศนิสิต (https://www.regis.ku.ac.th) และเมื่อสอบได้ครบทุกรายวิชา ตามความต้อวการขอวหลักสูตร และ ต้อวมีแต้มระดับคะแนนเฉลี่ยสะสมตลอดหลักสูตร เท่ากับ 2.00 ขึ้นไป นิสิตาึวาะมีสิทธิ์ได้รับการเสนอชื่อเพื่อขออนุมัติปริญญาต่อสภา มหาวิทยาลัยเกษตรศาสตร์ (ถ้าเรียนครบตามหลักสูตร แต่ได้ระดับคะแนนต่ำกว่า 2.00 าะสามารถขอรับอนุปริญญาได้) ทั้วนี้ รายละเอียด เพิ่มติมตามข้อบัวคับมหาวิทยาลัยเกษตรศาสตร์ฯ

| i                                    | ั้นตอนการดูผลการเรียนในระบบ                                  |  |  |
|--------------------------------------|--------------------------------------------------------------|--|--|
| ระบบสารสนเทศ                         | ระบบเกรดออนไลน์สำหรับนิสิต                                   |  |  |
| 1. เข้าระบบสารสนเทศนิสิต             | 1. ระบบเกรดออนไลน์สำหรับนิสิต                                |  |  |
| https://www.regis.ku.ac.th           | https://grade-std.ku.ac.th/GSTU_loginphp                     |  |  |
| แล้ว Login เข้าระบบ                  |                                                              |  |  |
| 2. ใส่รหัสบัญชีและรหัสผ่าน           |                                                              |  |  |
| 3. หน้าต่ามาะปรากฏข้อมูลส่วนตัวนิสิต |                                                              |  |  |
| เลือกเมนูรายมานและผลการเรียน         |                                                              |  |  |
|                                      | 2. เลือกภาษา ไทย / Eng                                       |  |  |
|                                      | 3. ใส่ชื่อผู้ใช้ รหัสผ่าน ป้อนเลขตามที่ปรากฏ คลิกเข้าสู่ระบบ |  |  |
|                                      | 4. ระบุปี/ภาคการศึกษาและคลิก ค้นหา                           |  |  |

KU 78

### 6. กิจกรรมเสริมหลักสูตร

มหาวิทยาลัยกำหนดให้นิสิตต้อมเข้าร่วมกิจกรรมเสริมหลักสูตรให้ครบด้วนตามที่ มหาวิทยาลัยกำหนด คือ ไม่น้อยกว่า 8 กิจกรรม และครบทุกประเภทกิจกรรม จึงจะได้รับ การเสนอชื่อเข้ารับพระราชทานปริญญาบัตร (ตรวจสอบได้ที่ Transcript กิจกรรม : nisit.kasetsart.org และหากต้องการคำแนะนำด้านการตรวจสอบชั่วโมงกิจกรรม และขอ ใบรับรองการเข้าร่วมกิจกรรมเสริมหลักสูตร ได้ที่หน่วยประมวลผลกิจกรรมเสริมหลักสูตร กองกิจการนิสิต www.newgrad.sa.ku.ac.th)

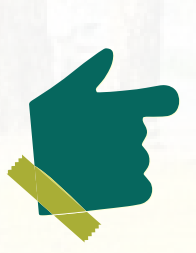

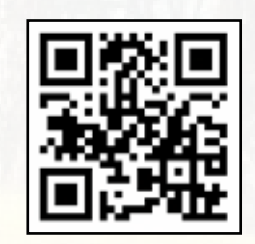

www.newgrad.sa.ku.ac.th

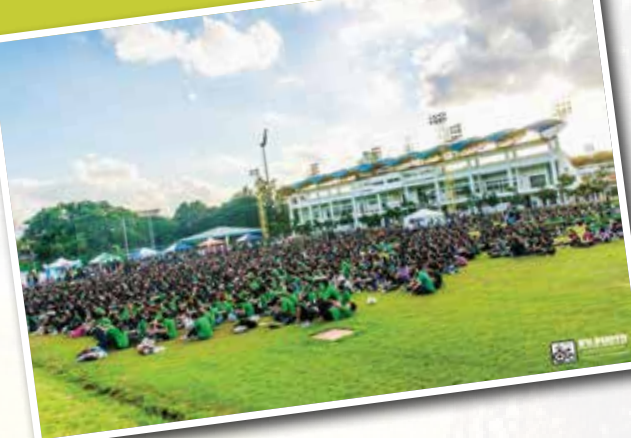

Ξ

### 7. การประเมินอาจารย์ผู้สอน

นิสิตาะต้องประเมินการเรียนการสอนทุกรายวิชา ผ่านระบบประเมินอาาารย์ผู้สอน (https://eassess.ku.ac.th) โดยต้องประเมินภาคเรียนละ 2 ครั้ง หากไม่ประเมินการเรียน การสอนครบทั้ง 2 ครั้ง (ไม่ว่าาะประเมินครั้งใดครั้งหนึ่ง หรือไม่ประเมินทั้ง 2 ครั้ง) นิสิตาะ ถูกล็อคระบบลงทะเบียนเรียนของภาคเรียนถัดไป

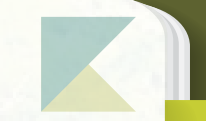

## 8. การเรียนการสอนวิชาภาษาอังกฤษพื้นฐาน

ข้อควรรู้สำหรับการเรียนการสอนวิชาภาษาอังกฤษพื้นฐานสำหรับนิสิต ชั้นปีที่ 1 การเทียบผลคะแนน สอบวัดมาตรฐานทักษะทางภาษาอังกฤษของนิสิตระดับปริญญาตรี เพื่อขอยกเว้นการลงทะเบียนเรียนรายวิชา ภาษาอังกฤษพื้นฐาน

| รายวิชาที่สามารถ | ระดับผลคะแนนสอบวัดมาตรฐานทักษะทาวภาษาอัวกฤษที่นำมาเทียบ |         |         |             |            |                |                |
|------------------|---------------------------------------------------------|---------|---------|-------------|------------|----------------|----------------|
| ขอยกเว้นการ      |                                                         | TOEFL   |         |             |            | OODT           |                |
| ลงทะเบียนเรียน   | 0-NET                                                   | PBT/ITP | CBT iBT |             | ILLIJ      | UUPT           | KU-EPT         |
| *013552xx        | <u>&gt; 95</u>                                          | > 5/7   | > 210   | <b>~</b> 78 | <b>、</b> 5 | <u>&gt; 80</u> | > 70           |
| หรือเทียบเท่า    | - 05                                                    | > 347   | ~ 210   | - 70        | - 0        | 2 00           | - 70           |
| 01355113         | > 75                                                    | > 510   | > 180   | > 64        | > / 5      | > 60           | <u>&gt; 60</u> |
| หรือเทียบเท่า    | - 15                                                    | - 510   | - 100   | <i>~</i> 04 | ~ 4.5      | - 00           | - 00           |
| 01355112         | > 55                                                    | > //73  | > 150   | > 52        | > / 0      | > /በ           | > 45           |
| หรือเทียบเท่า    | - 55                                                    | × 475   | - 100   | ~ JZ        | ~ 4.0      | ~ 40           | - 40           |
| 01355111         | > 30                                                    | > //33  | > 120   | > //)       | > 3 5      | > 20           | > 30           |
| หรือเทียบเท่า    | - 50                                                    | × 400   | - 120   | - 40        | - 0.0      | - 20           | - 50           |
| English          |                                                         |         |         |             |            |                |                |
| Preparation      | > 15                                                    | > 393   | > 90    | > 29        | > 3.0      | > 10           | > 20           |
| Course           |                                                         |         |         |             |            |                |                |

\*หมายเหตุ : ยกเว้นให้เฉพาะนิสิตในหลักสูตรที่มีการจัดการเรียนการสอนเป็นภาษาต่ามประเทศ ทั้มภาคปกติและโครมการพิเศษ

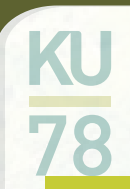

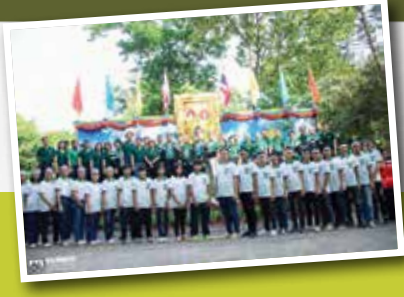

\_

\_

=

E

#### ้ การลงทะเบียนเรียนวิชาภาษาอังกฤษพื้นฐาน ภาคต้น

 สำนักทะเบียนและประมวลผล าะลงทะเบียนเรียนให้นิสิตภาคปกติ วิชา 01355111 หรือ 01355112 ใน ภาคต้น ปีการศึกษา 2561 (สำหรับ 01355113 และ 013552xx ให้นิสิตลงทะเบียนเรียนในภาคการศึกษาถัดไปด้วย ตนเอง)

2. แผนการเรียนกำหนดให้ลงทะเบียนเรียนวิชาภาษาอังกฤษในภาคปลาย ให้นิสิตลงทะเบียนเรียนภาคปลาย ด้วยตนเอง ตามสาขาดังนี้

คณะเกษตร
 สาขาวิชาอาหารและโภชนาการ (A18)
 คณะอุตสาหกรรมเกษตร
 สาขาวิชาเทคโนโลยีชีวภาพ (K02)
 สาขาวิชาพัฒนาผลิตภัณฑ์อุตสาหกรรมเกษตร (K03)
 สาขาวิชาวิทยาศาสตร์และเทคโนโลยีสี่มกอ (K05)
 คณะวิศวกรรมศาสตร์
 สาขาวิชาวิศวกรรมสี่มแวดล้อม (E14)

3. นิสิตเตรียมแพทยศาสตร์ (D32) และสาขาวิชาภาษาอังกฤษ (L32) ต้องเรียนวิชาภาษาอังกฤษเฉพาะสาขา

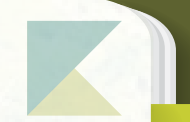

#### การนับหน่วยกิตวิชาภาษาอังกฤษ

สำหรับเรื่อมที่อยากฝากไว้เป็นความรู้เล็กๆ น้อยๆ ให้แก่นิสิตใหม่ เนื่อมาากมีความสับสนค่อนข้ามมาก คือ การนับ หน่วยกิตรายวิชาภาษาอัมกฤษ ซึ่มเป็นรายวิชาที่มีการให้กะแนนเป็น P และไม่นำมากำนวณคะแนนเฉลี่ยสะสม ทำให้นิสิตมักมี ความเข้าใาผิดในการนับหน่วยกิต และอาาส่มผลให้เรียนไม่ครบตามหลักสูตรที่กำหนด าึมาะขออธิบายไว้ ดัมนี้

#### <u>การนับหน่วยกิตวิชาภาษาอังกฤษ</u>

- ๑ วิชาภาษาอังกฤษ I (01355111) นิสิตต้องผ่าน (ได้ P) ทุกคน แต่ไม่นำมานับ หน่วยกิตตามหลักสูตร
- ให้ดูจากหลักสูตรของตนเองว่า ต้องเรียนภาษาอังกฤษกี่หน่วยกิต และให้เริ่มนับหน่วยกิตที่รายวิชา ภาษาอังกฤษ II (01355112) เป็นตัวแรก
- ๐ ในกรณีที่มีคะแนนภาษาอังกฤษแรกเข้าศึกษาอยู่ในระดับ PASS Eng II, Eng III นิสิตาะได้รับการ เทียบคะแนนเป็น P าะไม่นำมาคำนวณคะแนนเฉลี่ยสะสม แต่ให้นับหน่วยกิตในรายวิชาที่ได้ P ด้วย
- นิสิตต้องเลือกลงทะเบียนรายวิชาภาษาอังกฤษ 01355xxx ให้ครบด้วนตามจำนวนหน่วยกิต ที่หลักสูตรกำหนด
- วิธีการนับหน่วยกิต เป็นดังนี้
  - 01355111 (ต้องเรียน แต่ไม่นับหน่วยกิตในหลักสูตร)
  - 01355112 (3 หน่วยกิต).....
  - 01355113 (3 หน่วยกิต).....

รวม 9 หน่วยกิต

รวม 12 หน่วยกิต

- 01355xxx (3 หน่วยกิต)..... )
- 01355xxx (3 หน่วยกิต).....
- ทั้งนี้บางหลักสูตรได้มีการกำหนดให้สามารถเลือกเรียนวิชาภาษาอื่นได้ แต่าะต้องเลือกเรียน
   ภาษาใดภาษาหนึ่ง ให้ครบถ้วนตามหน่วยกิตที่กำหนด นิสิตาะต้องดูรายละเอียดาากหลักสูตรของตนเอง เพื่อความถูกต้องด้วย

KU 78

# 9. เอกสารสำคัญทางการศึกษาต่างๆ

ยื่นขอได้ที่ศูนย์บริการนิสิตแบบเบ็ดเสร็า (One Stop Student Services Center) สำนักทะเบียนและประมวลผล ชั้น 1 อาคารระพีสาคริก

#### ขั้นตอนการขอเอกสารสำคัญทามการศึกษา

| เอกสารที่ขอได้               | คำอธิบายเอกสาร                                                                                                    |  |  |
|------------------------------|----------------------------------------------------------------------------------------------------|--|--|
| - ใบรายวานคะแนน (Transcript) | <ul> <li>ใบรายงานคะแนนที่มีเกรดของแต่ละรายวิชา และเกรดเฉลี่ยสะสม</li> <li>ใช้สมัครงาน สมัครทุน เป็นต้น</li> <li>ใช้รูปถ่ายชุดนิสิต ขนาด 1 นิ้ว</li> </ul> |  |  |
|                              | - กาธรรมเนยมฉบบละ 20 บาท                                                                                                    |  |  |
| - ใบรับรอมฐานะการศึกษา       | <ul> <li>ใบรับรองว่าเป็นนิสิตมหาวิทยาลัยเกษตรศาสตร์</li> <li>คณะ สาขา ชั้นปีที่</li> </ul>                                                                |  |  |
|                              | - ใช้สมัครวาน สมัครทุน ขอหนังสือเดินทาง (Visa)                                                                                                    |  |  |
|                              | -   ใช้รูปถ่ายชุดนิสิต ขนาด 1 นิ้ว                                                                                                    |  |  |
|                              | <ul> <li>ค่าธรรมเนียมฉบับละ 20 บาท</li> </ul>                                                                                                    |  |  |

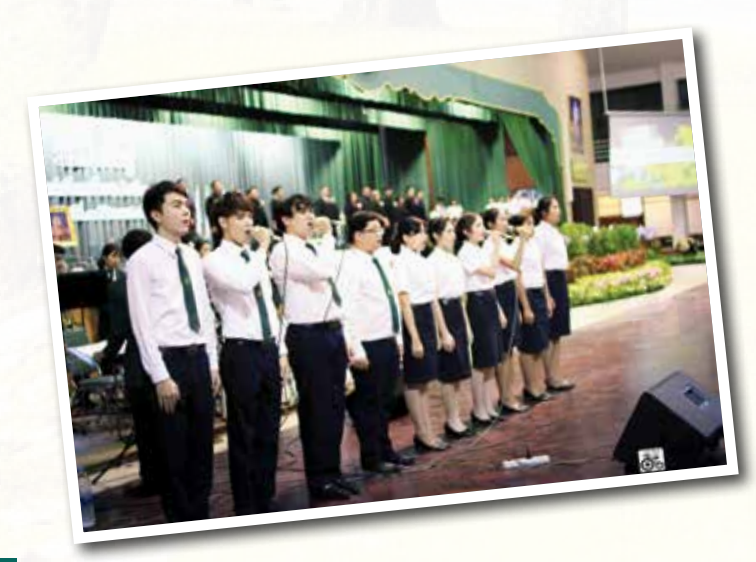

เตรียมรูปถ่ายสวมชุดนิสิตขนาด 1 นิ้ว / เอกสาร 1 ฉบับ ก<u>ุดบัตรคิว รอเจ้าหน้าที่เรียกคิว</u> <u>แจ้มเอกสารที่ต้องการกับเจ้าหน้าที่</u> ชำระก่าธรรมเนียม

เอกสารสำคัญทามการศึกษา ฉบับละ 20 บาท

**รับเอกสาร** หลังาากยื่นคำร้อง **ครึ่งวันทำการ\*** 

ี่ยื่นขอเอกสาร 08:30 – 11:30 น. รับเอกสารในเวลา 14:00 น. เป็นต้นไป ยื่นชอเอกสาร 11:31 – 16:30 น. รับเอกสารในวันกำการดัดไป ตั้งแต่เวลา 10:00 น. เป็นต้นไป

54

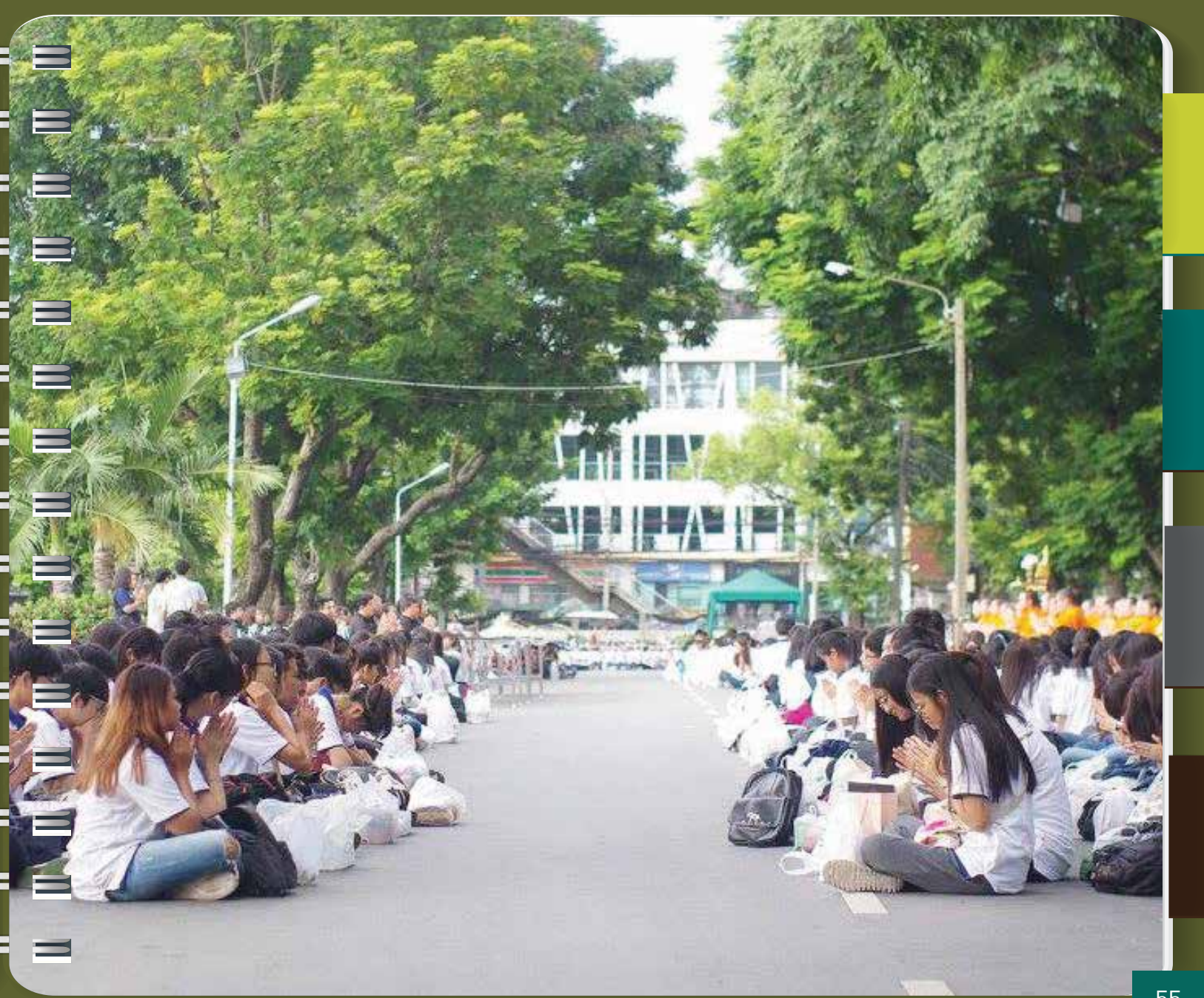

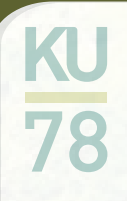

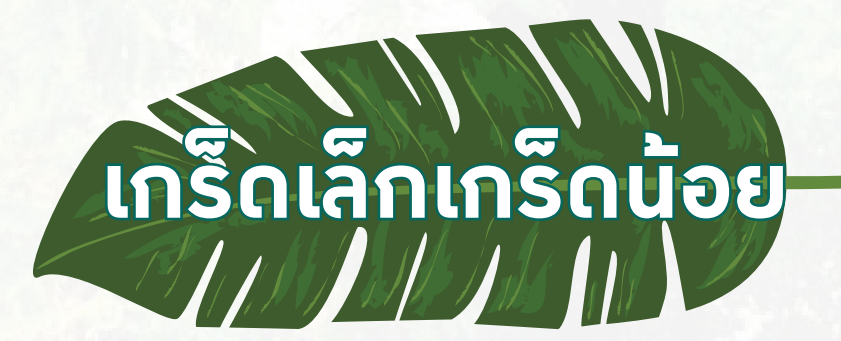

การจะประสบความสำเร็จในการเรียนระดับอุดมศึกษาได้นั้น จะต้องอาศัยปัจจัยหลายประการ เช่น ความขยันหมั่นเพียร ความมีวินัยในตนเอง ความรับผิดชอบต่อหน้าที่ เป็นต้น นอกเหนือจากนี้ อยากจะปากเกร็ดเล็กน้อยเหล่านี้ไว้ให้นิสิตเพื่อช่วยเป็นส่วนหนึ่งในการสนับสนุนให้การเรียนการสอน ของนิสิตเป็นไปด้วยความเรียบร้อย และราบรื่นยิ่งขึ้น

#### ศึกษาข้อบังคับมหาวิทยาลัยเกษตรศาสตร์ ว่าด้วยการศึกษาระดับปริญญาตรี มหาวิทยาลัยเกษตรศาสตร์ พุทธศักราช 2559

ข้อบังคับนี้จะทำให้นิสิตทราบถึงกฎระเบียบต่างๆ ที่จะทำให้นิสิตทราบว่า ข้อใดปฏิบัติได้ ข้อใดห้ามปฏิบัติ นิสิตจึงควรอ่าน ทำความเข้าใจกับข้อบังคับให้มากที่สุด และหากมีข้อสงสัย สามารถสอบถามจากอาจารย์ที่ปรึกษาเพิ่มเติมเพื่อความเข้าใจได้ดียิ่งขึ้น

#### <u>ปรึกษาอาาารย์ที่ปรึกษาก่อนการลงทะเบียนเรียน หรือเพิ่ม – ถอน รายวิชา</u>

ถึมแม้ว่านิสิตาะสามารถลมทะเบียนเรียนออนไลน์ได้ แต่นิสิตควรต้อมเข้าพบอาาารย์ที่ปรึกษาก่อนการลมทะเบียน เรียนทุกครั้ม เพื่อให้อาาารย์ช่วยตรวาสอบรายวิชาที่นิสิตต้อมการลมทะเบียนเรียน ว่าถูกต้อมตามหลักสูตร และเป็นไปตาม ข้อบัมคับฯ ป.ตรี หรือไม่ เพื่อให้นิสิตเรียนครบหลักสูตรได้ทันตามกำหนดหลักสูตร นิสิตต้องดำเนินการต่างๆ ให้ตรงตามเวลาที่ปฏิทินการศึกษากำหนด เช่น การชำระก่าธรรมเนียมการศึกษาผ่าน ธนาการ การลงทะเบียนเรียนออนไลน์ การยื่นกำร้องต่างๆ เป็นต้น เพราะหากดำเนินการล่าช้า นิสิตาะต้องซำระก่าธรรมเนียม ปรับกรณีล่าช้า และด้าดำเนินการล่าช้ามากเกินไป อาานิดต่อระเบียบข้อบังคับฯ ป.ตรี ได้

#### <u>ตรวาสอบผลการลงทะเบียนเรียน เพิ่ม - ถอนรายวิชา</u>

ควรตรวาสอบทุกครั้งหลังาากดำเนินการลงทะเบียน หรือมีการเพิ่ม – ถอน รายวิชา ในแต่ละภาคการศึกษา เพื่อให้แน่ใาว่านิสิตมีรายชื่อในรายวิชานั้น หมู่เรียนนั้นาริง

#### <u>ตรวาสอบข้อมูลขอวตนเอวในระบบสารสนเทศนิสิต</u>

เช่น ชื่อ-ชื่อสกุล ทั้งภาษาไทย และภาษาอังกฤษ ข้อมูลเบื้องต้นต่างๆ ที่นิสิตกรอกเองในใบมอบตัวตั้งแต่แรก เข้าศึกษา หรือเจ้าหน้าที่คณะ/โครงการเป็นผู้กรอกให้ หากมีข้อมูลผิดพลาดจะมีผลต่อการออกเอกสารสำคัญทาง การศึกษา เช่น การสะกดชื่อ-ชื่อสกุล ภาษาอังกฤษ ไม่ตรงกับบัตรประจำตัวประชาชน หรือหนังสือเดินทาง รวมถึงมีผล ต่อการเสนอชื่อเพื่อขออนุมัติปริญญาเมื่อจบการศึกษา ทั้งนี้สามารถติดต่อเจ้าหน้าที่เพื่อแจ้งแก้ไขข้อมูล โดยแนบหลักฐาน ที่ถูกต้องได้ที่ศูนย์บริการนิสิตแบบเบ็ดเสร็จ (One Stop Student Services Center) สำนักทะเบียนและประมวลผล

#### <u>ระบุเบอร์โทรศัพท์ที่เป็นป้าาุบัน และติดต่อได้สะดวก</u>

เมื่อต้องกรอกข้อมูลเบอร์โทรในคำร้องต่างๆ ขอให้นิสิตระบุเบอร์โทรที่เป็นปัาาุบัน และสามารถติดต่อได้ หากนิสิตมีการเปลี่ยนแปลงเบอร์โทร ขอความกรุณาแา้งให้เจ้าหน้าที่ทราบ เพื่อความสะดวกในการติดต่อ

# คำถาม - คำตอบที่พบบ่อย าากนิสิต

#### 1. การขอผ่อนผันชำระค่าธรรมเนียมการศึกษาทำได้หรือไม่

- ได้ เป็นอำนาาคณบดีเจ้าสังกัดโดยผ่อนผันได้ไม่เกิน 1 ภาคการศึกษา (ตามข้อบังคับฯ ข้อ 12.2)
- 2. นิสิตปี 1 ที่เคยศึกษามาาากมหาวิทยาลัยอื่น มีสิทธิ์ขอเทียบรายวิชาาากมหาวิทยาลัยเดิม หรือไม่
  - ไม่ได้ นิสิตที่สอบเข้ามาใหม่ไม่มีสิทธิ์เทียบรายวิชา ยกเว้นนิสิตขอมมหาวิทยาลัยเกษตรศาสตร์ ที่สิ้นสุดสถานภาพนิสิตในระยะเวลาไม่เกิน 2 ปี าึมมีสิทธิ์ขอเทียบรายวิชาที่มีระดับคะแนนไม่ต่ำกว่า C หรือ 2.0 (ตามข้อบัมคับฯ ข้อ 20.1.2)

#### 3. นิสิตปี 1 ผลการเรียนภาคต้นได้แค่ 1.00 าะพ้นสภาพนิสิตหรือไม่

- ยัมไม่พ้นสภาพนิสิต เพราะยกเว้นภาคการศึกษาแรกขอมนิสิตใหม่ไว้ เกณฑ์การคัดชื่อออก มีดัมนี้
  - มีแต้มคะแนนเฉลี่ยสะสมต่ำกว่า 1.50 ยกเว้นภาคการศึกษาแรกของนิสิตใหม่ (ตามข้อบังคับฯ ข้อ 26.4.9)
  - มีแต้มคะแนนเฉลี่ยสะสมต่ำกว่า 1.75 เป็นเวลาสองภาคการศึกษาปกติติดต่อกัน ทั้งนี้ไม่นับภาคการศึกษาแรกของนิสิตใหม่ (ตามข้อบังกับฯ ข้อ 26.4.10)

#### จ้าไม่ดำเนินการลงทะเบียนเรียนให้ทันภายในสองสัปดาห์แรกหลังจาก เปิดภาคการศึกษาจะมีผลอย่างไร

- ถูกคัดชื่อออก (ตามข้อบัมคับฯ ข้อ 26.4.6)

#### 5. นิสิตลงทะเบียนเรียนวิชาต่อเนื่องโดยไม่ผ่านวิชาพื้นฐานได้หรือไม่

- ไม่ได้ (ตามข้อบัมคับฯ ข้อ 11.1)

#### 6. วิชานอกหลักสูตร แต่ไปเรียนแล้วได้ F ขอยกเลิกไม่นำมาคิด G.P.A. ได้หรือไม่

- ไม่ได้ (ตามข้อบัวคับฯ ข้อ14.4.1)
- 7. การคำนวณคะแนนเพื่อดูสถานภาพนิสิต ดูจากคะแนนแต่ละเทอม หรือดูจากคะแนนเฉลี่ยสะสม
  - ใช้คะแนนเฉลี่ยสะสม cum. G.P.A. เท่านั้น (ตามข้อบัมคับฯ ข้อ 14.4.4)

#### 8. เมื่อนไขการได้รับเกียรตินิยม มีอะไรบ้าว

้การให้ปริญญาเทียรตินิยม (ตามข้อบัมคับฯ ข้อ 29) คือ

- นิสิตต้อมไม่เคยเรียนซ้ำ (Regrade)
- ไม่สอบตก (F) และไม่เคยเรียนซ้ำเพื่อนับหน่วยกิตในวิชาที่ได้ลวทะเบียนเรียนโดยไม่นับหน่วยกิต (Audit) มาก่อน
- ไม่เคยถูกลมโทษทามวินัย ตั้มแต่โทษพักการศึกษาขึ้นไป
- ได้แต้ม 3.50 ขึ้นไปสำหรับเกียรตินิยมอันดับหนึ่ม 3.25 ขึ้นไปสำหรับเกียรตินิยมอันดับสอง
- เรียนาบภายในกำหนดเวลาที่ระบุไว้ในหลักสูตร
- หากนิสิตมีรายวิชาเทียบโอน สามารถได้รับเกียรตินิยมแต่ต้อมเป็นไปตามข้อบัมคับข้อ 29.1.6

# KU 78

#### 10. นิสิตที่ได้รับราววัลการเรียนดี ต้อวมีคุณสมบัติอย่าวไร

- กรณีที่นิสิตสอบได้ A ไม่น้อยกว่า 15 หน่วยกิต าะได้รับการยกเว้นค่าหน่วยกิต ซึ่งต้องมีคุณสมบัติ ดังนี้
  - O เป็นนิสิตระดับปริญญาตรี และต้องลงทะเบียนเรียนไม่เกิน 22 หน่วยกิตในภาคการศึกษานั้น
  - สอบได้ระดับคะแนน A ไม่น้อยกว่า 15 หน่วยกิต ซึ่งต้องไม่ใช่วิชาฝึกงาน ไม่เป็นรายวิชาที่เรียนซ้ำ เพราะสอบตก หรือเรียนซ้ำรายวิชาที่ลงทะเบียนเรียนซ้ำโดยไม่นับหน่วยกิตมาก่อนแล้ว และต้องสอบได้ทุกรายวิชาที่ลงทะเบียนเรียนในภาคการศึกษานั้นๆ
  - นิสิตาะได้รับยกเว้นค่าหน่วยกิตในภาคการศึกษาปกติถัดไป 1 ภาคการศึกษา
  - ี กรณีที่นิสิตมีแต้มคะแนนเฉลี่ยสะสมเฉพาะปีการศึกษานั้น 3.50 ขึ้นไป าะได้รับเหรียญราววัลการเรียนดี ซึ่งต้อวมีคุณสมบัติ ดัวนี้
    - ๐ สอบได้ทุกรายวิชา ทั้งนี้ไม่น่าผลการเรียนภาคฤดูร้อนมาคิดแต้มคะแนนเฉลี่ยด้วย
    - นิสิตาะต้องลงทะเบียนเรียนในสองภาคการศึกษาปกติของปีการศึกษานั้นไม่น้อยกว่า 32 หน่วยกิต โดยไม่นับจำนวนหน่วยกิตวิชาฝึกงาน

- รายวิชาที่ลงทะเบียนเรียนนั้นต้องไม่เป็นรายวิชาที่เรียนซ้ำหรือได้คะแนน F
   หรือเปลี่ยนแต้มคะแนนเฉลี่ยสะสม หรือเรียนซ้ำรายวิชาที่ลงทะเบียนเรียนโดยไม่นับหน่วยกิต มาก่อนแล้ว
- นิสิตปีสุดท้ายขอมแต่ละหลักสูตรไม่อยู่ในข่ายขอมสิทธิ์ได้รับรางวัลการเรียนดี

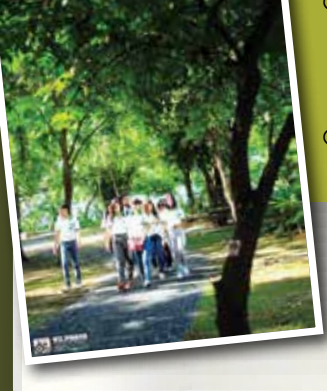

# **แนะนา** หน่วยมานที่สำคัญในมหาวิทยาลัย

ส่วนที่

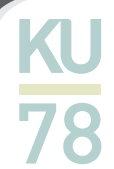

# กองกิจการนิสิต

้ กองกิจการนิสิต เป็นหน่วยงานที่ดำเนินการเกี่ยวกับกิจกรรมของนิสิต ตลอดจนจัดบริการและสวัสดิการแก่นิสิตในรูปแบบ ้ต่ามๆ เพื่อช่วยให้นิสิตมีความพร้อมในการศึกษาเล่าเรียน และเพื่อพัฒนาให้นิสิตเป็นบุคคลที่สมบูรณ์ ทั้งด้านวิชาชีพ สติปัญญา ้อารมณ์ สัมคม ร่างกายและจิตใจ เพื่อเป็นพื้นฐานที่ดีในการนำความรู้ไปใช้เป็นประโยชน์แก่วิชาชีพได้อย่างเต็มที่ภายหลังสำเร็จ ้การศึกษา ประกอบด้วยบริการต่ามๆ ดัมนี้

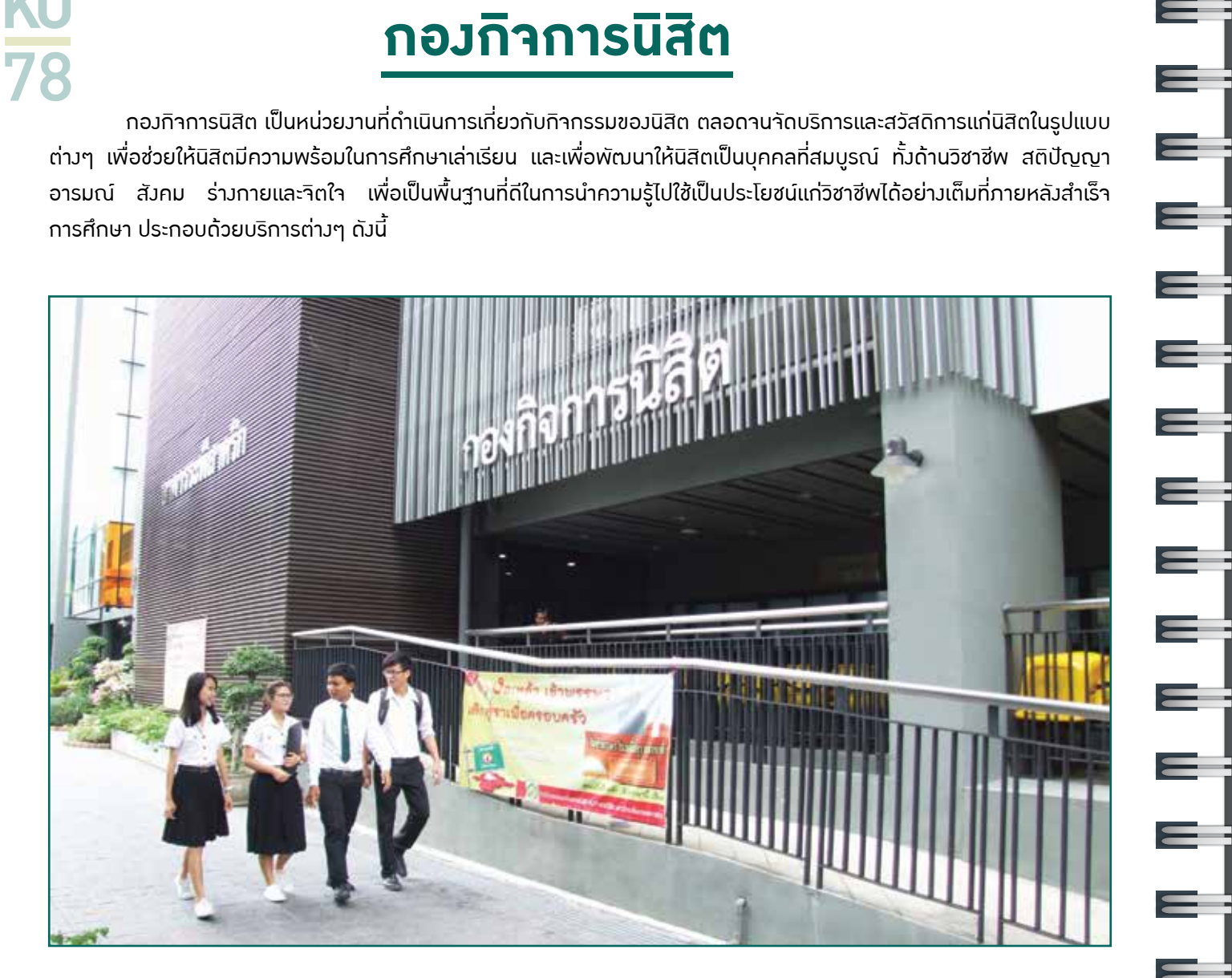

| บริการ                                         | หมายเลขโทรศัพท์ | Website / Facebook                                   |
|------------------------------------------------|-----------------|------------------------------------------------------|
| ทุนการศึกษา                                    | 02-118-0175     | Facebook : ทุนการศึกษา มหาวิทยาลัยเกษตรศาสตร์        |
| กอมทุนมินให้กู้ยืมเพื่อการศึกษา (ทยศ.)         | 02-118-0176     | Facebook : กอมทุนมินให้กู้ยืมเพื่อการศึกษา กอมกิาการ |
| และกอมทุนมินกู้ยืมเพื่อการศึกษาที่ผูกกับรายได้ |                 | นิสิต ม.เกษตรศาสตร์ บาวเขน                           |
| ในอนาคต (กรอ.)                                 |                 |                                                      |
| กอมทุนสวัสดิภาพนิสิต                           | 02-118-0186     | www.sw.sa.ku.ac.th                                   |
| วิชาทหาร                                       | 02-118-0186     | Facebook : ทหาร เกษตร                                |
| หน่วยบริการพื้นฐานกิาการนิสิต                  | 02-118-0187     | www.sw.sa.ku.ac.th                                   |
| การให้คำปรึกษาเพื่อพัฒนาคุณภาพชีวิตนิสิต       | 02-561-4522     | Facebook : ศูนย์สุขภาวะนิสิต มหาวิทยาลัยเกษตรศาสตร์  |
| บริการนิสิตพิเศษ                               | 02-561-4522     | Facebook : ศูนย์สุขภาวะนิสิต มหาวิทยาลัยเกษตรศาสตร์  |
| บริการาัดหามานและฐานข้อมูลการมีมานทำ           | 02-118-0180     | www.jobsa.ku.ac.th                                   |
| ศิษย์เก่าสัมพันธ์และศึกษาต่อ                   | 02-118-0181     | Facebook : ศิษย์เก่าสัมพันธ์มหาวิทยาลัยเกษตรศาสตร์   |
| หอพักนิสิต                                     | 02-118-0183     | www.ss.sa.ku.ac.th                                   |
| ใบรับรองกิากรรมเสริมหลักสูตร                   | 02-118-0172     | www.nisit.kasetsart.org                              |
| ศูนย์ส่งเสริมการพัฒนาศักยภาพนิสิตสู่สากล       | -               | Facebook : KU International Hub                      |
| (KU International Hub)                         |                 |                                                      |
| ศูนย์สุขภาวะนิสิต (KU Happy Place Center)      | 02-561-4522     | Facebook : ศูนย์สุขภาวะนิสิต มหาวิทยาลัยเกษตรศาสตร์  |

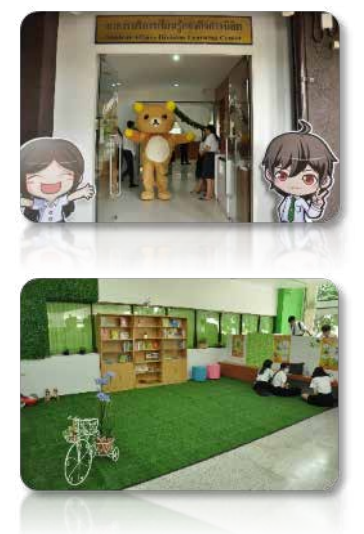

# Happy Place Center @KU

ศูนย์สุขภาวะนิสิต KU Happy Place Center เป็นศูนย์การดูแลช่วยเหลือนิสิต ด้วยกระบวนการ เชิวาิตวิทยา รวมดึวาัดให้มีบริการพื้นที่สำหรับนิสิต คณาาารย์และบุคลากร ในการแลกเปลี่ยนเรียนรู้การพัฒนา ศักยภาพ และสร้าวเสริมสุขภาวะ พื้นที่สำหรับผ่อนคลาย พื้นที่อ่านหนัวสือ ห้อวประชุม สัมมนา ฝึกปฏิบัติการ เพื่อ เพิ่มศักยภาพ พัฒนาตนเอว เพื่อนำไปสู่การมีสุขภาวะที่ดี (Well being) ขอวนิสิตมหาวิทยาลัยเกษตรศาสตร์ Happy Mind & Happy Life เปิดให้บริการในวันและเวลาทำการ ตั้วแต่เวลา 08.30 - 16.30 น. สนใาสอบถาม รายละเอียดเพิ่มเติม โทร. 087-934-4994 หรือติดตามข้อมูลข่าวสารได้ทาวเฟสบุค ศูนย์สุขภาวะนิสิต มหาวิทยาลัย เกษตรศาสตร์

> ติดต่อกอมกิจการนิสิต โทร. 02-118-0150-9 ดูรายละเอียดที่ www.sa.ku.ac.th Facebook : กอมกิจการนิสิต มหาวิทยาลัยเกษตรศาสตร์

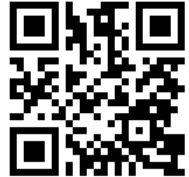

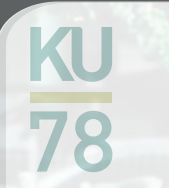

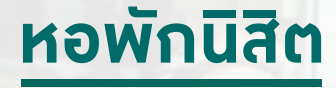

#### 1. รูปแบบหอพักเดิม (หอใน)

มีหอพักชาย จำนวน 5 หลัว รอวรับนิสิตได้จำนวน 668 คน และหอพักหญิว จำนวน 10 หลัว รอวรับนิสิตได้จำนวน 1,327 คน โดยจัดนิสิตเข้าพักห้อวละ 4 คน และ มีอัตราค่าใช้จ่ายเป็นรายภาคการศึกษา สถานที่ติดต่อ วานหอพัก ชั้น 2 กอวกิจการนิสิต

อาคารระพีสาคริก

โทร. 02-188-0183 ดูรายละเอียดที่ www.ss.sa.ku.ac.th

fanpage : ศูนย์ข่าวหอใน ม.เกษตรศาสตร์ บามเขน

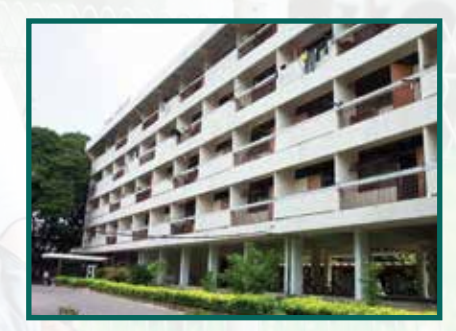

E

Ξ

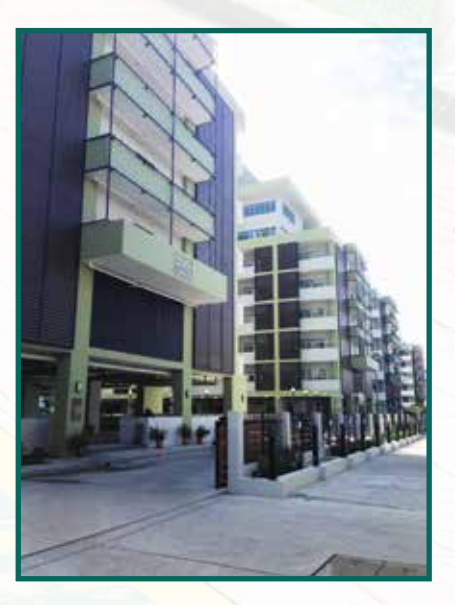

#### 2. รูปแบบหอพักใหม่ (หอพักนิสิตซอยพหลโยธิน 45)

เป็นหอพักสำหรับนิสิตหญิงจำนวน 5 หลัง รองรับนิสิตได้จำนวน 2,100 คน และหอพักนิสิตชายจำนวน 1 หลัง รองรับนิสิตได้จำนวน 400 คน รวมทั้งมีหอพักนิสิต นานาชาติ 1 หลัง รองรับนิสิตได้ 280 คน โดยจัดนิสิตเข้าพักห้องละ 4 คน และมีอัตรา ค่าใช้จ่ายเป็นรายเดือน

สถานที่ติดต่อ หอพักชอยพหลโยธิน 45 (อาคารหอพักสุพรรณิการ์) โทร. 02-942-7790 และ 02-942-7797 ดูรายละเอียดที่ www.ss.sa.ku.ac.th fanpage : หอพักนิสิต ชอยพหลโยธิน 45

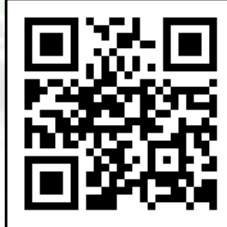

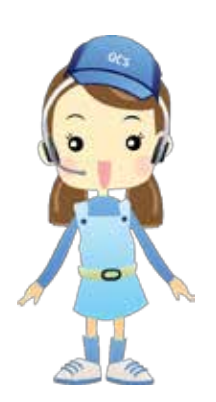

# <u>สำนักบริการคอมพิวเตอร์</u>

สำนักบริการคอมพิวเตอร์ มีพันธกิาหลักในการพัฒนาบุคลากรให้มีสมรรถนะดิาิทัล พัฒนาโครมสร้ามพื้นฐานดิาิทัลที่มีเสถียรภาพและประสิทธิภาพ บริการด้านเทคโนโลยี ดิาิทัลที่สร้ามสรรค์สามารถตอบสนอมต่อความต้อมการขอมผู้รับบริการ ดัมนี้

 บริการดาวน์โหลด Application บนอุปกรณ์สมาร์ทโฟน: ที่เว็บ https://kuappstore.ku.ac.th (รองรับทั้งระบบ Android และ iOS)

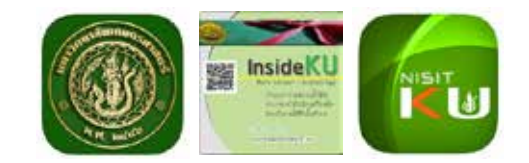

- ระบบบริหารจัดการบัญชีผู้ใช้: การขอมีบัญชีผู้ใช้ จัดการรหัสผ่าน และตั้งค่าอีเมลสำรองในการกู้คืนรหัสผ่าน ที่เว็บ https://accounts.ku.ac.th/ ซึ่งนิสิตาะได้รับบัญชีผู้ใช้ จำนวน 3 บัญชี ด้วยรหัสผ่านชุดเดียวกัน (Single Password) ดังนี้
  - บัญชีผู้ใช้เครือข่ายนนทรี สำหรับเข้าถึงระบบสารสนเทศและระบบเครือข่ายของมหาวิทยาลัย โดยชื่อบัญชีาะเป็น
     b (นิสิตปริญญาตรี) หรือ g (นิสิตปริญญาโทและเอก) ตามด้วยรหัสนิสิต
  - บัญชีผู้ใช้ KU-Google สำหรับเข้าถึงบริการ Google for Education โดยชื่อบัญชีและอีเมลาะเป็น firstname.l@ku.th (ชื่อภาษาอังกฤษาุดตัวอักษรแรก/ตัวอักษรถัดไปของนามสกุล)
  - บัญชีผู้ใช้ KU-Office365 สำหรับเข้าถึวบริการ Microsoft Office 365 for Education โดยชื่อบัญชีและอีเมลาะเป็น firstname.l@live.ku.th (ชื่อภาษาอัวกฤษาุดตัวอักษรแรก/ตัวอักษรถัดไปขอวนามสกุล)

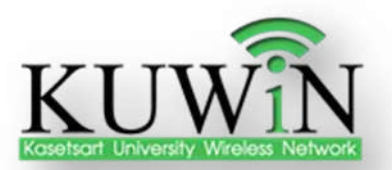

 บริการเครือข่ายไร้สาย (KUWiN หรือ KUWiN-WPA): สามารถลงทะเบียนหมายเลข ประจำเครื่อง (Mac Address) ก่อนการใช้งาน ที่เว็บ https://smart.ku.ac.th (โควตา 3 อุปกรณ์ต่อ 1 คน)

- ้ **4. บริการดาวน์โหลดโปรแกรมลิขสิทธิ์:** อาทิ โปรแกรมป้อมกันและกำจัดไวรัส ที่เว็บ https://download.ku.ac.th
- **5. บริการพื้นที่จัดเก็บและแบ่วปันข้อมูลขนาดใหญ่ KU CloudBox**: พื้นที่จัดเก็บข้อมูลขนาด 10GB ที่เว็บ https://cloudbox.ku.ac.th
- **6. บริการ Google for Education:** Google Mail, Drive, Site, Plus, Calendar, Hangouts ด้วยพื้นที่การใช้งานแบบ ไม่จำกัด (Unlimited) และมีอายุการใช้งานตลอดชีพหรือานกว่าาะเปลี่ยนแปลงนโยบายการให้บริการ ที่เว็บ http://mail.ku.th/

- 7. บริการ Microsoft Office 365 for Education: Microsoft Word, Excel, PowerPoint, Sway, OneDrive, Mail, OneNote, Calendar on cloud ด้วยพื้นที่การใช้มานแบบไม่จำกัด (Unlimited) และมีอายุการใช้มานตลอดชีพหรือานกว่า าะเปลี่ยนแปลมนโยบายการให้บริการ ที่เว็บ https://login.microsoftonline.com/
- 8. บริการ Microsoft Imagine: บริการดาวน์โหลดโปรแกรมลิขสิทธิ์สำหรับนิสิตสาขาวิชาที่เกี่ยวข้อมกับ Science, Technology, Engineering และ Mathematics (STEM) โดยสามารถสมัครใช้บริการได้าากอีเมลที่มหาวิทยาลัยาัดส่มไปให้ที่ เมล @ku.th รายละเอียดเพิ่มเติมที่เว็บ https://ocs.ku.ac.th/new/?page\_id=4290
- 9. บริการเครือข่ายโรมมิ่ว eduroam: กรณีนิสิตไปปฏิบัติภารกิาต่างสถาบัน (ที่เป็นสมาชิก) สามารถใช้งานเครือข่ายโรมมิ่งชื่อ eduroam ณ สถาบันนั้น ๆ ได้ทันที ด้วยบัญชีผู้ใช้งานของมหาวิทยาลัยเกษตรศาสตร์ รายละเอียดที่เว็บ https://ocs.ku.ac.th/new/?page\_id=3987
- 10. บริการห้องปฏิบัติการคอมพิวเตอร์ และห้องศึกษากลุ่มย่อย: บริการเครื่องคอมพิวเตอร์ แสกนเนอร์ บริการงานพิมพ์ ขาว-ดำ/สี และห้องศึกษากลุ่มย่อย สำหรับอ่านหนังสือและทบทวนบทเรียน ที่ชั้น 2 อาคารสำนักบริการคอมพิวเตอร์

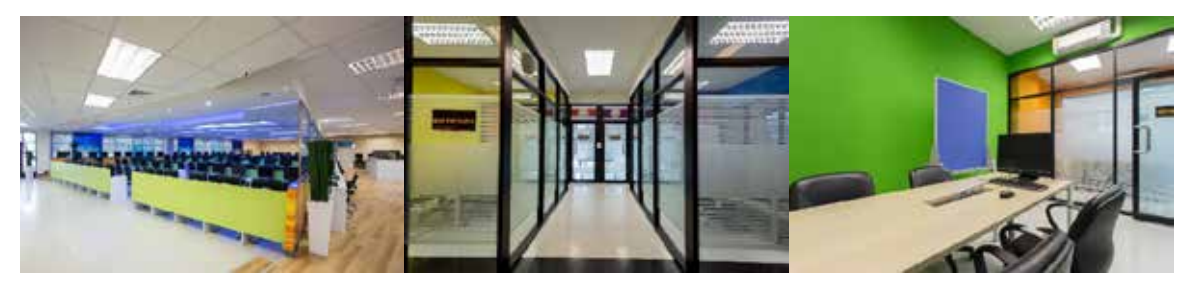

**11. บริการเชื่อมต่อเครือข่ายเสมือน (VPN-Virtual Private Network):** กรณีต้อมการใช้มานระบบสารสนเทศ ภายในมหาวิทยาลัยาากเครื่อมคอมพิวเตอร์ที่อยู่ภายนอกเครือข่าย ที่เว็บ https://vpn.ku.ac.th

- 12. บริการพื้นที่โฮมเพา: สำหรับาัดทำโฮมเพาภายใต้โดเมนเนมขอมมหาวิทยาลัย ประกอบด้วย โฮมเพาส่วนบุคคล สมัครใช้บริการได้ที่ http://pirun.ku.ac.th และโฮมเพาชมรม สมัครใช้บริการได้ที่ https://svregis.ku.ac.th/
- 13. บริการหลักสูตรฝึกอบรมด้านไอทีสำหรับนิสิต (ชั่วโมวกิากรรม): ที่เว็บ http://training.ku.ac.th
- **14. ระบบสารสนเทศขอมมหาวิทยาลัย:** ระบบกรอกระเบียนประวัตินิสิตใหม่ ระบบสารสนเทศนิสิต ระบบเกรดออนไลน์ และระบบประเมินการเรียนการสอน https://ocs.ku.ac.th/new/?page\_id=994
- 15. บริการถ่ายภาพติดบัตร: สำหรับสมัครเรียน สมัครงาน หรือวีช่า ราคาโหลละ 60 บาท ใช้บริการได้ที่ าุดบริการ HELPDESK ชั้น 2 อาคารสำนักบริการคอมพิวเตอร์ (ตามวันและเวลาทำการ)

**ศูนย์ให้กำปรึกษา รับแา้ว และแก้ไขปัญหาทามเทคนิค (Counter Services - HELPDESK):** วันาันทร์ดึมศุกร์ เวลา 8.30-20.30 น. วันเสาร์ เวลา 8.30-16.30 น. (ปิดพักเที่ยม) และปิดทำการ วันอาทิตย์และวันหยุดทำการ ที่ชั้น 2 อาคารสำนักบริการคอมพิวเตอร์ อาคารสำนักบริการคอมพิวเตอร์ อยู่ติดกับคณะบริหารธุรกิา (ประตูมามวมศ์วาน 2 และ 3) สามารถเดินทามโดยรถประจำทามขอมมหาวิทยาลัยสาย 2 และ 3 **ติดตามข่าวสารไอทีขอมมหาวิทยาลัย ได้ที่** 

- เว็บไซต์สำนักบริการคอมพิวเตอร์: www.ocs.ku.ac.th
- Facebook: www.facebook.com/ocs.ku (สำนักบริการคอมพิวเตอร์ ม.เกษตรศาสตร์)
- Line@: @GQV5600M

R

27

- YouTube: www.youtube.com/ocsku2012
- Facebook Workplace: https://fb.me/g/1pxZ7eQjc/cWsC3Vyg
- อีเมล: webmaster-cpc@ku.ac.th, helpdesk@ku.ac.th

#### สาระความรู้เรื่อมโควตาการใช้มานเครือข่ายขอมมหาวิทยาลัย

้นิสิตาะมีโควตาการใช้มานเครือข่ายขอมมหาวิทยาลัยรวมทุกอุปกรณ์ 10GB ต่อคน (ไม่ใช่ต่อวัน) โดยาะมีอัตราการเติมเฉลี่ยวันละ 4.3GB ซึ่มสามารถตรวาสอบการใช้มานขอมตนเอมได้ที่เว็บ http://pi.ku.ac.th คำแนะนำ: ควรออกาากระบบทุกเครื่อมเมื่อเลิกใช้มานเครือข่าย ที่เว็บ https://logout.ku.ac.th

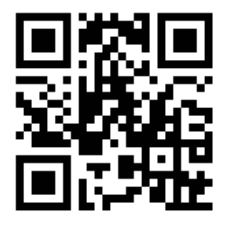

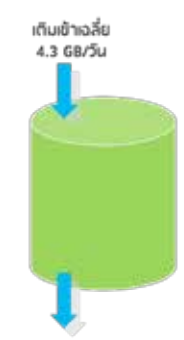

ปริมาณที่ใช้ไป หากเหลือน้อยหรือติถลเ จะทำให้ใช้งานได้ ในความเร็วที่ช้าลง

# สำนักหอสมุด มหาวิทยาลัยเกษตรศาสตร์

### เกี่ยวกับสำนักหอสมุด

**อาการช่วมเกษตรศิลปการ** เป็นอาการที่าัดเก็บและให้บริการทรัพยากรสารสนเทศฉบับพิมพ์ ได้แก่ หนัมสือ วารสาร วิทยานิพนธ์ และสื่อสิ่มพิมพ์ต่าม ๆ ทั้มภาษาไทยและภาษาต่ามประเทศ

**อาการเทพรัตน์วิทยาโซติ** เป็นอาการศูนย์การเรียนรู้ที่ทันสมัย สะดวกสบาย พร้อมสำหรับการเรียนรู้ได้จากทุกที่ ทุกเวลา มีระบบการให้บริการและสารสนเทศทางวิชาการหลากหลายสาขา และเป็นคลัมความรู้ดิจิทัลด้านการเกษตรในระดับประเทศ

อาการหอประวัติมหาวิทยาลัยเกษตรศาสตร์ ตั้งอยู่บริเวณประตู 3 ด้านดนนงามวงศ์วาน เป็นแหล่งเรียนรู้และเป็นศูนย์กลาง การให้บริการสารสนเทศประวัติของมหาวิทยาลัยทั้งเอกสาร ภาพ สิ่งของ จัดแสดงนิทรรศการ แบบดาวรและแบบหมุนเวียน เปิดบริการ วันจันทร์-ศุกร์ เวลา 8.30 – 16.30 น.

เ<u>วลาทำการของสำนักหอสมุด</u>

| ช่วมเวลา           | จันทร์ – ศุกร์  | เสาร์            | อาทิตย์          | วันหยุดนักขัตฤกษ์      |
|--------------------|-----------------|------------------|------------------|------------------------|
| เปิดภาคการศึกษา    | 8.00 – 20.00 u. | 11.00 – 19.00 u. | 11.00 – 19.00 u. | ปิดบริการ              |
| ช่วมปิดภาคการศึกษา | 8.30 – 16.30 u. | ปิดบริการ        | ปิดบริการ        | ปิดบริการ              |
| ช่วมเปิดภาคฤดูร้อน | 8.00 – 18.30 u. | 11.00 – 19.00 u. | ปิดบริการ        | ปิดบริการ              |
| ช่วมสอบกลามภาค     | 8.00 – 24.00 u. | 9.00 – 19.00 u.  | 9.00 – 19.00 u.  | ปิดบริการ              |
| *ช่วมสอบปลายภาค    | 24 ชັ່ວໂມງ      |                  |                  | เปิดบริการเฉพาะพื้นที่ |
|                    |                 |                  |                  | ບັ່ງວ່ານ               |
|                    |                 |                  |                  |                        |

<u>หมายเหตุ</u> : \* ในช่วมก่อนสอบปลายภาค 1 เดือน

สัปดาห์แรกให้บริการดึง 24.00 น. (เที่ยงคืน) / สัปดาห์ที่ 2-4 เปิดบริการ 24 ชั่วโมง

#### บริการทรัพยากรสารสนเทศ

 ประเภท ประกอบด้วยสิ่มพิมพ์ เช่น หนังสือ วารสาร สื่อโสตทัศนวัสดุ เช่น สื่อสำหรับ การฝึกภาษาในรูปแบบ CD/DVD ฐานข้อมูลออนไลน์ เช่น วารสารอิเล็กทรอนิกส์ หนังสืออิเล็กทรอนิกส์ หนังสือพิมพ์ออนไลน์ และมีเครื่องมือต่าง ๆ ที่ช่วยให้ สามารถเข้าถึงและค้นคว้าหาข้อมูลได้จากทุกที่ ทุกเวลา นอกจากนี้สำนักหอสมุด ยังได้รวบรวมและเผยแพร่ผลงานของมหาวิทยาลัยเกษตรศาสตร์โดยจัดทำเป็น ฐานข้อมูล คือ ฐานข้อมูลคลังความรู้ดิจิทัล มก. (KUKR)

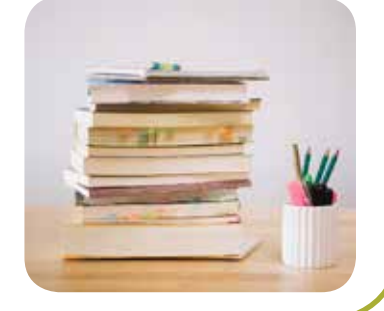

สิ่มอำนวยความสะดวก

้ด้านการสืบค้นข้อมูลและส่วเสริมการเรียนรู้

บริการสอนการรู้สารสนเทศตามโปรแกรมรายปี บริการสารสนเทศสนับสนุนการวิจัย ให้คำ ปรึกษาด้านการสืบค้นข้อมูล บริการให้คำปรึกษาด้านสถิติ และการเขียนอ้าวอิวในการทำวิจัย บริการยืมระหว่าวห้อวสมุดในความร่วมมือทั้วภายในและต่าวประเทศ และอื่นๆ

- บริการอินเตอร์เน็ตและพิมพ์มาน ด้วยเครื่องคอมพิวเตอร์พีซี ที่ทันสมัยและรวดเร็ว ที่พร้อมเข้าถึงอินเทอร์เน็ต และบริการพิมพ์งานโดยระบบอัตโนมัติ
- บริการให้ยืมคอมพิวเตอร์แลปทอปและแทปเล็ต เพื่อใช้ในการค้นคว้า / ทำโครงการ สำหรับใช้ในบริเวณอาคาร สำนักหอสมุด ซึ่งมี wifi ครอบคลุมทั้ง 2 อาคาร
- บริการห้องศึกษากลุ่ม / ห้องศึกษาเดี่ยว</u> สำหรับการอ่านหนังสือเป็นกลุ่ม ทำรายงาน หรือทำโครงการ และห้องศึกษาเดี่ยวสำหรับการอ่านหนังสือเมื่อต้องการสมาธิมากขึ้น
- \*\*\* ถ้าอยู่บ้านหรืออยู่นอกเครือข่ายนนทรี ให้ login ผ่าน EZproxy าะทำให้สามารถค้นข้อมูลและเปิดดู Fulltext ได้เสมือนหนึ่วนั่วอยู่ในมหาวิทยาลัยเลยทีเดียว!! >> https://portal.lib.ku.ac.th/login

#### พื้นที่ผ่อนคลายาากการเรียน

- บริการเรียนรู้คู่บันเทิง (Edutainment) ประกอบด้วย ห้องภาพยนตร์, Mini Theatre, VDO on Demand เพื่อการผ่อนคลายและใช้เวลาว่างาากการเรียนให้เกิดประโยชน์
- <u>ห้องสมุดในสวน</u> บริการพื้นที่นั่วอ่านให้แก่นิสิตและผู้ใช้บริการห้องสมุด ในบรรยากาศการเรียนรู้ ภายใต้สภาพ ธรรมชาติที่ประหยัดพลังงาน ขานรับนโยบายวิทยาเขตสีเขียว นอกาากนี้ ยังเปิดเวทีห้องสมุดในสวนให้กับนิสิต เพื่อาัดกิากรรมและการแสดงดนตรีในสวน และมีบริการอาหารว่างและเครื่องดื่มภายในสวนด้วย
- ท้องสมุด Eco-Library ห้องสมุดเพื่อชีวิตและสิ่งแวดล้อม ห้องสมุดต้นแบบด้านการอนุรักษ์พลังงานและสิ่งแวดล้อม แห่งแรกของประเทศไทย ให้บริการหนังสือด้านพลังงานและสิ่งแวดล้อม หนังสือวรรณกรรมเยาวชน นวนิยาย เรื่องสั้น เรื่องแปล งานอดิเรก และหนังสือส่งเสริมการเรียนรู้ในด้านต่าง ๆ อีกทั้ง เป็นที่จัดกิจกรรมให้ความรู้รอบด้าน เช่น กิจกรรมเสวนากับนักเขียนชื่อดัง, Workshop ทำของใช้จากวัสดุรีไซเคิล เป็นต้น

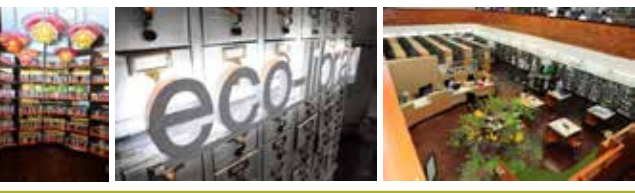

#### บริการวิชาการสู่สังคม

้ฝึกอบรมนิสิตสาขาสารสนเทศศาสตร์ สร้ามเครือข่ายความร่วมมือกับชุมชน โดยนำอมค์ความรู้เผยแพร่ ผ่านการจัดห้อมสมุดชุมชน และการส่มเสริมการเรียนรู้อื่น ๆ เป็นประจำทุกปี

#### @kulibrary

สำนักหอสมุดมหาวิทยาลัยเกษตรศาสตร์

) 09 4490 7467, 0 2942 8616 ຕ່ອ 123

สำนักหอสมุดตั้วอยู่ตรวไหน? สแกนเลย (เปิดแอพพลิเคชั่นไลน์ → เพิ่มเพื่อน → QR Code) Reader)

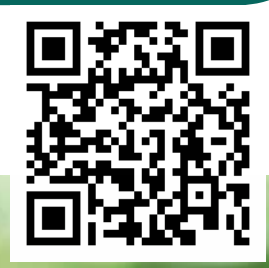

http://www.lib.ku.ac.th
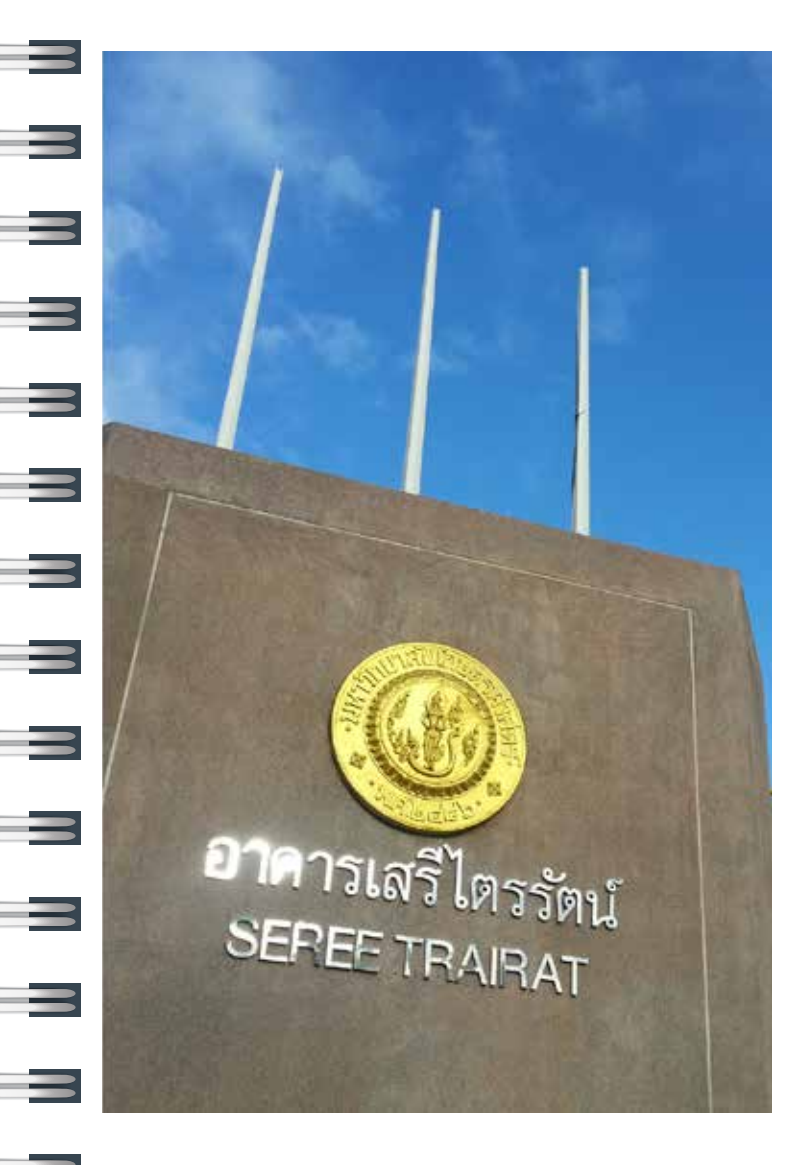

# <u>สำนักการกีฬา</u>

สำนักการกีฬา เป็นหน่วยมานที่ส่มเสริม สนับสนุนและพัฒนา กีฬามวลชนและกีฬาเพื่อความเป็นเลิศแก่นิสิต บุคลากรและ ประชาชนทั่วไป ซึ่มบริการสำหรับนิสิต ประกอบด้วย

 4. สูนย์ออกกำลังกายเพื่อสุขภาพ มหาวิทยาลัยเกษตรศาสตร์ ให้บริการเครื่องออกกำลังในระบบไหลเวียนโลหิต และความ แข็งแรงของกล้ามเนื้อ โดยเปิดให้บริการ

วันาันทร์-ศุกร์ เวลา 08.30-20.00 น. วันเสาร์-อาทิตย์ เวลา 08.00-18.00 น . (หยุดให้บริการในวันหยุดนักขัตฤกษ์) นิสิตสามารถเข้าใช้บริการโดยไม่เสียค่าใช้ว่าย *เพียวนำบัตร ประจำตัวนิสิตมาแสดว* ในวันาันทร์-ศุกร์ ช่ววเวลา 08.30-16.00 น. หลังาาก 16.00 น. เสียค่าบริการ 20 บาท

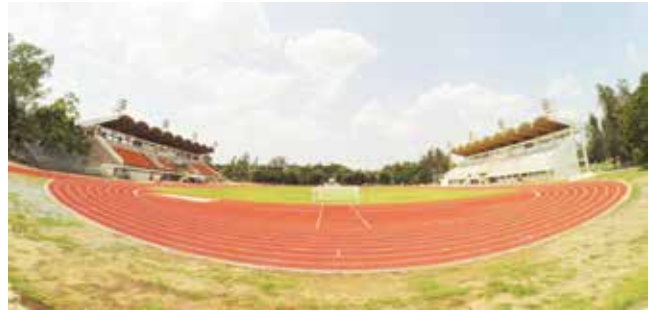

**2. สนามอินทรี่าันทรสถิตย์** ในส่วนของลู่ยางสังเคราะห์ เปิดให้บริการ

วันจันทร์-ศุกร์ เวลา 08.00-20.00 น. วันเสาร์-อาทิตย์ เวลา 08.00-18.00 น. นิสิตสามารถเข้าใช้บริการโดยไม่เสียค่าใช้จ่าย *เพียวนำ บัตรประจำตัวนิสิตมาแสดม* 

- สระจุฬาภรณวลัยลักษณ์ ให้บริการสระว่ายน้ำมาตรฐาน โดยเปิดให้บริการทุกวัน ตั้มแต่เวลา 06.00-20.00 น. มีสระว่ายน้ำที่ให้บริการ ดังนี้
  - 3.1 สระที่ใช้ในการแข่วขันมาตรฐาน มีความยาว 50 เมตร กว้าว 25 เมตร ลึก 180 เมตร ำำนวน 1 สระ
  - 3.2 สระที่ใช้ในการกระโดดน้ำ ประกอบด้วย หอกระโดด ชั้นต่ามๆ มีความยาว 20 เมตร กว้าม 18 เมตร ลึก 5 เมตร จำนวน 1 สระ

- 3.3 สระที่ใช้หัดว่ายน้ำสำหรับผู้ที่ว่ายน้ำไม่เป็นและเด็กเล็กที่มีผู้ปกครองดูแล มีความยาว 25 เมตร กว้าง 12 เมตร ลึก 80 เซนติเมตร และมีหลังคา จำนวน 2 สระ
- 3.4 สระที่ใช้สำหรับหัดว่ายน้ำ มีความยาว 25 เมตร กว้าง 12 เมตร ลึก 1.20 เมตร จำนวน 1 สระ นิสิตเสียค่าสมัครสมาชิก รายปี 100 บาท ชำระค่าธรรมเนียม ครั้งละ 10 บาท ในกรณีไม่ประสงค์าะสมัคร สมาชิก เสียค่าธรรมเนียม ครั้งละ 30 บาท

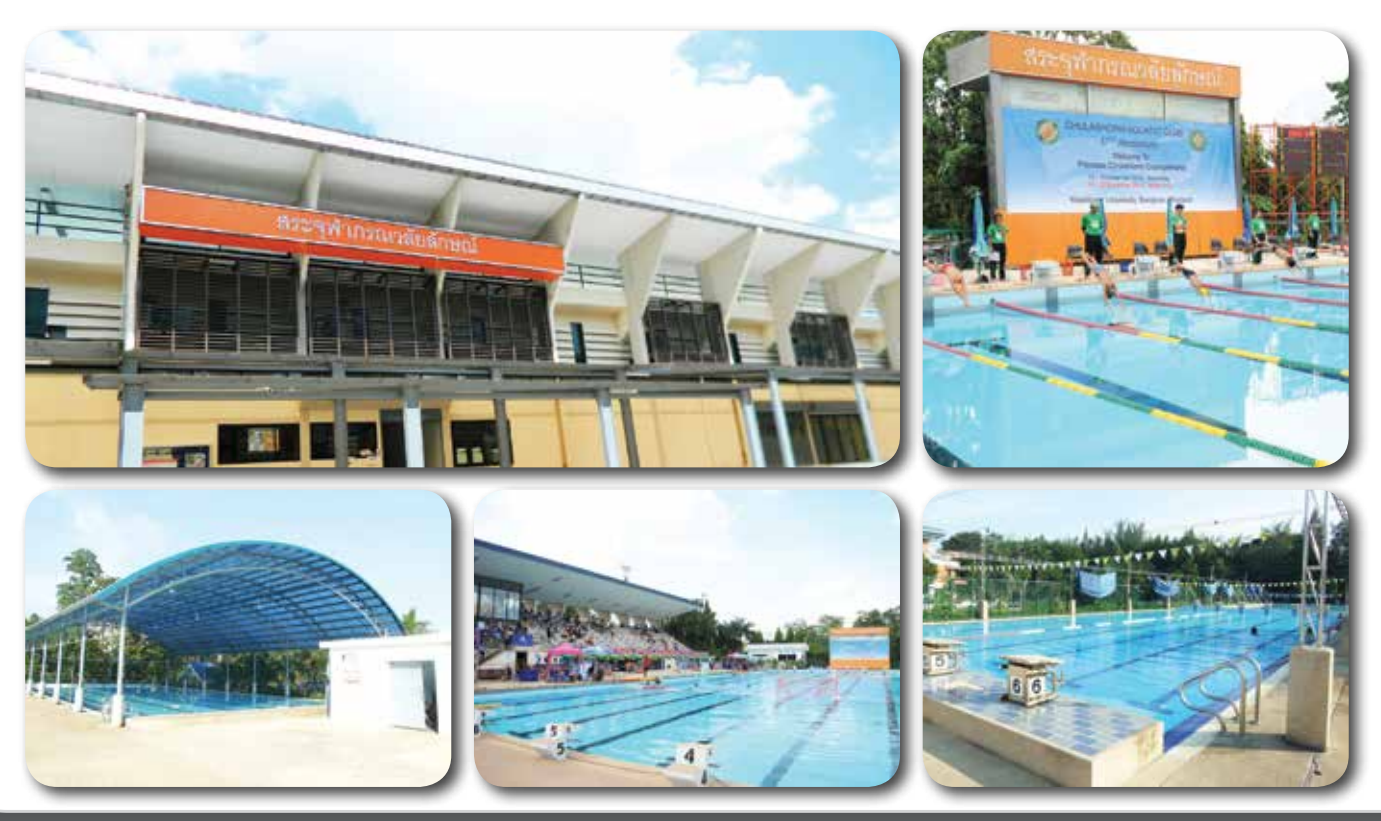

**4. สนามแบดมินต้น** ประกอบด้วย สนามแบดมินตัน จำนวน 7 สนาม เปิดให้บริการวันจันทร์-อาทิตย์ ตั้มแต่เวลา 08.00-21.00 น. นิสิตสามารดเข้าใช้บริการโดยไม่เสียค่าใช้จ่าย วันจันทร์-ศุกร์ ตั้มแต่เวลา 08.00-16.00 น. นอกเวลาดัมกล่าว เสียค่าบริการ 60 บาท/ชั่วโมม ทั้มนี้ ต้อมนำบัตรประจำตัวนิสิตมา แสดมด้วยทุกครั้มในการจอมสนามและเข้าใช้สนาม และสามารด จอมสนามได้ที่ สำนักการกีฬา

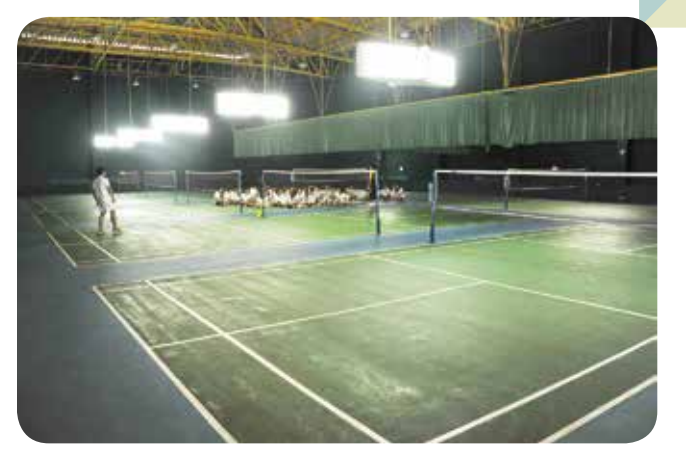

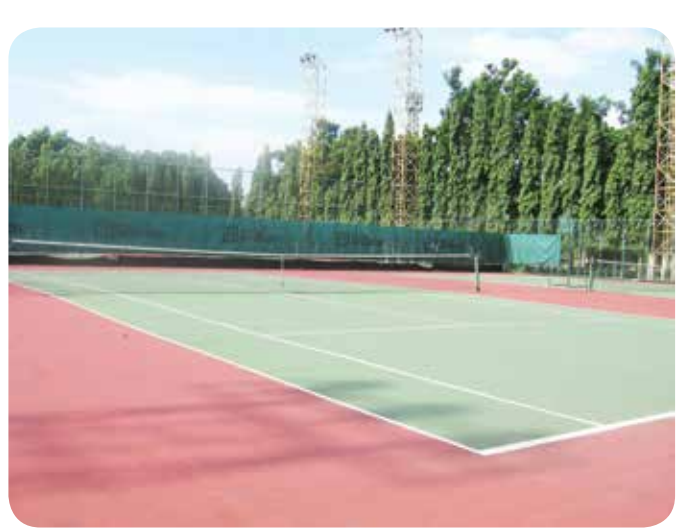

5. สนามเทนนิส ประกอบด้วย สนามเทนนิส ำำนวน 6 สนาม เปิดให้บริการวันาันทร์-อาทิตย์ ตั้มแต่เวลา 08.00-20.00 น. นิสิตสามารถเข้าใช้บริการโดยไม่เสียค่าใช้า่าย วันาันทร์-ศุกร์ ตั้มแต่เวลา 08.00-16.00 น. ตั้มแต่เวลา 16.00-18.00 น. เสียค่า บริการ 60 บาท/ชั่วโมว ตั้มแต่เวลา 18.00-20.00 น. เสียค่าบริการ 180 บาท/ชั่วโมว ทั้มนี้ ต้อมนำบัตรประจำตัวนิสิตมาแสดงด้วย ทุกครั้ม ในการาอมสนามและเข้าใช้สนาม สามารถาอมสนามได้ที่ สำนักการทีฬา **6. กิจกรรมเสริม** สามารถเข้าร่วมโดยไม่เสียค่าใช้จ่าย ประกอบด้วย

 6.1 กิจกรรมยาวยืดและตาราวเก้าช่อวเพื่อสุขภาพ ทุกวันจันทร์ พุธ และศุกร์ ตั้วแต่เวลา 17.00-18.00 น. ณ ห้อวอเนกประสวค์ ชั้น 1 อาคารเสรีไตรรัตน์ สำนักการกีฬา

6.2 กิจกรรมโยคะเพื่อสุขภาพ ทุกวันอังคารและ พฤหัสบดี ตั้งแต่เวลา 17.00-18.00 น. ณ ห้องอเนกประสงค์ ชั้น 1 อาคารเสรีไตรรัตน์ สำนักการกีฬา (ผู้เข้าร่วมกิจกรรม ต้องเตรียมเสื่อโยคะมาเอง)

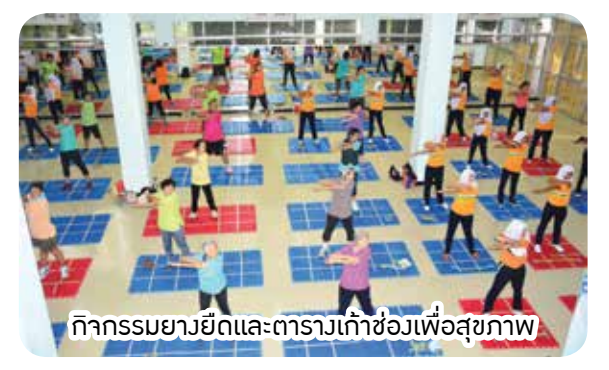

6.3 กิจกรรมแอโรบิคเพื่อสุขภาพ ทุกวันจันทร์-ศุกร์ (เว้นวันหยุดทำการและวันหยุดนักขัตฤกษ์) ตั้มแต่เวลา 17.00-18.00 น. ณ สวนสุขภาพ 60 ปี มก. (ตรวข้ามสระจุฬาภรณวลัยลักษณ์)

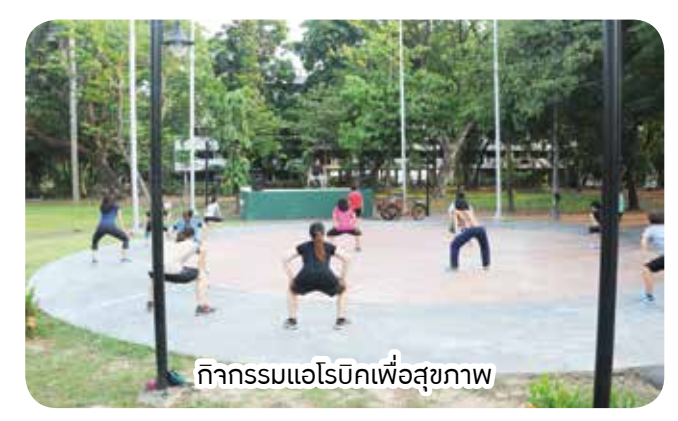

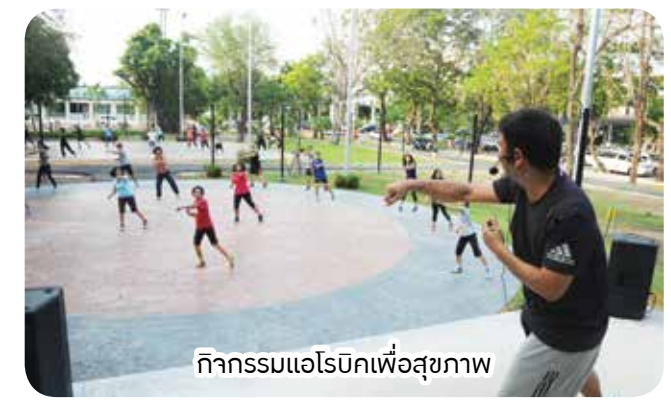

**7. ศูนย์วิจัยและพัฒนาวิทยาศาสตร์การกีฬา** เปิดให้บริการรักษาและฟื้นฟูสมรรถภาพทามกาย หลัมจากบาดเจ็บ จากการเล่นทีฬา หรือออกกำลัมกาย วันจันทร์-ศุกร์ ตั้มแต่เวลา 08.30-17.00 น. (ตั้มอยู่บริเวณหน้าสนาม ธีระสูตะบุตร)

ติดต่อสำนักการกีฬา โทรศัพท์ 02 942 8772-3 เว็บไซต์ www.sp.ku.ac.th ช่อมทามอื่นๆ ในการติดต่อ Fan page : KU sport office, E-mail: <u>kusports@ku.ac.th</u>

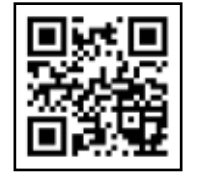

E

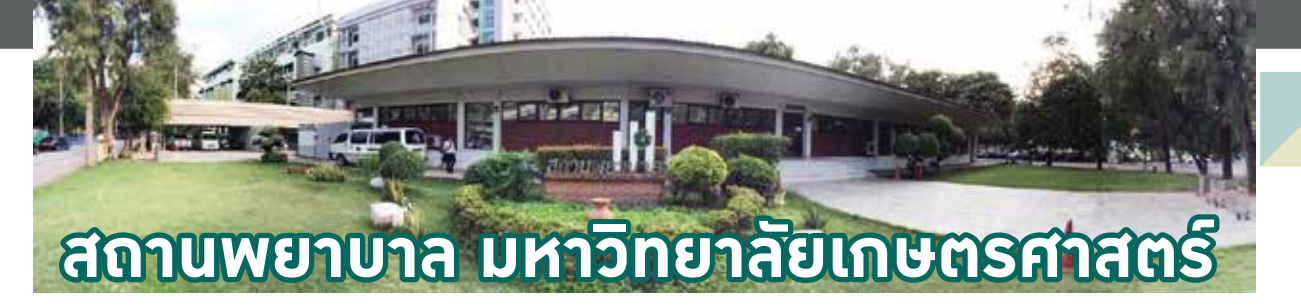

นิสิตมหาวิทยาลัยเกษตรศาสตร์ บาวเขน ที่ลวทะเบียนเรียนในแต่ละภาคการศึกษา สามารถรับบริการที่สถานพยาบาล โดย ไม่ต้อวชำระค่าบริการ ในบริการต่อไปนี้

 เปิดรับบัตรคิว ช่วมเช้าเวลา 08.30-11.30 น. ช่วมบ่ายเวลา 12.45-15.00 น. ตรวารักษาพยาบาลโรคทั่วไป เวลา 09.00-12.00น.และ13.00-15.30น.ในวันทำการสำหรับยาที่นิสิตต้อมชำระค่าบริการมีดัมนี้เพื่อการเสริมสวยเพื่อการรักษาโรคประจำตัว เพื่อการป้อมกันโรค เพื่อการเสริมสุขภาพ และยาที่ผ่านการพิจารณาจากคณะกรรมการเภสัชกรรม

การรักษาภาวะอุบัติเหตุ ฉุกเฉิน ระหว่ามเวลา 08.30-24.00 น. ในวันทำการ และ วันเสาร์-อาทิตย์ ระหว่ามเวลา 08.30-16.30 น.ช่วมก่อนสอบปลายภาค 2 สัปดาห์ 00.00-06.00 น. (วันทำการ)

3. การวิเคราะห์แล็บ เฉพาะรายการที่แพทย์ประจำสถานพยาบาลสั่มการวิเคราะห์

4. การออกหน่วยปฐมพยาบาลเคลื่อนที่ เฉพาะกิจกรรมที่จัดภายในมหาวิทยาลัยเกษตรศาสตร์และผู้เข้าร่วม เฉพาะนิสิต มหาวิทยาลัยเกษตรศาสตร์ แต่นิสิตต้อมชำระค่าตอบแทนผู้ปฏิบัติมามตามอัตราที่กำหนด สำหรับค่าเวชภัณฑ์ และค่ารถพยาบาล ไม่ต้อมเสียค่าใช้จ่าย

5. การจัดยาปฐมพยาบาล เฉพาะกิจกรรมที่มีวัตถุประสงค์เพื่อบริการสังคม โทรศัพท์ 02-579-0030 , 02-940-6630 , 02-940-6631 ภายใน 1281-2 วันจันทร์-ศุกร์ ในวันทำการ ติชีม-เสีนอแนะ-

| อุบัติเหตุ-ฉุกเฉิน                                 | ต่อ 111 เวลา 08.30-20.00 น. (วันทำการ)                   | รองเรยน ผานทาง   |
|----------------------------------------------------|----------------------------------------------------------|------------------|
| หน่วยปฐมพยาบาลเบื้อมต้น<br>หน่วยปฐมพยาบาลเบื้อมต้น | ต่อ 111 เวลา 20.00-24.00 น. (วันทำการ)                   |                  |
| (ช่วมก่อนสอบปลายภาค 2 สัปดาห์)                     | ต่อ 111 เวลา 00.00-06.00 น. (วันทำการ)                   | 「「「「「「「」」」       |
| หน่วยปฐมพยาบาลเบื้อมต้น                            | ต่อ 111 เวลา 08.30-16.30 น.(วันเสาร์-อาทิตย์)            | E126729          |
| ตรวารักษาโรคทั่วไป                                 | ต่อ 101 เวลา 09.00-12.00 น.และ 13.00-15.30 น. (วันทำการ) | www.inf.ku.ac.th |

KU 78

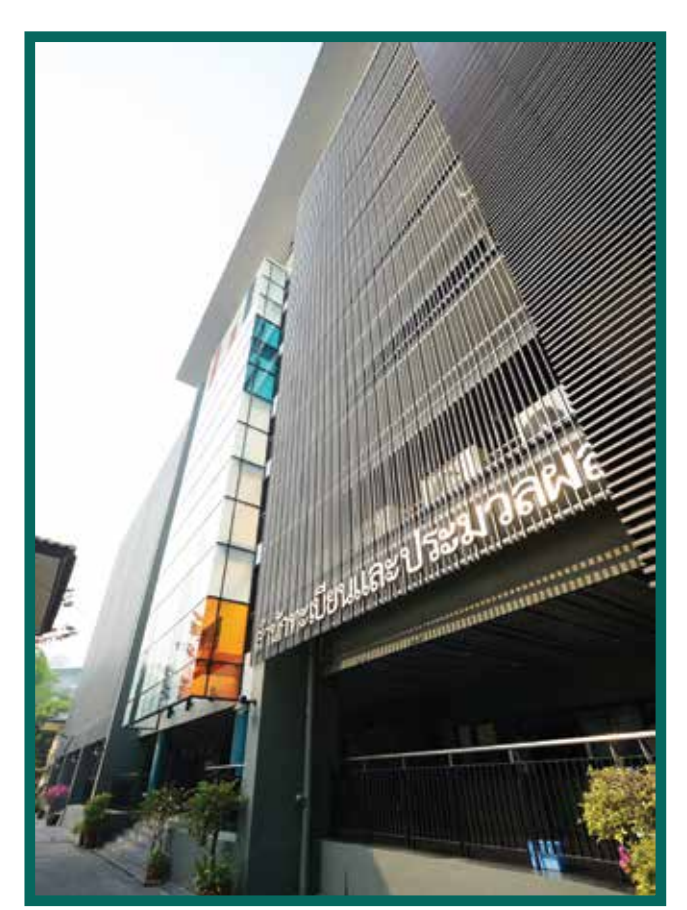

## สำนักทะเบียนและประมวลผล

เป็นหน่วยมานที่ดูแลข้อมูลทามการศึกษาที่เกี่ยวข้อมกับมานทะเบียนและสถิติการศึกษาขอมนิสิต สนับสนุนบริการด้านการ ลมทะเบียนเรียน การสอน และการสอบ รวมถึมบริการวัดและประมวลผลการศึกษา โดยในปัจจุบัน นิสิตสามารถติดต่อขอรับบริการ ต่ามๆ ในเบื้อมต้น ได้ที่ **ศูนย์บริการนิสิตแบบเบ็ดเสร็จ (One Stop Student Services Center)** ขอมสำนักทะเบียนและประมวลผล บริเวณชั้น 1 อาการระพีสาคริก โดย **เปิดให้บริการในวันจันทร์ – วันศุกร์ เวลา 08:30 – 16:30 น. <u>ยกเว้น</u>วันเสาร์ – วันอาทิตย์ และ วันหยุดนักขัตฤกษ์ ประกอบด้วย ฝ่ายมานต่ามๆ ดัมต่อไปนี้** 

| ฝ่าย                                 | หมายเลขโทรศัพท์   | หมายเลขโทรสาร |
|--------------------------------------|-------------------|---------------|
| สำนักทะเบียนและประมวลผล              | 02 118 0100       |               |
| ฝ่ายรับเข้าศึกษา                     | 02 118 0113       | 02 118 0112   |
| - มานรับสมัครและคัดเลือกเข้าศึกษา    |                   |               |
| - มานทำบัตรประจำตัวนิสิต             |                   |               |
| ฝ่ายบริการการเรียนการสอนและการสอบ    | 02 118 0110       | 02 118 0111   |
| - มานลมทะเบียนเรียน                  |                   |               |
| - มานตารามเรียน                      |                   |               |
| - มานตารามสอบ                        |                   |               |
| ฝ่ายประมวลผลการศึกษา                 | 02 118 0103       | 02 118 0104   |
| - ระบบเกรดออนไลน์                    |                   |               |
| ฝ่ายทะเบียนและสถิติการศึกษา          | 02 118 0116       | 02 118 0115   |
| - มานขอเอกสารทามการศึกษา             |                   |               |
| - มานติดตามคำร้อมต่ามๆ               |                   |               |
| - มานทะเบียนประวัติ                  |                   |               |
| ฝ่ายบริการการศึกษา                   | 02 118 0143       | 02 118 0143   |
| ฝ่ายการศึกษานานาซาติ                 | 02 118 0136       | 02 118 0137   |
|                                      | 087 590 5918      |               |
| ฝ่ายวิชาบูรณาการ หมวดวิชาศึกษาทั่วไป | 02 118 0130       | 02 118 0131   |
| ศูนย์บริการนิสิตแบบเบ็ดเสร็า         | 02 118 0100       | _             |
| (One Stop Student Services Center)   | ຕ່ວ 8033 ແລະ 8099 |               |

3

3

=

3

=

=

= 3

#### ศูนย์บริการนิสิตแบบเบ็ดเสร็า (One Stop Student Services Center)

ศูนย์บริการนิสิตแบบเบ็ดเสร็า (One Stop Student Services Center) ตั้วอยู่ชั้น 1 สำนักทะเบียนและประมวลผล อาการระพีสาคริก โดยาะให้บริการต่ามๆ ที่เกี่ยวข้อมกับนิสิต ตัวอย่ามเช่น

ทำบัตรประจำตัวนิสิต หรือใบแทนบัตรประจำตัวนิสิตเพื่อเข้าสอบ (กรณีลืมบัตร) ส่มเอกสารคำร้อมต่ามๆ เช่น ขอผ่อนผันค่าธรรมเนียมการศึกษา ขอลาพักการศึกษา เป็นต้น ขอเอกสารสำคัญทามการศึกษา ได้แก่ ใบรายมานผลคะแนน (Transcript) ใบรับรอมฐานะการศึกษา

**ดเบริเ** นอกจากนี้นิสิตยัมสามารถติดต่อสอบถามข้อมูลอื่นๆ เพิ่มเติมได้จากเจ้าหน้าที่ประจำศูนย์

เปิดทำการ ำันทร์ – ศุกร์ เวลา 08:30 – 16:30 น. (ไม่พักกลาววัน)
ปิดทำการ เสาร์ – อาทิตย์ และวันหยุดนักขัตฤกษ์
โทร. 02 118 0100 ต่อ 8033 และ 8099

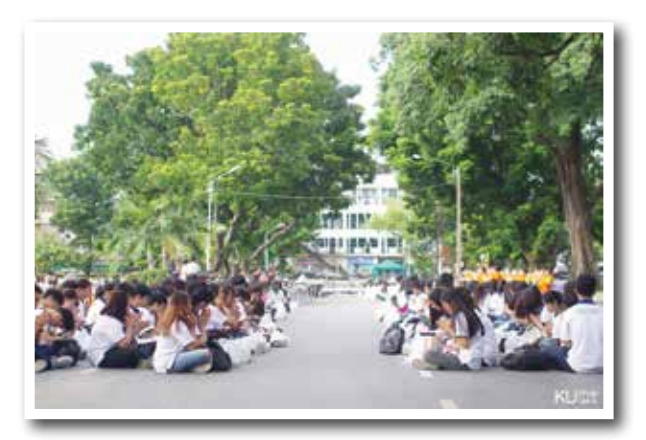

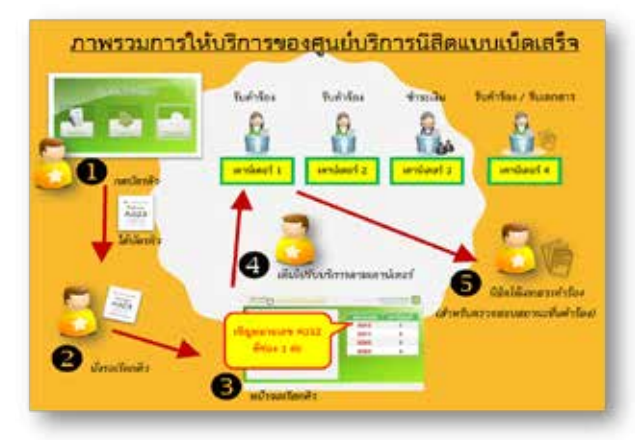

= 3

= 3

= 3

DPE

| คณะ                              | ເວົບໄซຕ໌                     | โทรศัพท์                                        |
|----------------------------------|------------------------------|-------------------------------------------------|
|                                  |                              | 0 2579 6130 ต่อ 1201 (ภาคปกติ),                 |
| FILUEUTOCIS                      | www.agr.ku.ac.th             | 1292 (ภาคพิเศษ) หรือ 0 2579 0588 ต่อ 1201       |
| คณะบริหารธุรกิจ                  | www.bus.ku.ac.th             | 0 2942 8777                                     |
| คณะประมว                         | www.fish.ku.ac.th            | 0 2942 8894 หรือ 0 2942 8364                    |
| คณะมนุษยศาสตร์                   | www.human.ku.ac.th           | 0 2579 5566-8 ต่อ 4106-7 หรือ 0 2942 8881-4     |
| คณะวนศาสตร์                      | www.forest.ku.ac.th          | 0 2579 0170 ຕ່ອ 106-108, 125-126                |
| ออเหลือแอสอสตร์                  | www.sci.ku.ac.th             | 0 2562 5444 หรือ 0 2562 5555                    |
| คณะวิทยาศาสตร                    |                              | ຕ່ອ 646141-5                                    |
| คณะวิศวกรรมศาสตร์                | www.eng.ku.ac.th             | 0 2797 0999 ต่อ 1167 หรือ 0 2579 2222(ภาคปกติ), |
|                                  |                              | 0 2797 0999 ต่อ 1124 และ 1125 (ภาคพิเศษ),       |
|                                  |                              | 1181-2,2020 (นานาชาติ)                          |
| คณะศึกษาศาสตร์                   | www.edu.ku.ac.th             | 0 2942 8268-9 หรือ 0 2942 8416                  |
|                                  |                              | (มานบริการการศึกษา)                             |
| คณะเศรษฐศาสตร์                   | www.eco.ku.ac.th             | 0 2579 9579, 0 2579 1544                        |
| คณะสังคมศาสตร์                   | www.soc.ku.ac.th             | 0 2561 3480, 0 2561 3484                        |
| คณะสถาปัตยกรรมศาสตร์             | www.arch.ku.ac.th            | 0 2942 8960-3 ຕ່ວ 204                           |
| คณะสัตวแพทยศาสตร์                | www.vet.ku.ac.th             | 0 2797 1900 ຕ່ອ 1101-1104                       |
|                                  | www.agro.ku.ac.th            | 0 2562 5000 ຕ່ວ 5138, 5123                      |
| คณะอุตสาหกรรมเกษตร               |                              | 0 2562 5000 ຕ່ອ 5140, 5144                      |
|                                  |                              | (โครมการปริญญาตรี ภาคพิเศษ)                     |
| คณะเทคนิคการสัตวแพทย์            | www.vettech.ku.ac.th         | 0 2579 8573-5                                   |
| คณะสิ่มแวดล้อม                   | www.envi.ku.ac.th            | 0 2579 2945-46                                  |
| โครมการาัดตั้งวิทยาเขตสุพรรณบุรี | www.sbc.ku.ac.th             | 0 2942 8200 ຕ່ວ 644017, 622968                  |
| วิทยาลัยการชลประทาน              | http://irricollege.rid.go.th | 0 2584 0378-9                                   |
| วิทยาลัยพยาบาลบรมราชชนนี         | www.bcppy.ac.th              | 0.2540.4500                                     |
| นพรัตน์วชิระ                     |                              |                                                 |

ขอบคุณภาพาาก : ชมรมศิลปะการถ่ายภาพ ม<mark>หาวิทยาลัยเกษตรศาสตร์</mark> บามเขน

1.111

#### จัดทำโดย

## ้สำนักทะเบียนและประมวลผล มหาวิทยาลัยเกษตรศาสตร์

50 ถนนวามววศ์วาน แขววลาดยาว เขตาตุจักร กรุวเทพมหานคร 10900

### Office of the Registrar Kasetsart University

50 Ngam Wong Wan Rd, Ladyaow Chatuchak Bangkok 10900

Tel. +66 (0) 2118 0100 http://registrar.ku.ac.th

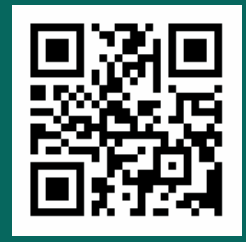